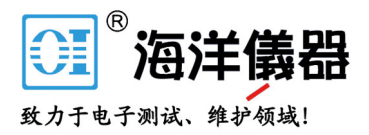

# 可编程直流电源供应器

GPP-1326/GPP-2323/GPP-3323/GPP-4323

操作手册 <sup>固纬料号:</sup> 82PP343230E01

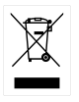

ISO-9001 CERTIFIED MANUFACTURER

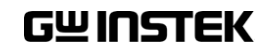

版权声明

这本手册包含所有权信息是受到版权保护的。版权属固纬电子实业 股份有限公司拥有。手册的任何章节不得在固纬电子实业股份有限 公司未授权之下做出任何之复制、重组或是翻译成其它之语言。

这本手册的所有信息在印制之前已经完全校正过。但因固纬电子实 业股份有限公司不断地改善产品质量,固纬电子实业股份有限公司 有权在未来修改产品之规格、特性及保养维修步骤,不必事前通 知。

固纬电子实业股份有限公司 台湾省新北市土城区中兴路 7-1 号

目录

| 安全概要         | Ħ<br>٢                                                                                                    | 5         |
|--------------|----------------------------------------------------------------------------------------------------|-----------|
|              | 安全符号                                                                                                    | . 5       |
|              | 安全指南                                                                                                    | . 6       |
|              | 英式电源线                                                                                                    | . 8       |
| 白状           |                                                                                                    | ٩         |
|              | 介绍                                                                                                    | 9         |
|              | 主要特性                                                                                                    | . ,       |
|              | 工                                                                                                    | 13        |
|              | 息云说明                                                                                                    | 13        |
|              | 並小 <u>机</u> 切                                                                                                    | 1.        |
|              | 1工 町 囲 奴<br>ね 山 辿                                                                                                    | 10        |
|              | 111日「「丁」」 111日 「「」 111日 「「」 111日 「「」 111日 「「」 111日 「」 111日 「」 | T7        |
|              | 具他型号面板                                                                                                    | 18        |
|              |                                                                                                    | 19        |
|              | 但压/恒流父义特性                                                                                                    | 21        |
| 开机必备         | 2                                                                                                    | 22        |
|              | 开机启动                                                                                                    | 22        |
|              | 负载的连接                                                                                                    | 23        |
|              | 输出打开/关闭                                                                                                    | 24        |
| 甘木竭从         | ir.                                                                                                    | 25        |
| <b>本</b> 平保日 | F<br>目二古书描(Dianlau)                                                                                                    | <b>23</b> |
|              | 亚小刀式切拱(Display)                                                                                                    | 20<br>20  |
|              | 电源功能(Source)                                                                                                    | 28        |
|              | 强兰物出快八                                                                                                    | 32        |
|              | 甲开联战踪模式                                                                                                    |           |
|              | 负载功能(Load)                                                                                                    | 36        |
|              | 序列输出功能(Sequence)                                                                                                    | 39        |

|      | 设定 Sequence 输出      |      |
|------|---------------------|------|
|      | 设定 Group 参数         | 41   |
|      | 构建 Templet 模板       | 42   |
|      | 菜单树                 | 44   |
|      | 存储和调用               | 46   |
|      | 延时输出功能(Delay)       | . 48 |
|      | 设定 Delay 输出         | 48   |
|      | 设定 Group 参数         | 50   |
|      | 菜单树                 | 52   |
|      | 存储和调用               | 54   |
|      | 输出监测功能(Monitor)     | . 56 |
|      | 输出记录功能(Recorder)    | . 58 |
|      | 外部控制端口(Control I/O) | . 61 |
|      | _                   |      |
| 又忤溧作 | *                   | 64   |
|      | 保仔/ 调用              | . 64 |
|      | 开机设定                |      |
|      | 恢复出)                | .6/  |
| 系统设置 | 3                   | 68   |
|      |                     | . 68 |
|      | 系统设定                | . 69 |
|      | 固件升级                | . 71 |
|      | 移动盘使用               | . 72 |
|      |                     |      |
| 程控接∟ |                     | 73   |
|      | 连接使用                | . 73 |
|      | RS-232              | 73   |
|      | USB                 | 74   |
|      | GPIB                | 75   |
|      | LAN                 | 76   |
|      | 指令语法                | . 81 |

### G≝INSTEK

| .=   | 7. |
|------|----|
| 2    | <  |
| <br> |    |

| 指令列表           |     |
|----------------|-----|
| 测量指令           |     |
| 显示指令           |     |
| 输出控制指令         |     |
| 电源和负载指令        |     |
| 状态指令           |     |
| 系统指令           |     |
| 与系统相关指令        |     |
| IEEE488.2 共同命令 |     |
| 指令详解           | 93  |
| 测量指令           |     |
| 显示指令           | 94  |
| 输出控制指令         | 95  |
| 电源和负载指令        |     |
| 状态指令           |     |
| 系统指令           |     |
| 与系统相关指令        | 141 |
| SCPI 状态模式      | 143 |
| 事件寄存器          |     |
| 允许寄存器          |     |
| 状态字节寄存器        |     |
| 标准事件寄存器        | 145 |
| 状态字节寄存器命令      |     |
| 标准事件寄存器命令      | 147 |
| 其它状态寄存器命令      |     |
| 错误             | 149 |
| 错误信息           | 149 |
| 命令错误           | 149 |
| 附录             | 152 |

| 保险丝的替换                    | 152 |
|---------------------------|-----|
| 规格                        | 153 |
| 可选配件                      | 155 |
| Declaration of Conformity | 156 |

安全概要

这章节包含了操作机器和储藏环境必须遵循的重要 安全说明,为确保你的人身安全,在操作之前熟读 以下操作说明,确保机器在最佳的工作环境。

#### 安全符号

这些安全符号会出现在手册或本机中。

| <u>/</u> 注意 | 注意 <b>:</b><br>命。  | 确保环境或使用以防造成损坏或减少使用寿 |
|-------------|--------------------|---------------------|
| 建醒          | 提醒 <b>:</b><br>损坏。 | 确保环境或使用以防对本机或其它工具造成 |
| <u>/4</u>   | 危险注                | 意高压。                |
| <u>!</u>    | 注意涉                | 及人身。                |
|             | 保护接                | 地端子。                |
| Ŧ           | 接地(フ               | 大地)端子。              |

| 安全指南   |                                                         |
|--------|---------------------------------------------------------|
| 一般介绍   | • 不要放置重物在机壳上。                                           |
|        | • 避免严重撞击或粗糙处理导致机器损坏。                                    |
| ∠•_}注息 | • 不要对着机器释放静电。                                           |
|        | • 不要阻挡或隔离冷风的风扇通风口。                                      |
|        | <ul> <li>不要执行测量在电路直接短路下连接到主电路<br/>(查看以下注解)。</li> </ul>  |
|        | • 请勿打开机器除非是专业人员。                                        |
|        | (测量种类) EN 61010-1:2010 指定测量种类如下。GPP 系列机器<br>采用以下测量种类 I。 |
|        | ● 测量种类 Ⅳ 是在低电压源装置下的测量。                                  |
|        | • 测量种类 III 是在建筑装置下测量。                                   |
|        | <ul> <li>测量种类 II 是在直接连接低电压装置的回路中测量。</li> </ul>          |
|        | <ul> <li>测量种类   是在没有直接连接主电源线的回路中测量。</li> </ul>          |
| 电源供应   | • AC 输入电压: 100V/120V/220V/230V ±10%, 50/60Hz            |
| ∕!\注意  | • 请连接保护地线到大地,避免电击。                                      |
| 保险丝    | • 保险丝型号: 100V/120V: T6.30A/250V,                        |
|        | 220V/230V : T3.15A/250V                                 |
| ∠∑注意   | • 开机前确保使用正确的保险丝型号。                                      |
|        | <ul> <li>为防止火灾,要替换符合型号和额定值的保险<br/>丝。</li> </ul>         |
|        | • 替换保险丝前不要连接电源线。                                        |
|        | • 替换保险丝前确定保险丝烧断的原因。                                     |
|        |                                                         |
| 清洁机器   | • 清洁前不要连接电源线。                                           |
|        | <ul> <li>使用温和的洗涤剂和清水沾湿柔软的布,不要直<br/>接喷洒清洁剂。</li> </ul>   |
|        | <ul> <li>不要使用化学或清洁剂含研磨的产品例如苯、甲<br/>苯、二甲苯和丙酮。</li> </ul> |

| 操作环境 | <ul> <li>位置:户内、无强光、无尘、几乎无干扰污染<br/>(查看以下注解)</li> </ul>                                                                      |  |  |  |
|------|----------------------------------------------------------------------------------------------------|--|--|--|
|      | • 相对湿度: < 80%                                                                                                    |  |  |  |
|      | • 海拔: < 2000m                                                                                                    |  |  |  |
|      | • 温度: 0℃到40℃                                                                                                    |  |  |  |
|      | (污染度数) EN 61010-1:2010 详细说明了污染度和它们的要求如下。GPP 系列机器在污染指数 2 以下。                                                                |  |  |  |
|      | 污染指数指出了附着的杂质,固体、液体或气体(电离的气体),可能会导致绝缘度或表面电阻系数的降低。                                                                           |  |  |  |
|      | <ul> <li>污染度数1:没有污染或是仅有干燥的,无传导的污染发生时。这种污染没有影响。</li> </ul>                                                                  |  |  |  |
|      | <ul> <li>污染度数 2:通常仅无导电污染发生。然而由于浓缩引起的暂时性传导必须被考虑。</li> </ul>                                                                 |  |  |  |
|      | <ul> <li>污染度数 3: 传导污染发生或者干燥,没有传导污染发生时由<br/>于浓缩被预料变成可导。在这种环境下,装备通常是受保护<br/>的以免在暴露中受阳光直射,强大的风压,但是温度和湿度<br/>都不被控制。</li> </ul> |  |  |  |
| 存储环境 | • 位置: 户内                                                                                                    |  |  |  |
|      | • 相对湿度: < 70%                                                                                                    |  |  |  |

• 温度: -10℃ 到 70℃

#### 英式电源线

8

在英国使用本产品时,确保电源线符合以下安全规范。

注意: 这个装置必须有专业人员接线

∕!े警告: 这个装置必须接地

重要:这个装置的导线所标的颜色必须与如下代码一致:

 绿色/黄色:
 地线

 蓝色:
 中线

 棕色:
 火线 (相线)

在许多装置中由于线的颜色可能与你的设备中标识的不一致,如下继续进行:

颜色为绿色和黄色的线必须接用字母标识为 E,有接地标志 (一),颜色为绿色 或绿色和黄色的接地端。

OE

颜色为蓝色的线必须连接到用字母标识为 N,颜色为蓝色或黑色的一端。

颜色为棕色的线必须连接到用字母标识为L或P或颜色为棕色或红的一端。

如果还有疑问,参考设备的用法说明书或联系供应商。

这个电缆装备应该被有合适额定值的和经核准的 HBC 部分保险丝保护,参考 设备的额定信息和用户用法说明书的详细资料,0.75mm<sup>2</sup>的电缆应该被一个 3A 或 5A 的保险丝保护,按照操作,大的导电体通常要 13A 的型号,它取决于所用 的连接方法。

任何包含需要拿掉或更换的连接器的模具,在拿掉保险丝或保险丝座的时候 一定被损坏,带有露出线的插头当插到插座里的时候是危险的,任何再接的电线 必须要于以上标签相符。

总述

这章节简要的描述了 GPP 系列直流电源,包含主要特性和前后面板装置。浏览总述后,遵循开机准备等章节(第 22 页)来进行适当的开机启动和设置操作环境。

#### 介绍

| 总述              | GPP系列直流电源供应器,轻便、可调、多功能,共有4个基本机型。                                                                                                    |
|-----------------|----------------------------------------------------------------------------------------------------|
|                 | 1326为带有 Sense 的单组输出:输出电压/电流均可<br>调; 2323 有两组独立输出:两组输出电压/电流均可<br>调; 3323 有三组独立输出:两组输出电压/电流均可<br>调,一组固定可选择电压值 1.8V、2.5V、3.3V 和<br>5V; 4323 有四组独立输出:四组输出电压/电流均可<br>调。 |
|                 | 本系列可使用在需要输出电压或电流可调的逻辑电路<br>场所,或对跟踪模式有需要的场所。                                                                                                    |
| 独立 / 串联 /<br>并联 | GPP 系列机器有三种输出模式:独立、串联和并联,通过按前面板上的跟踪按键来选择。                                                                                                    |
|                 | 在独立模式下,输出电压和电流各自单独控制。                                                                                                    |
|                 | 绝缘度:输出端子与底座之间或各组输出端子之间为 500V。                                                                                                    |
|                 | 在跟踪模式下,CH1与CH2的输出自动连接成串联<br>或并联,不需要连接输出导线。在串联模式下,输出<br>电压是CH1的2倍;在并联模式下,输出电流是<br>CH1的2倍。                                                                           |

| G≝INSTE | K GPP 系列可编程直流电源供应器操作手册                                                                                                    |
|---------|----------------------------------------------------------------------------------------------------|
| 负载模式    | GPP 系列机器在 CH1 和 CH2 上增加 Load 功能,有三<br>种模式:恒压 CV、恒流 CC 和恒阻 CR,通过按前面<br>板上的功能键来选择。<br>在各自模式下,电压、电流和电阻可设定控制。                               |
| 恒压/ 恒流  | 每组输出都可工作在恒压源或恒流源模式下。<br>当在恒压源模式下,当电源输出电流达到设定值时,<br>将自动由恒压源转变为恒流源操作,而当输出电流小<br>于设定值时,电源将自动由恒流源转变为恒压源。<br>了解恒压源/恒流源模式操作的详细内容,请参阅第<br>21页。 |
| 自动跟踪模式  | 当操作在跟踪模式下,CH1/CH2将自动连接成跟踪<br>模式,请参阅第 33页。                                                                                               |
| 显示切换功能  | GPP供有7种显示类型,可以通过设定来选择需要的显示,请参阅第25页。                                                                                                    |
| 输出波形功能  | GPP 在电源(Source)下可以由客户设定一定的 V/I 序<br>列波形输出;在负载(Load)下可以编程为动态负载<br>(≦1Hz),请参阅第 39 页。                                                      |
| 远程控制    | 为满足客户的多种需求, GPP 系列机器设计了 4 种远<br>程控制的连接方式,分别是 GPIB、LAN、 USB、<br>RS232,请参阅第 73 页。                                                         |
| 附加功能    | 给客户预留了外部开关的控制信号,请参阅第 61<br>页。                                                                                                    |

北京海洋兴业科技股份有限公司(证券代码:839145) 电话:010-62176775 网址:www.hyxyyq.com

### 主要特性

| 特性     | • 多组输出:                             |
|--------|-------------------------------------|
|        | GPP-1326:32V/6A x 1                 |
|        | GPP-2323:32V/3A x 2 (CH1/CH2)       |
|        | GPP-3323:32V/3A x 2 (CH1/CH2)       |
|        | 1.8V/2.5V/3.3V/5V/5A x 1 (CH3)      |
|        | USB Port Output:3A(CH3)             |
|        | GPP-4323:32V/3A x 2 (CH1/CH2)       |
|        | 5V/1Ax1 (CH3), 15V/1Ax 1 (CH4)      |
|        | • 恒压/恒流自动切换(CV/CC)                  |
|        | • 低噪声,风扇的转速受热温控制                    |
|        | • 外形小巧,轻便,符合标准机架使用 3U,1/2Rack       |
|        | • 4.3 寸 TFT LCD 显示                  |
| +9 //~ | • 数位面板控制                            |
| 探1F    | • 输出打开/关闭(ON/OFF),各通道可独立控制          |
|        | • 数字式电压/电流设定(Key & Encode)          |
|        | • 10 组参数设定保存/呼叫,2组开机状态设置            |
|        | 10 组序列输出保存/呼叫, 10 组输出记录保存           |
|        | 10组延时输出保存/呼叫                        |
|        | • CH1/CH2 可工作在负载模式(Load Mode)       |
|        | • 显示有 7 种 type 可选则: 文本(5 种)和波形(2 种) |
|        | • 输入/输出控制端口(Control I/O)            |
|        | • 蜂鸣器提醒报警(BEEP)                     |
|        | <ul> <li>按键锁定功能(LOCK)</li> </ul>    |
|        |                                     |

• 多种程控接口(RS232,USB 为标配, GPIB,LAN 为选配)

### G≝INSTEK

界面

- 过压/过流保护(OVP/OCP) 保护
  - 过温保护(OTP)
    - 极性接反保护(PRP)
  - 过载保护(OPP, Load mode 时)
  - 远程控制 RS-232(标配)
    - 远程控制 USB (标配)
    - 输入/输出控制端口 Control I/O(标配)
    - 远程控制 LAN (选配)
    - 远程控制 GPIB+LAN(选配)

# 前面板

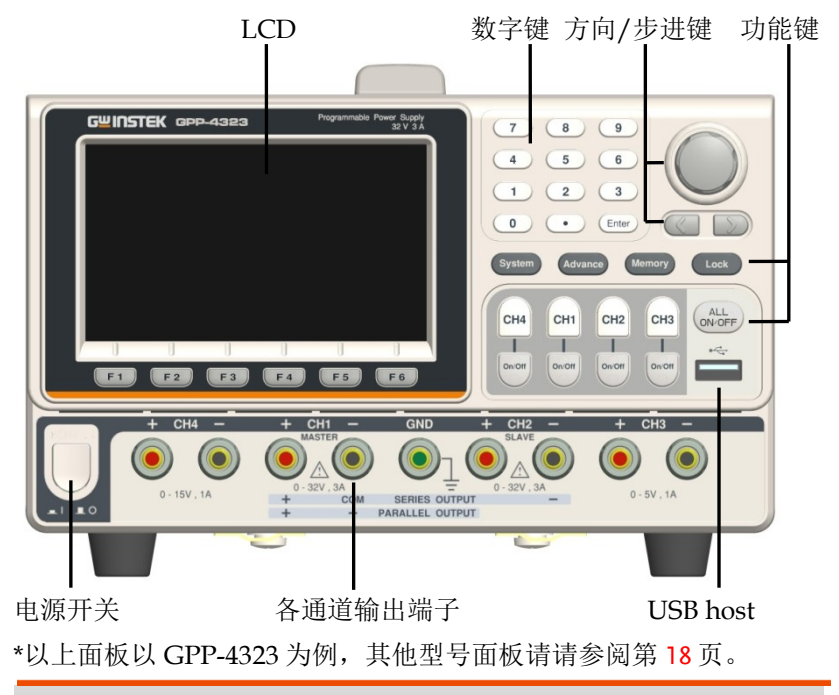

显示说明

显示界面(以 GPP-4323 为 例)

| G <mark>W</mark> INSTEK | CH1      | OTI          | P 🗝 USB 💷 🖣     |
|-------------------------|----------|--------------|-----------------|
| 1 cc 00.00              | 000∨     | 2 cc 00      | .0000v          |
| 000.00 v 0.0            | 0000 A   | 000.00       | 0.0000 A        |
| Vset 00.000             | 0VP 35.0 | Vset 00.000  | 0VP 35.0        |
| Iset 0.0000             | 0CP 3.50 | Iset 0.0000  | 0CP 3.50        |
| (4) CC 00.00            | 000√     | ③ cc∫ 00     | .0000∨          |
| 000.00 w 0.0            | 0000 A   | 000.00⊮      | 0.0001A         |
| Vset 00.000             | 0VP 16.5 | Vset 00.000  | 0VP 05.5        |
| Iset 0.0000             | 0CP 1.20 | Iset 0.0000  | 0CP 1.20        |
| Voltage Current         | Protect  | Series Paral | lel 🛛 Load Mode |

13

### G≝INSTEK

通道分布 不同机型的通道数不一样,分布状况也有差异,故采用 颜色来区别:

CH1: 黄色 CH2: 蓝色 CH3: 粉红色 CH4: 绿色

串并联操作时,CH1 为主控,所以CH2 同为黄色

単通道显示 通道项/状态→ 功率显示区→ V/I设定区→ 単通道显示 000.000 → 000.000 → 000.000 → 0.0000 → 0.00000 → 0.0000 → 0.0000 →

通道号 非设定状态时,显示为本通道颜 **①** 设定状态时,显示为本通道颜色与橙色交替变化

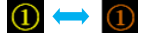

- 通道状态 显示当前的通道状态 电源时 CH1/CH2/CH3/CH4:绿色 CV 或红色 CC 负载时 CH1/CH2:橙色字体 CV CC CR
- 电压表头 显示输出电压,显示6位,默认单位为V

| CH1: 00.0000V           |
|-------------------------|
| CH2: 00.0000 V          |
| CH3: 00.0000 (GPP-4323) |
| 1.8 v (GPP-3323)        |
| CH4: 00.0000 V          |

电流表头 显示输出电流,显示5位,默认单位为A

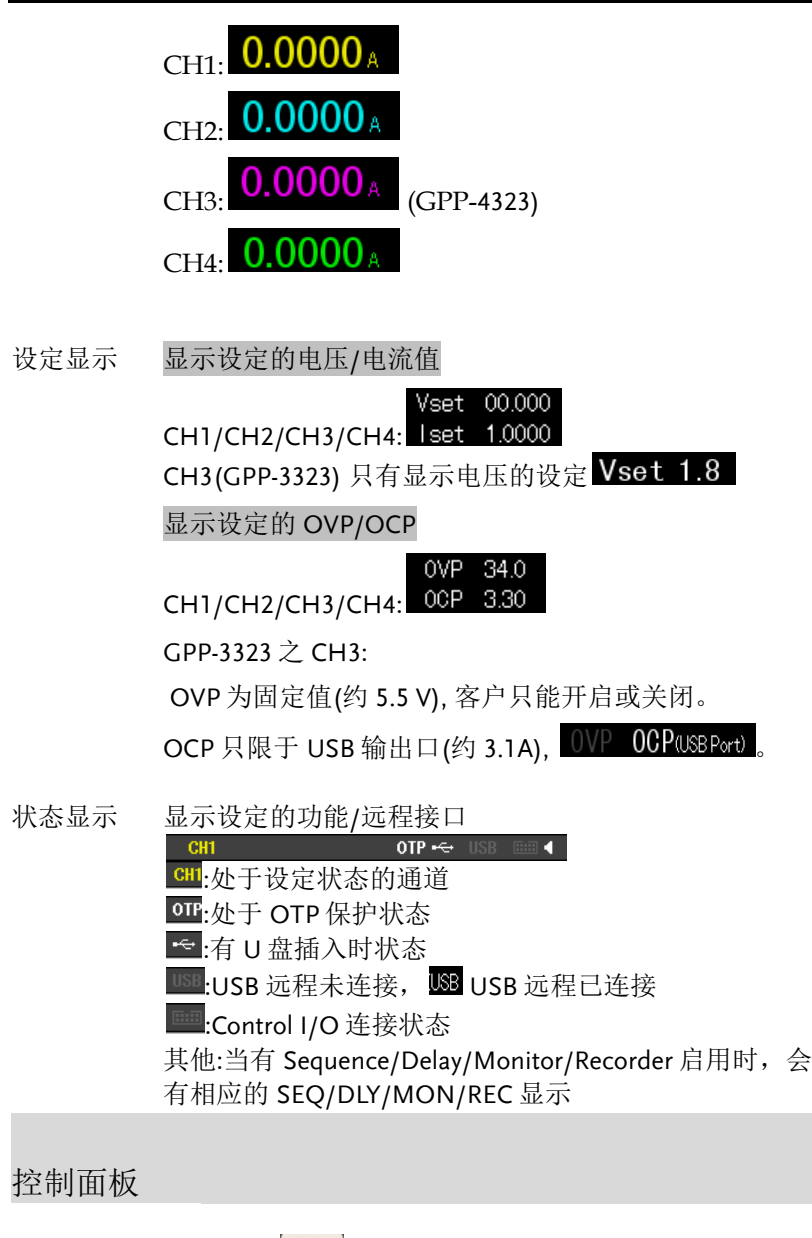

电源开关

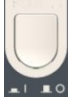

打开→或关闭▲主供电线路开关

### **GWINSTEK**

| 通道切换键     | CH4 CH1 CH2 CH3                                                               | 4个通道有独立按键,可切换<br>CH1-CH4间的设定环境。                                                                |
|-----------|-------------------------------------------------------------------------------|------------------------------------------------------------------------------------------------|
| 输出键       | 独立输出<br>anom anom anom anom                                                   | 每个通道输出 ON/OFF 键,可<br>独立操作,灯亮起表示输出打<br>开,处于 ON 状态<br>ON 时:                                      |
|           | 全部输出                                                                          | All ON时:                                                                                       |
| 数字键       | 7     8     9       4     5     6       1     2     3       0     •     Enter | 用于设定各个参数值。                                                                                     |
| 飞梭及方向键    |                                                                               | 飞梭用于设定各个参数值,方向<br>键是用来进行 <u>参数选择、菜单选</u><br><u>择及电压/电流微调选择</u> 的。在<br>图像显示模式时,用于切换和操<br>作显示波形。 |
| 功能键       | F1                                                                            | 6个功能键 F1-F6 在不同的操作<br>下会显示不同的功能,请参见操<br>作章节第 25 页。                                             |
| System 键  | System                                                                        | 用来设定 Interface, Beep,<br>Backlight 等功能,请参见系统参<br>数设定第 69 页。                                    |
| Advance 键 | Advance                                                                       | 用来操作一些高阶功能,如<br>Sequence, Delay, Monitor,<br>Recorder 等,请参见操作章节第<br>25页。                       |
| Memory 键  | Memory                                                                        | 用来操作一些设定参数的保存和<br>调用等功能,请参见保存/呼叫<br>章节第 64 页。                                                  |

### **G**<sup>W</sup>**INSTEK**

| Lock 键                     | Lock                                    | 为防止误操作用来锁定键盘,此<br>时只有 Output 键可用,其他键<br>均无效。       |
|----------------------------|-----------------------------------------|----------------------------------------------------|
|                            | Unlock                                  | Lock 后操作 F6 键才能解锁。<br>Unlock 还可以解除远程控制,回<br>到面板操作。 |
| 输出端子                       |                                         |                                                    |
| CH1 端子                     | + CH1 -<br>MASTER<br>0.32V, 3A<br>+ COM | 电源输出端子或负载输入端子                                      |
| CH2 端子                     | + CH2 -<br>SIAVE<br>0 - 32V, 3A -       | 电源输出端子或负载输入端子                                      |
| CH3 端子                     |                                         | 电源输出端子                                             |
| / 提醒:                      | 5V/3.3V/2.5V/1.8V , 5A                  |                                                    |
| 两种端子的输<br>出电流合计不<br>能超过 5A | XAM AC                                  | USB 口电源输出端子<br>(限 GPP-3323)                        |
| CH4 端子                     | + CH4 -                                 | 电源输出端子                                             |
| GND 端子                     |                                         | 接地端子                                               |
| 电压回馈端子<br>(SENSE)          | S+ S-                                   | 电源输出之 Sense 端<br>(仅 1326 有此功能)                     |

其他型号面板

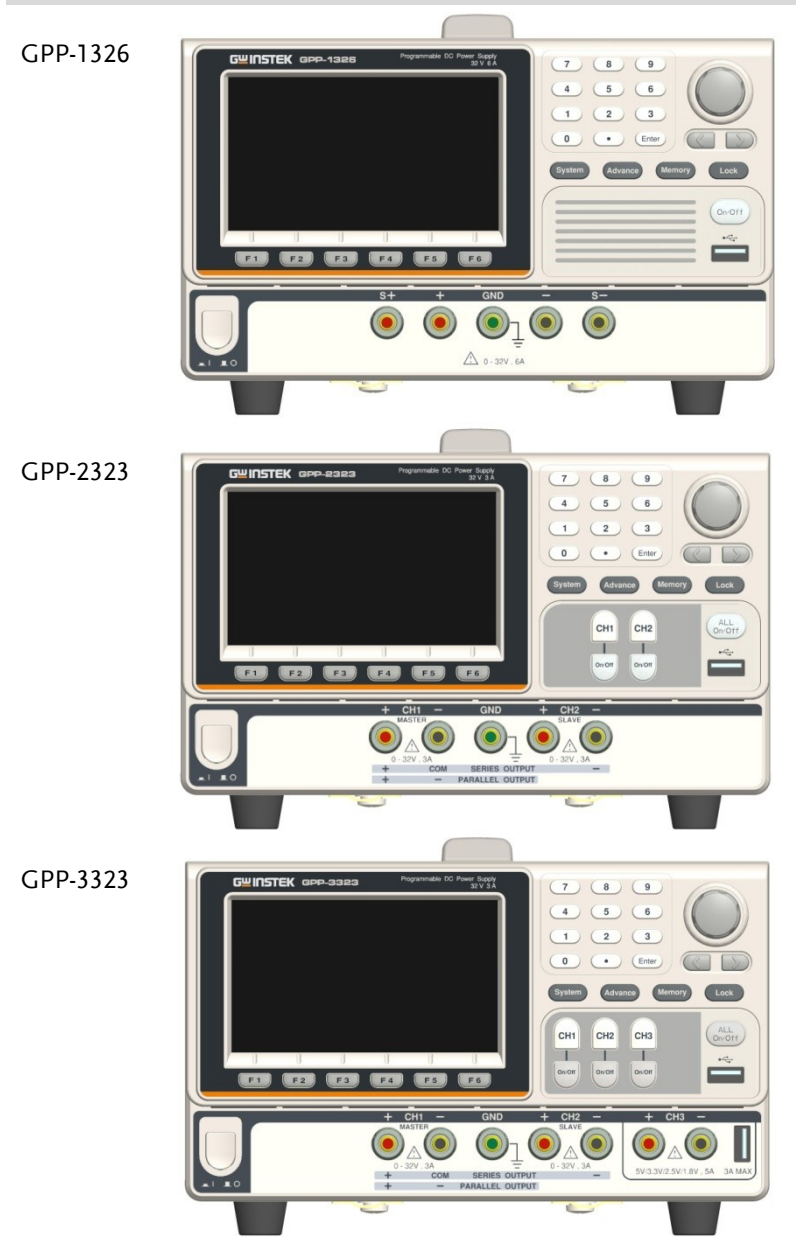

### 后面板

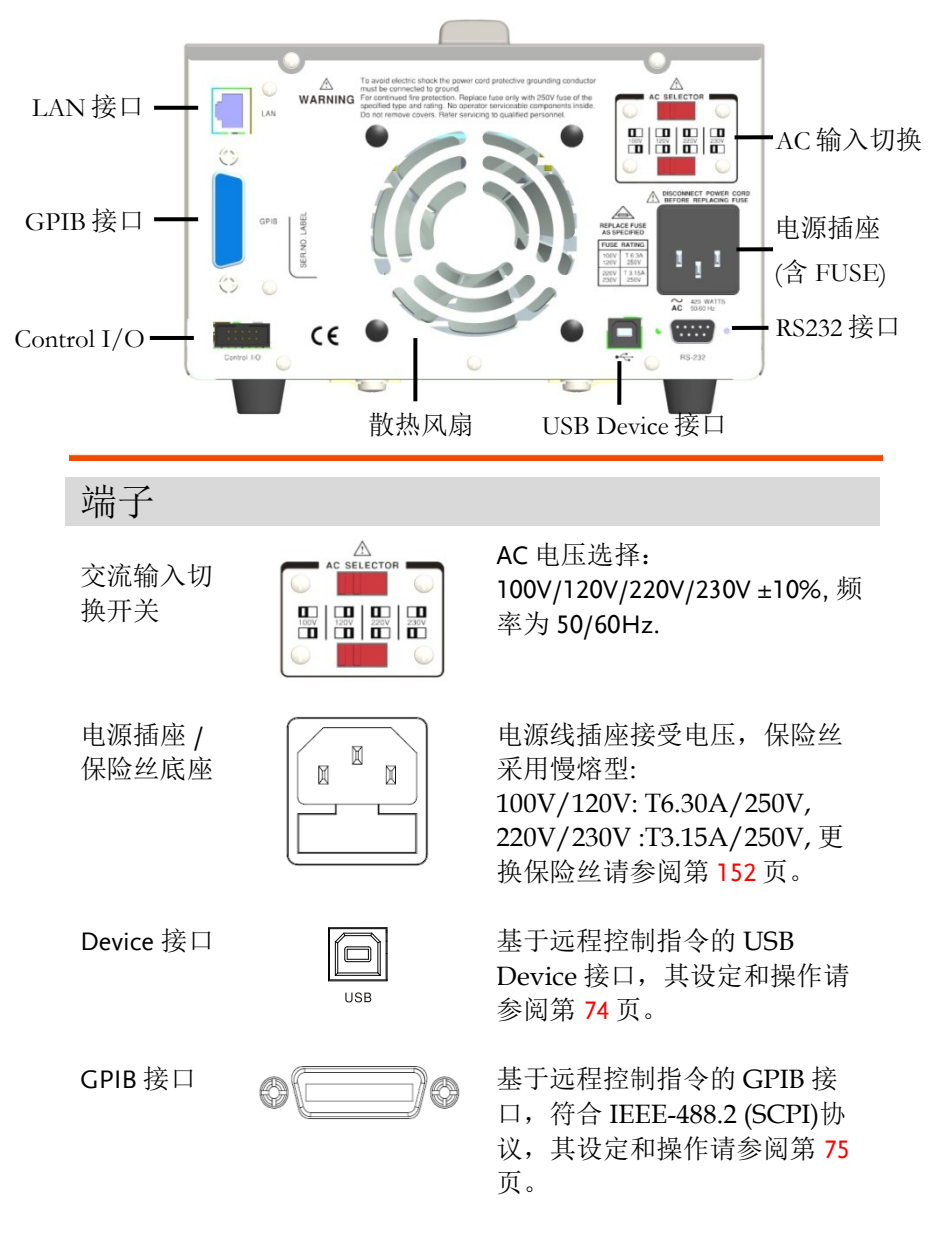

### **GWINSTEK**

| LAN 接口            |      | 基于远程控制的 LAN 接口,其<br>设定和操作请参阅第 76 页。     |
|-------------------|------|-----------------------------------------|
| RS232 接口          | o()o | 基于远程控制的 RS232 接口,<br>其设定和操作请参阅第 73 页。   |
| 散热风扇              |      |                                         |
| Control I/O<br>接口 |      | 共有5个端口,可作为输入/输<br>出控制,其配置用法请参阅第<br>61页。 |

## 恒压/恒流交叉特性

| 背景   | 根据负载条件自动切换恒压源模式(CV)和恒流源<br>模式(CC)。                                                                        |
|------|----------------------------------------------------------------------------------------------------|
| 恒压模式 | 当电流值小于输出设定值时,操作在恒压源模<br>式。LCD 上状态栏显示 CV。电压值保持设定值<br>和电流值根据负载条件变动直到输出电流的设定<br>值。                           |
| 恒流模式 | 当电流值到达输出设定值时,开始操作在恒流源<br>模式。LCD上状态栏显示 CC。电流值维持在设<br>定值但是电压值低于设定值,为了限制输出功率<br>针对过载。当电流值低于设定值时,返回恒压源<br>模式。 |
| 曲线   | Vout                                                                                                    |

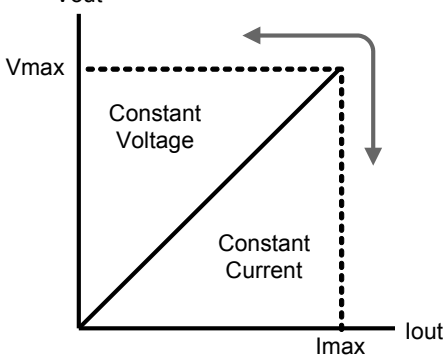

机必备

这章节描述如何适当的开机启动和操作前的准备。

### 开机启动

22

- 确认交流电压 打开电源前,确认输入的电源符 合 100V/120V/220V/230V ±10%, 50/60Hz 的条件。
- 连接交流电源线 保险丝为 3.15A (220V/230V) /6.30A (100V/120V) 慢熔型, 确认好保险丝后连接交流电源线 到后面板插座。
- 电源打开 按下电源开关打开电源。
- 电源关闭 再按下一次电源开关,呈弹出状态,关闭整机电源。

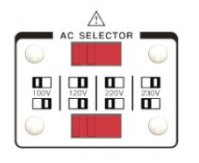

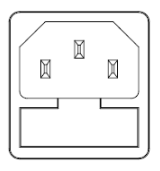

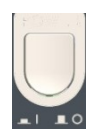

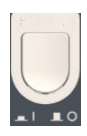

### 负载的连接

| 标准附线  | 型号<br>GTL-104A<br>GTL-105A | 规格<br>10A<br>3A | 用途<br>前面板端子连接<br>Sense(仅 1326)            |
|-------|----------------------------|-----------------|-------------------------------------------|
| 前面板接线 | 插入 GTL-104A 电线。            |                 | + CH1 -<br>MASTER<br>0 - 32V, 3A<br>+ COM |
|       | 为 USB Type A {<br>4A 〕     | 吏用(须大于          | за мах)                                   |
|       | 插入 GTL-105A 电              | 1线。             | 8+ 5-                                     |

为安全考虑,自配电线在规格需等同于前端配线。

| 线型说明 | 当使用负载电线除了附件外,确保它们有足够的电流能量能符合电线的损耗和负载线的阻抗。电压下降通过电线不会超过 0.5V。下面列举了电线电流的额定值在 450A/cm <sup>2</sup> 。 |           |  |
|------|--------------------------------------------------------------------------------------------------|-----------|--|
|      | 线大小 (AWG)                                                                                        | 最大电流值 (A) |  |
|      | 20                                                                                               | 2.5       |  |
|      | 18                                                                                               | 4         |  |
|      | 16                                                                                               | 6         |  |
|      | 14                                                                                               | 10        |  |

16

12

**G**<sup>w</sup>INSTEK

24

### 输出打开/关闭

| 面板操作 | 按下各自通道的输出<br><i>ON/OFF</i> 键可独立输出,输<br>出灯会点亮。 |
|------|-----------------------------------------------|
|      | 再单击输出 ON/OFF键将关<br>闭输出,输出灯熄灭。                 |
|      | 若需要所以通道同时输出或<br>关闭,可操作 ALL ON/OFF → ALL<br>按键 |
| 指令操作 | 请参考远程指令章节第84页。                                |

输出自动关闭 任何以下的动作都会使输出自动关闭:

- 电源和负载模式切换时
- 独立/串联/并联操作时
- 呼叫存储的设置值时
- OVP/ OCP/OPP/OTP 保护启动后
- Sequence/ Delay/ Monitor/Control IO 符合设 定条件时

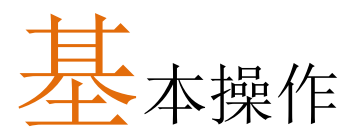

这章描述如何设定和使用各项功能参数。

### 显示方式切换(Display)

显示区域的划分

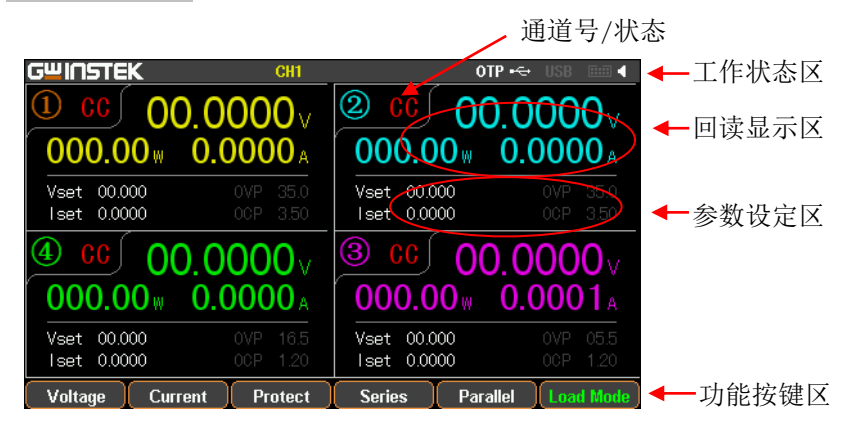

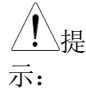

1.在 Source 界面下:

每个通道有设定区域(V/I/OVP/OCP),和回读区域(V/I/W)。

2. 在 Load 界面下:

基本与 source 相同, 增加了 Load 和 OPP 状态显示。

#### 显示画面多样化

为了将各通道信息显示满足不同用户的需求,GPP系列给出一些不同显示画面的选择,如下面列表:

### G<sup>W</sup> INSTEK

GPP 系列可编程直流电源供应器操作手册

| 模式            | 类型    | GPP-1326                                      | GPP-2323                                                                                                    | GPP-3323                                                           | GPP-4323                                                                                                    |
|---------------|-------|-----------------------------------------------|----------------------------------------------------------------------------------------------------|--------------------------------------------------------------------|----------------------------------------------------------------------------------------------------|
| Nomarl        | Туре1 | ×                                             | CH1 setting<br>CH2 setting<br>Type1: With set Value                                                                                                    | CH1 setting<br>CH2 setting<br>CH3 setting<br>Type1: With set Value | CH1         CH2<br>setting           CH4         CH3<br>cH4           Setting         Setting           Type1: With set Value |
|               | Type2 | ×                                             | CH1<br>CH2<br>Type2: No set Value                                                                                                    | CH1<br>CH2<br>CH3<br>Type2: No set Value                           | CH1<br>CH2<br>CH3<br>CH4<br>Type2: No set Value                                                                               |
|               | Туре3 | ×                                             | ×                                                                                                    | ×                                                                  | CH1 CH2<br>CH4 CH3<br>Type8: No set Value                                                                                     |
|               | Туре4 | CH1/3/3/4<br>setting<br>Type4: With set Value |                                                                                                    |                                                                    |                                                                                                    |
|               | Туре5 | CH1/3/3/4<br>Type5: No set Value              |                                                                                                    |                                                                    |                                                                                                    |
| Wave-<br>form | Туреб |                                               | CH<br>+ Votage<br>Perev<br>0 SV/0<br>0 SV/0<br>0 |                                                                    |                                                                                                    |
|               | Туре7 |                                               | Wit         • Voltage           Desard         • Voltage           Desard         • Voltage           Stard         • Voltage           Stard         • Voltage           Stard         • Voltage           Stard         • Voltage           CV         000.0                                                                                                    | 00.0000 v Vet 00<br>00.0000 v Iset 00<br>0w 0.0000 x 00 3          | 000                                                                                                    |

\*只有 Type1, Type4, Type7 有设定值显示

| 默认出厂显示画  | 面        |          |          |
|----------|----------|----------|----------|
| GPP-1326 | GPP-2323 | GPP-3323 | GPP-4323 |
| Type4    | Type1    | Type1    | Type1    |

26

### **G***<b>EINSTEK*

Type6显示画面说明

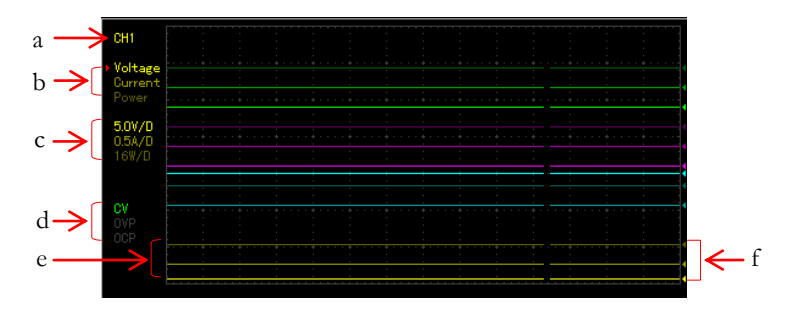

- ▶ a表示为当前编辑的通道,可用面板上的通道按键 CHx 来切换。
- ▶ b表示当前通道电压/电流/功率的参考点调整项,有红色三角
- 箭头者为当前待调整项,可用面板上的方向键来切换。
- ▶ c表示当前通道电压/电流/功率的垂直灵敏度。
- ▶ d表示当前通道的输出状态,以及 OVP/OCP 的开启状态。
- ▶ e表示当前通道电压/电流/功率的输出曲线,3者的颜色相同, 只是亮度有区别(同b的亮度相对应)。
- ▶ f表示当前通道电压/电流/功率的输出参考点,用飞梭可作上下 调整。

# 电源功能(Source)

|                       |            | CC       00.0000 v         00.000 w       0.00000 A         et       00.000       0VP       35.0         et       0.0000       0CP       35.0 |
|-----------------------|------------|----------------------------------------------------------------------------------------------------|
| 描述                    | 每个道<br>定和[ | 通道具有基本电源的功能,能同时显示 V/I 的设<br>回读值,以及输出状态。                                                                                                    |
| 参数说明                  | Vset       | 设定当前通道的输出电压,范围是:<br>CH1: 0.000V-33.000V<br>CH2: 0.000V-33.000V<br>CH3: 0.000V-5.500V (GPP-4323)<br>CH4: 0.000V-16.000V (GPP-4323)             |
|                       | lset       | 设定当前通道的限定电流,范围是:<br>CH1: 0.0000A-3.2000A<br>CH2: 0.0000A-3.2000A<br>CH3: 0.0000A-1.1000A (GPP-4323)<br>CH4: 0.0000A-1.1000A (GPP-4323)        |
|                       | OVP        | 设定过压保护,范围是:<br>CH1: 0.5V-35.0V<br>CH2: 0.5V-35.0V<br>CH3: 0.5V-6.0V (GPP-4323)<br>CH4: 0.5V-16.5V(GPP-4323)                                   |
|                       | ОСР        | 设定过流保护,范围是:<br>CH1: 0.05A-3.30A<br>CH2: 0.05A-3.30A<br>CH3: 0.05A-1.20A (GPP-4323)<br>CH4: 0.05A-1.20A (GPP-4323)                             |
| 参数设定<br>(以 CH1<br>为例) | 电压         | 按 Voltage 之对应 F1 键, LCD Voltage<br>上电压设定区被激活(为红色字 F1<br>体,有下划线光标)。 Vset 00.000                                                                |

(a)数字键(0-9,.)输入,按单位键 F1(V)或键 F2(mV)确认:

输入 6.543V:

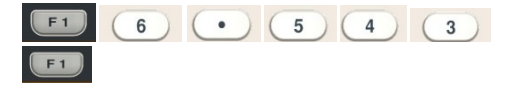

(b)步进式输入:按左右方向键, 选择需要微调的高低位(相应 位数字底下有下划线),旋转 按方向键上的飞梭增减设定值 即可。

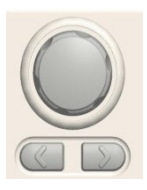

电流 按 Current 之对应 F2 键, LCD 上电流设定区被激活(为红色字 体,有下划线光标)。

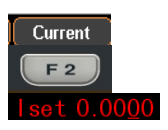

(a)数字键(0-9,.)输入,按单位键 F1(A)或键 F2(mA)确认:

输入 1.5432A:

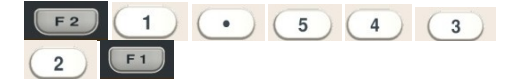

(b)步进式输入:按左右方向键, 选择需要微调的高低位(相应位 数字底下有下划线),旋转按方 向键上的飞梭增减设定值即 可。

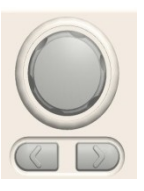

OVP 按 F3 键,进入 Protect 菜单。

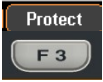

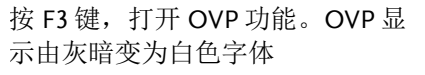

按 F1 键, 进入 OVP 设定。LCD 上 OVP 设定区被激活(为红色字体, 有下划线光标)。

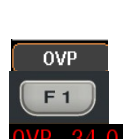

OVP ON

F 3

(a)数字键(0-9,.)输入,按单位键 F1(V)或键 F2(mV)确认:

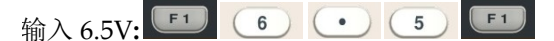

(b)步进式输入:按左右方向 键,选择需要微调的高低位 (相应位数字底下有下划 线),旋转按方向键上的飞梭 增减设定值即可。

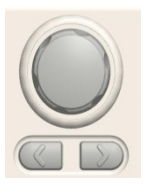

Protect

OCP ON

**F**4

OCP 按F3键,进入Protect菜单。

按 F4 键,打开 OCP 功能。 OCP 显示由灰暗变为白色字体

按 F2 键,进入 OCP 设定。LCD 上 OCP 设定区被激活(为红色 字体,有下划线光标)。

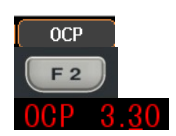

(a)数字键(0-9,.)输入,按单位键 F1(A)或键 F2(mA)确认:

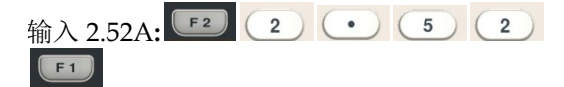

(b)步进式输入: 按左右方向

#### G<sup>w</sup>INSTEK

操作

键,选择需要微调的高低位 (相应位数字底下有下划线), 旋转按方向键上的飞梭增减 设定值即可。

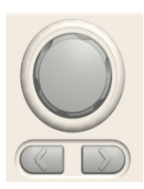

### 

- 打开 OVP/OCP 功能与设定 OVP/OCP 值没有先后顺序。
- 不论是步进式输入还是数字键盘输入都可以对数值型的参数进行设定。

ON/OFF 按 ON/OFF 键输出,当输出灯亮时 输出就打开;当输出灯灭时输出就 关闭。

All ON/OFF 按 All ON/OFF 键输出,当输出灯 亮时所有通道输出同时打开,各通 道的输出灯也会点亮。当输出灯灭 时所有输出就会同步关闭。

| 状态说明 | CV/CC   | 电源时恒压显示绿色 CV CC CV, 恒流显示为红色 CC |
|------|---------|--------------------------------|
|      | OVP/OCP | 过压保护未启动时显示白色<br>OVP/OCP        |
|      |         | 启动过压保护时输出将关闭,<br>OVP/OCP显示为红色  |
|      |         | 关闭过压/过流保护功能时显示均为<br>灰色 OVP/OCP |

#### **G**<sup>W</sup>INSTEK

独立输出模式

连接

描述 GPP 系列机器内部每个通道都是相互隔离的,可以独立 进行设定和输出等操作。

> UNSTEK a 7 (8) (9) 4) (5) (6) CH4 CH1 CH2 CH3 1 F2 F3 F4 F5 + CH2 0 (0 0  $( \bigcirc$ A + + CH4 CH1 CH2 CH3 Load Load Load Load

电压/ GPP-1326: 32V/6A x 1

电流额 GPP-2323/3323/4323:

定值 CH1/CH2: 32V/3A x 2

CH3: 1.8V/2.5V/3.3V/5V/5A x 1 (GPP-3323)

USB Port Output:3A (GPP-3323)

5V/1Ax1 (GPP-4323)

CH4: 15V/1Ax 1

- 设定 1, 在 F4 或 F5 按键操作对应的 Indep., 进入独立功能
   2, 参数的设定操作请参阅第 28 页。
- 输出 可以进行每个通道独立按键 ON/OFF,或全部通道 All ON/OFF 按键

#### 串并联跟踪模式

描述 GPP-2323/3323/4323 系列机器通过内部连接将 CH1 (主)
 和 CH2 (副) 进行串联或并联输出。串联时 CH1 (主) 控制
 输出电压值,电流值各自独立设定。并联时 CH1 (主) 控
 制输出电压/电流值。

无公共端串联

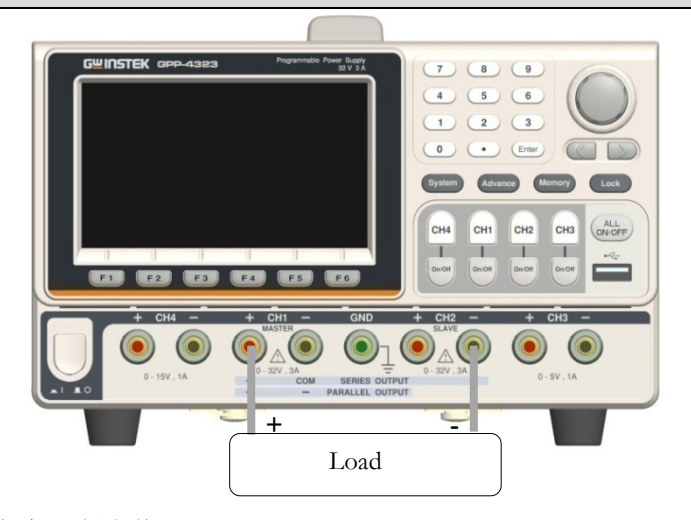

- 电压/电流 额定值 0-64V/0-3A
- 设定 1, 在 F4 或 F5 按键操作对应的 Series,进入串联功能。状态栏上会显示黄色 SER。

2, 按下 CH1 按键,可进行 CH1/CH2 的电压设定,以及 CH1 的限流设定。

3, 按下 CH2 按键, 可进行 CH2 的限流设定。

4,参数的设定操作请参阅第28页。

输出 可操作 CH1/CH2 的按键 ON/OFF, 或 All ON/OFF 键

### **G**<sup>w</sup>**INSTEK**

#### GPP 系列可编程直流电源供应器操作手册

有公共端串联

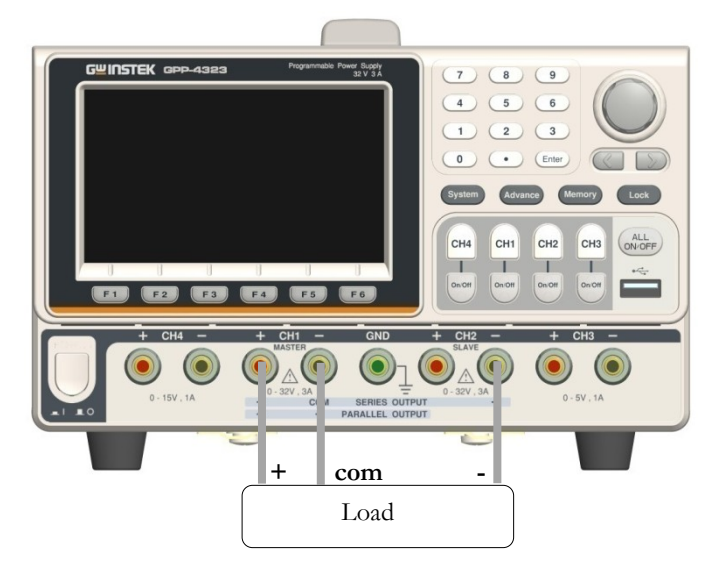

电压/电流 0-32V/0-3A for CH1+ - COM

额定值 0-32V/0-3A for CH2- - COM

操作 1,在 F4 或 F5 按键操作对应的 Series,进入串联功能。状态栏上会显示黄色 SER。

2, 按下 CH1 按键,可进行 CH1/CH2 的电压设定,以及 CH1 的限流设定。

3, 按下 CH2 按键, 可进行 CH2 的限流设定。

4,参数的设定操作请参阅第28页。

输出 可操作 CH1/CH2 的按键 ON/OFF, 或 All ON/OFF 按 键

△提醒: 串联时 CH1 为主控, CH2 为副控, 所以在 CH2 不能设定 输出电压。

34
## G≝INSTEK

并联

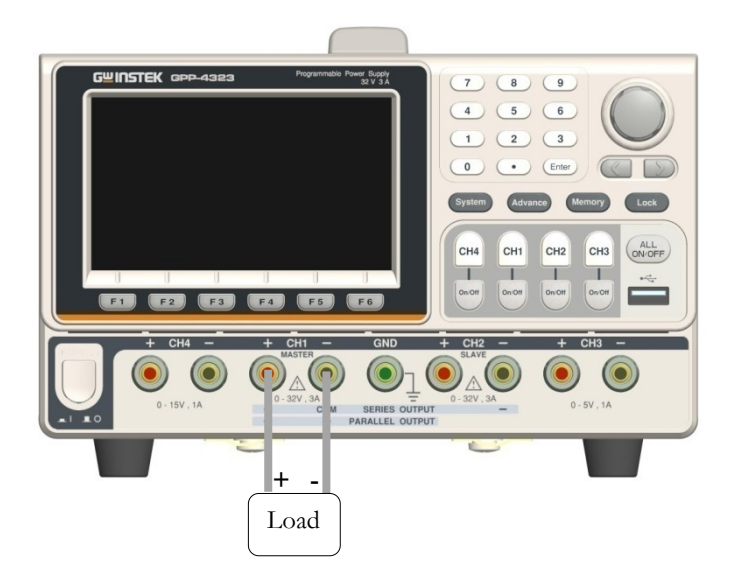

输出额定值 0-32V/0-6A

- 操作 1, 在 F4 或 F5 按键操作对应的 Parallel,进入并联功能。 状态栏上会显示黄色 PAR。
  - 2, 按下 CH1 按键,可进行 CH1/CH2 的电压/电流设定。
  - 3,参数的设定操作请参阅第28页。
- 输出 可操作 CH1/CH2 的按键 ON/OFF, 或 All ON/OFF 键

△提醒: 并联时 CH1 为主控, CH2 为副控, 所以在 CH2 不能设 定输出电压/电流。

# 负载功能(Load)

| 描述              | GPP 系列机器<br>在 Load Mode    | 之 CH1 和 CH<br>下没有串并联                            | 2 可设定为负<br>的功能。                | 载 Load 功能。                    |
|-----------------|----------------------------|-------------------------------------------------|--------------------------------|-------------------------------|
|                 | GWINSTEK                   | CH2                                             | 0                              | otp 🚭 USB 🔤 🖣                 |
|                 | ① cc 00<br>000.00w         | V 8000.0<br>0.0000 A                            | ② cc 0(<br>000.00⊮             | 0.0019v<br>0.0000A            |
|                 | Iset 0.000<br>0PP 50.00    | OVP 35.0<br>0CP 3.50                            | Iset 0.000<br>OPP 50.00        | OAD 0VP 35.0<br>0CP 3.50      |
|                 |                            | 0.0000                                          |                                | 0.0000                        |
|                 | 000.00                     | 0.0000A                                         | 000.00                         | <b>U.UUUU</b> A               |
|                 | Vset 00.000<br>Iset 0.0000 | 0VP 16.5<br>0CP 1.20                            | Vset 00.000<br>Iset 0.0000     | 0VP 05.5<br>0CP 1.20          |
|                 | Iset                       | Protect                                         | CR C                           | V PWR. Mode                   |
| <u>/</u><br>提醒: | 在 Output Off<br>的电压(≥1V)   | 时会显示端口<br>,或(<1V)                               | 000.0                          | Ow 0.0000 A                   |
|                 |                            |                                                 | 000 50.00                      | )                             |
| 参数<br>说明        | Load                       | 在 PWR.mode<br><i>Mode)</i> ,该通<br>上会显示其状        | e模式里,按ž<br>j道就会进入负<br>代态【LOAD】 | 动 F6 <i>(Load</i><br>负载模式,LCD |
|                 | Vset                       | 设定当前通道<br>值,范围:<br>CH1:1.50V-33<br>CH2:1.50V-33 | 笪在 Load 模式<br>3.00∨<br>3.00∨   | 下的电压额定                        |
|                 | lset                       | 设定当前通道<br>值,范围:<br>CH1: 0.000A-<br>CH2: 0.000A- | 查在 Load 模式<br>3.200A<br>3.200A | 下的电流额定                        |
|                 | Rset                       | 设定当前通道<br>值,范围:<br>CH1: 1Ω -100<br>CH2: 1Ω -100 | 查在 Load 模式<br>0Ω<br>0Ω         | 下的电阻额定                        |

36

## **G**<sup>w</sup>INSTEK

| 其他 | OPP:为定值 50W ,不可修改   |
|----|---------------------|
|    | OVP/OCP:与 Source 相同 |

 参数
 Vset
 在 F4 或 F5 按键操作对应的 (CV)模式,再

 设定
 按 F1 键 (Vset), LCD 上电压设定区被激活

 为设定状态(显示红色字体,有下划线光标)
 Vset 00.00

(a)数字键(0-9,.)输入,按单位键 F1/V/或键 F2/mV)确认:

输入 6.54V:

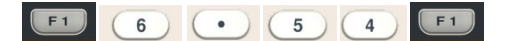

(b)步进式输入:按方向键中的 左右键选择需要微调的高低 位(相应位数字底下有下划 线),旋转按方向键上的飞梭 增减设定值即可。

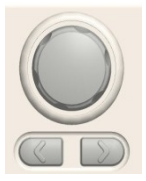

 Iset
 在 F4 或 F5 按键操作对应的 (CC)模式,再

 按 F1 键 (lset), LCD 上电流设定区被激活

 为设定状态(显示红色字体,有下划线光标)

(a)数字键(0-9,.)输入,按单位键 F1(A)或键 F2(mA)确认:

输入 1.543A:

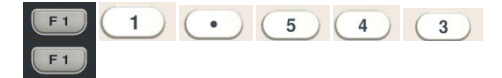

(b)步进式输入:按方向键中 的左右键选择需要微调的 高低位(相应位数字底下有 GPP 系列可编程直流电源供应器操作手册

下划线),旋转按方向键上 的飞梭增减设定值即可。

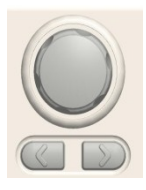

 
 Rset
 在 F4 或 F5 按键操作对应的 (CR)模式,再 按 F1 键 (Rset), LCD 上电流设定区被激活 为设定状态(显示红色字体,有下划线光 标) Rset 0000。

(a)数字键(0-9,.)输入,按单位键 F1 (OHM) 确认:

输入 52Ω:

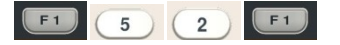

(b)步进式输入:按方向键 中的左右键选择需要微 调的高低位(相应位数字 底下有下划线),旋转按 方向键上的飞梭增减设 定值即可。

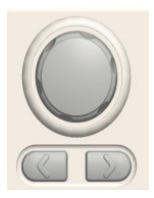

OVP OCP 设定方法与 Source 时相同

操作 ON/OFF 按 ON/OFF 键输出,当输出灯亮时输出就 打开;当输出灯灭时输出就关闭。

> All ON/OFF 按 All ON/OFF 键输出,当输出灯亮时所有 通道输出同时打开,各通道的输出灯也会点 亮。当输出灯灭时所有输出就会同步关闭。

模式 CV CC CR 负载时显示为橙色字体 CV CC CR

描述

## 序列输出功能(Sequence)

在实际应用中需要输出不同的电压波形时,可采 用该功能。用户可以根据自己的需求编辑输出波形。 输出波形的幅度范围为电源的输出电压范围,输出波 形持续时间的设定范围为 1S-无期限(时长计算=Time x Groups x Cycles),分辨率为 1S。

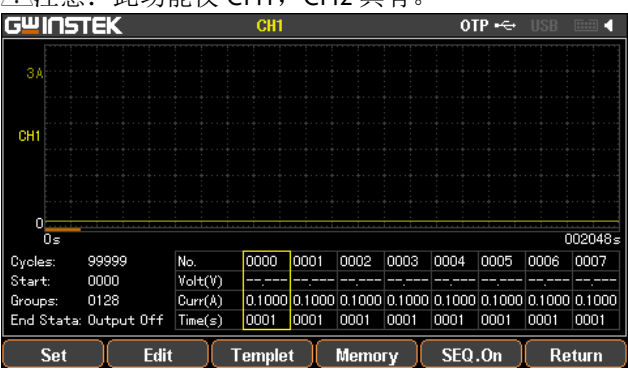

⚠注意:此功能仅 CH1, CH2 具有。

#### 设定 Sequence 输出

| 参数说明 | Cycles     | 循环次数,1代表循环一个周期,2代表<br>循环两个周期,以此类推。范围是0-9999<br>或无限次 Infinite。 |
|------|------------|---------------------------------------------------------------|
|      | Start      | 开始执行的组号(No.),0代表从0组开<br>始执行,1从1组开始执行,以此类推。<br>范围是0-2047       |
|      | Groups     | 需要执行的组数,Start+Groups不能超过<br>2048                              |
|      | End Status | 执行需要的 Group 和 Cycle 后状态,有两种:输出关闭或保持最后一步状态                     |

- 参数设定 Cycles 操作面板 Advance,选择 F2 (Sequence)功 能,按动 F1 (Set)键,选择 F1 (Cycles), LCD 上设定被激活,显示为红色字体 Cycles: 9999, 采用数字键盘可直接设 定,按 F1 (Done)键确定即可;或采用方向 键结合飞梭来完成。如果需要无限期执 行,请按动 F5 (Infinite)键
  - Start 在 Sequence 功能下,按动 F1 (Set)键,选择 F2 (Start), LCD 上设定被激活,显示为 红色字体 Start 2047,采用数字键盘可直接设定,按 F1 (Done)键确定即可;或采用 方向键结合飞梭来完成。
  - Groups 在 Sequence 功能下,按动 F1(*Set*)键,选 择 F3(*Groups*), LCD 上设定被激活,显示 为红色字体 Groups: 000,采用数字键盘 可直接设定,按 F1(*Done*)键确定即可;或 采用方向键结合飞梭来完成。
  - End Status 在 Sequence 功能下, 按动 F1 *(Set)*键,选择 F4 *(End Status)*, LCD 上有两种状态 Last/Output off 会轮流显示 End Stata: Last,显示的即为当前的状

| 操作 | ON/OFF | 按 F5(SEQ.On)键,输出灯亮时输出就打 |
|----|--------|-------------------------|
|    |        | 开;输出灯灭时输出就关闭。状态栏上会      |
|    |        | 有 SEQ 显示(仅有 CH1 时为黄色,仅有 |
|    |        | CH2时为蓝色,两者同时打开为白色)      |

态:

 

 <u>小</u>注意 如果在进入 Squence 前该通道已经处在 Output ON,进入后还是维持状态,直到 SEQ.On,才会有 Squence 的输出;

| 设定 Gro | oup 参数                            |                                                                                                    |
|--------|-----------------------------------|----------------------------------------------------------------------------------------------------|
| 描述     | 每个 Grou<br>在设定 Sec<br>的。          | p 都是由 Voltage, Current, Time 构成的,因此<br>quence 输出时必须先确认每组的参数是正确                                                                                                    |
| 参数说明   | No.<br>Voltage<br>Current<br>Time | 组别的编号,最大为 2047<br>每组的电压设定,范围 0-33V<br>每组的电流设定,范围 0-3.2A<br>每组执行的时间,范围 1S-300S                                                                                                  |
| 参数设定   | No.                               | 在 Sequence 功能下, 按动 F2 <i>(Edit)</i> 键,选<br>择 F1 <i>(No.)</i> , LCD 上设定被激活,显示为<br>红色字体,采用数字键盘可直接设定,<br>No. 0000 按 F1 <i>(Done)</i> 键确定即可; 或<br>采用方向键结合飞梭来完成。                    |
|        | Voltage                           | 在 Sequence 功能下,按动 F2 <i>(Edit)</i> 键,选<br>择 F3 <i>(Voltage)</i> ,LCD上设定被激活,显示<br>为红色字体 Volt(V) 05000,采用数字键<br>盘可直接设定,按 F1 <i>(V)</i> 或 F2 <i>(mV)</i> 键确定<br>即可;或采用方向键结合飞梭来完成。 |
|        | Current                           | 在 Sequence 功能下,按动 F2 <i>(Edit)</i> 键,选<br>择 F4 <i>(Current)</i> ,LCD上设定被激活,显示<br>为红色字体 Curr(A) 01000,采用数字键<br>盘可直接设定,按 F1 <i>(A)</i> 或 F2 <i>(mA)</i> 键确定<br>即可;或采用方向键结合飞梭来完成。 |
|        | Time                              | 在 Sequence 功能下, 按动 F2 <i>(Edit)</i> 键,选<br>择 F2 <i>(Time)</i> , LCD 上设定被激活,显示为<br>红色字体 Time(s) 0001,采用数字键盘<br>可直接设定,按 F1 <i>(Second)</i> 键确定即可;<br>或采用方向键结合飞梭来完成。              |

**G**<sup>W</sup>**INSTEK** 

### 构建 Templet 模板

| 描述   | 在实际应用<br>功能。用户<br>内建有 Sin<br>UpDn, Exp<br>用。 | 目中需要输出不同的电压波形时,可采用该<br>可以根据自己的需求编辑输出波形。机器<br>e, Pulse, Ramp, Stair Up, Stair Dn, Stair<br>Rise, Exp Fall 几种波形,可以调出编辑使 |
|------|----------------------------------------------|----------------------------------------------------------------------------------------------------|
| 参数说明 | Edit                                         | 设定是编辑 Voltege 还是 Current                                                                                              |
|      | Туре                                         | 选择内建波形 Sine, Pulse, Ramp, Stair Up,<br>Stair Dn, Stair UpDn, Exp Rise, Exp Fall                                       |
|      | Max Value                                    | 设定波形电压/电流的最大值                                                                                                    |
|      | Min Value                                    | 设定波形电压/电流的最小值                                                                                                    |
|      | Start                                        | 设定波形的起始组别号,最大为 2037                                                                                                   |
|      | Points                                       | 选择需要的点数,范围 10-2047                                                                                                    |
|      | Inverted                                     | 对选取的波形进行反向                                                                                                    |
| 参数设定 | Edit                                         | 按动 F1 <i>(Edit)</i> 键, Voltage(电压) <mark>Edit Voltage</mark><br>/Current(电流)<br>留在需要设定的参数即可。                          |
|      | Туре                                         | 按动 F2 <i>(Type)</i> 键后,选择相应波形对应的<br>按键即可。共有 8 种预存的波形可选择。                                                              |
|      | Max Value                                    | 按动 F3 <i>(Max Value)</i> 键, LCD 上设定被激<br>活,显示为红色字体 Max Value 830000,采用<br>数字键盘可直接设定,按 F1 <i>(V/A)</i> 或               |

## G≝INSTEK

F2(mV/mA)键确定即可;或采用方向键结 合飞梭来完成。

Min Value 按动 F4(*Min Value*)键, LCD 上设定被激 活,显示为红色字体,采用数字键盘可直 接设定,按 F1(*V*/*A*)或 F2(*mV*/*mA*)键确定 即可;或采用方向键结合飞梭来完成。

 Start
 按动 F5 (More)键,按动 F1 (Start)键,LCD

 上设定被激活,显示为红色字体

 Start

 Start

 W

 采用数字键盘可直接设定,按

 F1 (Done)键确定即可;或采用方向键结合

 飞梭来完成。

Points 按动 F2*(Points)*键,LCD 上设定被激活,显示为红色字体 Points 0133,采用数字键盘可直接设定,按 F1*(Done)*键确定即可;或采用方向键结合飞梭来完成。

Interval 按动 F3 (Interval)键, LCD 上设定被激活, 显示为红色字体 Interval 通道,采用数字键 盘可直接设定,按 F1 (Done)键确定即可; 或采用方向键结合飞梭来完成。

Inverted 按动 F4*(Inverted)*键,LCD 上会轮流显示 On(反向) **nverted 印**或 Off(不反向) Inverted Off,停在需要的状态即可。

构建 Construct 按 F5 (Construct)键即构建完成。

菜单树

44

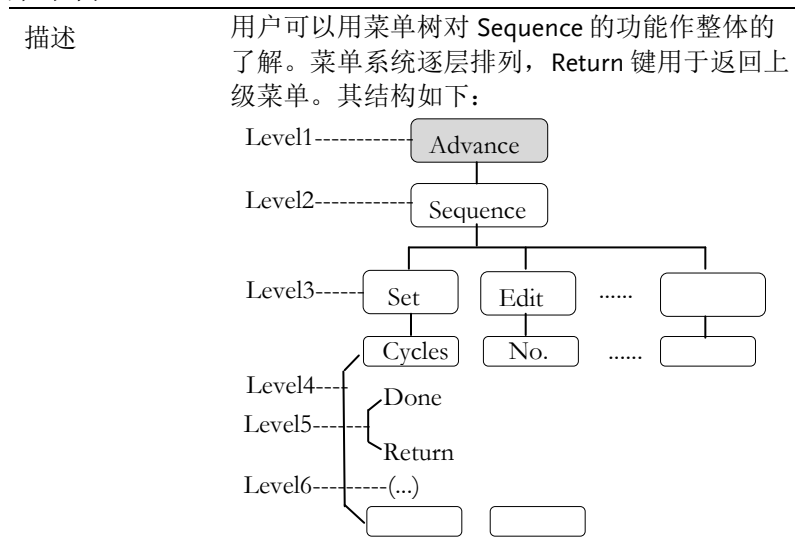

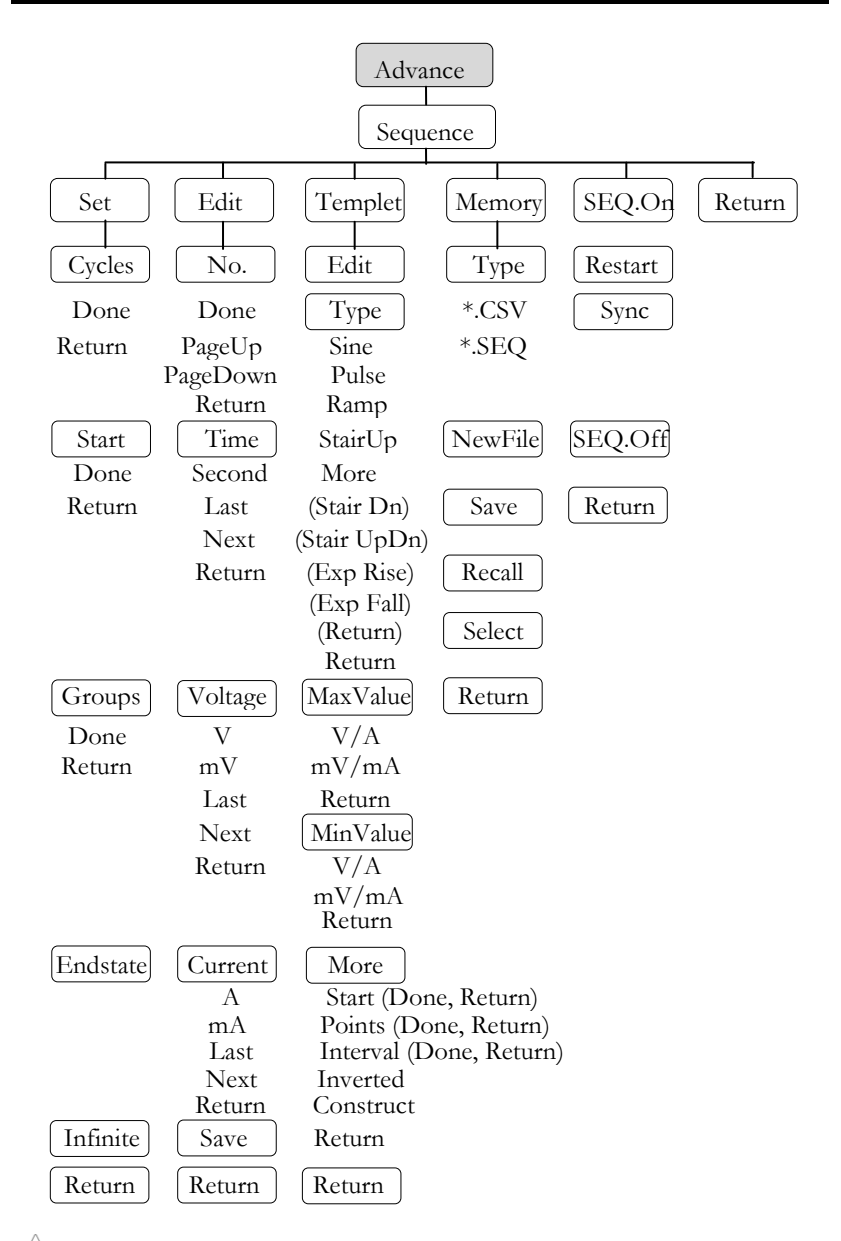

△提醒: Memory下, Type/\*.CSV/\*.SEQ/New File/Select 只会在 U 盘 插入下才会出现。

存储和调用

| 描述 | GPP 机器内可对内部 10 组或 U 盘的 Sequence 资料进行存储和调用。 |                             |  |
|----|--------------------------------------------|-----------------------------|--|
| 参数 | Туре                                       | 用于选择是*.CSV 或*.SEQ 的文件类型。    |  |
|    | New File                                   | 用于给*.CSV 或*.SEQ 新建文件名。      |  |
|    | Save                                       | 将设定好的 Sequence 数据存储到指定的文件里。 |  |
|    | Recall                                     | 调用存储在指定的文件数据。               |  |
|    | Select                                     | 选定需要打开的文件夹                  |  |
|    |                                            |                             |  |

1,在 Sequence 界面下,按 F4(*Momory*)键, 进入如下画面: 操作 内部存储

|                       | 1971 :                                                                                                    |               |
|-----------------------|----------------------------------------------------------------------------------------------------|---------------|
| G <sup>™</sup> INSTEK | CH1                                                                                                    | OTP 🗝 USB 📖 🖣 |
| Mem:                  |                                                                                                    |               |
| Amem<br>P USB         | SEQUENCE00     SEQUENCE01     SEQUENCE03     SEQUENCE03     SEQUENCE04     SEQUENCE05     SEQUENCE07     SEQUENCE07     SEQUENCE07     SEQUENCE08     SEQUENCE08     SEQUENCE09 |               |
|                       |                                                                                                    | Return        |

| 2, 按右方向         | 键,进入       | 10 组文件列表里   |
|-----------------|------------|-------------|
| G≝INSTEK        | CH1        | OTP 🗝 USB 🔤 |
| Mem:\SEQUENCE00 |            |             |
| 🖴 Mem           | SEQUENCE00 |             |
| 🗁 USB           | SEQUENCE01 |             |
|                 | SEQUENCE02 |             |

| Save                                                                                                    | Recall | Return |
|----------------------------------------------------------------------------------------------------|--------|--------|
| SEQUENCE02     SEQUENCE03     SEQUENCE04     SEQUENCE04     SEQUENCE05     SEQUENCE06     SEQUENCE07     SEQUENCE07     SEQUENCE09 |        |        |
| - OLGOLINGLOI                                                                                                    |        |        |

46

3,转动 Encode,选择需要的文件

4,按F3(*Save*)键,将Sequence的设定存入 相应的文件里。

5,如需要调用,请按F4(*Recall*)键,将列表的Sequence文件调入当前的序列设定里。

U盘存储 1,插入U盘后,转动 Encode 选择U盘。

2, 按右方向键, 进入U盘的根目录里

3, 按 F1(Type)键,选择需要的文件类型 \*.CSV 或\*.SEQ

4,转动 Encode,选择需要的档

| 6 <b>L</b> even | κ                                                                                           | CH1                                                           |        | OTP 😽 |    |       |
|-----------------|---------------------------------------------------------------------------------------------|---------------------------------------------------------------|--------|-------|----|-------|
| USB:            |                                                                                             |                                                               |        |       |    |       |
| 은 Mem<br>은 USB  | 2<br>2<br>2<br>2<br>2<br>2<br>2<br>2<br>2<br>2<br>2<br>2<br>2<br>2<br>2<br>2<br>2<br>2<br>2 | 88:\<br>PPH2503<br>GPD-3303DV<br>RD4R<br>GPP-X.CSV<br>CSV.CSV |        |       |    |       |
| Туре            | New File                                                                                    | Save                                                          | Recall | )     | Re | eturn |

5,按F3(*Save*)键,将Sequence的设定存入相应的文件里。

6,如需要调用,请按 F4(*Recall*)键,将列表的 Sequence 档调入当前的序列设定里。

## **G**<sup>w</sup>**INSTEK**

## 延时输出功能(Delay)

描述

在实际应用中需要输出一连串的脉冲,且电压不变时,可采用该功能。用户可以根据自己的需求编辑输出波形。输出波形的幅度范围为电源的输出电压范围,输出波形持续时间的设定范围为 1S-无期限(时长计算=Time x Groups x Cycles),分辨率为 1S。

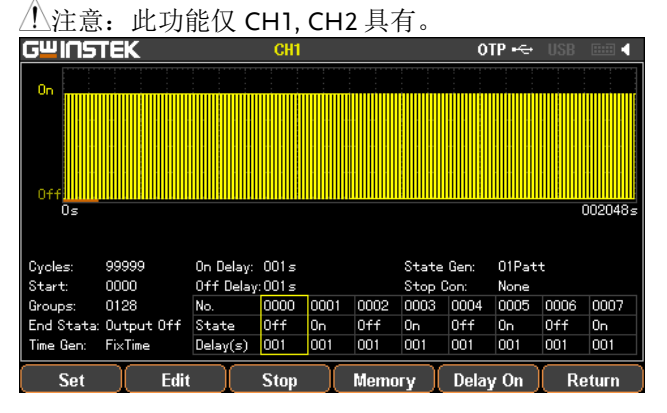

#### 设定 Delay 输出

| 参数说明 | Cycles | 循环次数, 1 代表循环一个周期, 2 代表                  |
|------|--------|-----------------------------------------|
|      |        | 循环两个周期,以此类推。范围是 0-9999<br>或王阳次 lafatite |
|      |        | 或儿服衣 minute。                            |

- Start 开始执行的组号(No.),0代表从0组开 始执行,1从1组开始执行,以此类推。 范围是0-2047
- Groups 需要执行的组数, Start+Group 不能超过 2048
- End Status 执行需要的 Group 和 Cycle 后状态,有两种:输出关闭或保持最后一步状态

## G≝INSTEK

|      | Stop<br>Condition | 根据 Voltage/ Current/Power 的设定条件来<br>停止当前的运行。                                                                                                    |
|------|-------------------|----------------------------------------------------------------------------------------------------|
| 参数设定 | Cycles            | 操作面板 Advance,选择 F3 (Delay)功能,<br>按动 F1 (Set)键,选择 F1 (Cycles),LCD 上<br>设定被激活,显示为红色字体<br>Cycles: 9999,采用数字键盘可直接设<br>定,按 F1 (Done)键确定即可;或采用方向<br>键结合飞梭来完成。如果需要无限期执<br>行,请按动 F5 (Infinite)键 |
|      | Start             | 在 Delay 功能下, 按动 F1 <i>(Set)</i> 键, 选择<br>F2 <i>(Start)</i> , LCD 上设定被激活,显示为红<br>色字体 Start: 2007, 采用数字键盘可直接<br>设定,按 F1 <i>(Done)</i> 键确定即可;或采用方<br>向键结合飞梭来完成。                            |
|      | Groups            | 在 Delay 功能下, 按动 F1 <i>(Set)</i> 键,选择<br>F3 <i>(Groups)</i> , LCD 上设定被激活,显示为<br>红色字体 Groups: 000, 采用数字键盘可<br>直接设定,按 F1 <i>(Done)</i> 键确定即可;或采<br>用方向键结合飞梭来完成。                            |
|      | End Status        | 在 Delay 功能下,按动 F1 <i>(Set)</i> 键,选择<br>F4 <i>(End Status)</i> ,LCD 上有两种状态<br>Last/Output off 会轮流显示<br>End Stata: Last,显示的即为当前的状态;                                                       |
|      | Stop<br>Condition | 在 Delay 功能下,按动 F3 <i>(Stop)</i> 键,可以<br>通过设定电压 F2 <i>(Voltage)</i> ,电流<br>F3 <i>(Current)</i> ,功耗 F4 <i>(Power)</i> 来终止运行<br>或者无条件 F1 <i>(None)</i> 停止。                                 |

| G≝INSTEK  |     | GPP 系列可编程直流电源供应器操作手册                                                                              |  |
|-----------|-----|---------------------------------------------------------------------------------------------------|--|
| 操作 ON/OFF |     | 按 F5 (DelayOn)键,输出灯亮时输出就打<br>开,输出灯灭时输出就关闭。状态栏上会<br>有 DLY 显示(只有 CH1 时为黄色,只有<br>CH2 时为蓝色,两者同时打开为白色) |  |
|           | ①注意 | 如果在进入 Dealy 前该通道已经处在                                                                              |  |

Output ON, 进入后还是维持状态, 直到 Delay.On,才会有相应的设定波形输出。

设定 Group 参数

| 描述   | 每个 Grou<br>此在设定 I<br>的。 | p 都是由 Voltage, Current, Time 构成的,因<br>Delay 输出时必须先确认每组的参数是正确                                                                                           |
|------|-------------------------|----------------------------------------------------------------------------------------------------|
| 参数说明 | No.                     | 组别的编号,最大为 2047                                                                                                    |
|      | State                   | 每组的输出状态: On、Off                                                                                                    |
|      | Time                    | 每组执行的时间,范围 1S-300S                                                                                                    |
|      | Patterm                 | 设定起始组的开始状态,01Patt 即从 off 开<br>始;10Patt 即从 On 开始                                                                                                    |
|      | Time set                | 用来统一设定时间的变化规律,, Model 可<br>用来是固定(FixTime)、递增(Increare)、递减<br>(Decline)的变化, Base Time 用来设定起始<br>邻 Group 的时间, Step 用来设定相邻 Group<br>的时间间隔。                |
| 参数设定 | No.                     | 在 Delay 功能下, 按动 F2 <i>(Edit)</i> 键,选择<br>F1 <i>(No.)</i> , LCD 上设定被激活,显示为红色<br>字体,采用数字键盘可直接设定,<br>Mo. 0000 按 F1 <i>(Done)</i> 键确定即可;或采<br>用方向键结合飞梭来完成。 |

50

| State | 在 Delay 功能下,按动 F2 <i>(Edit)</i> 键,按动                    |
|-------|---------------------------------------------------------|
|       | F2 <i>(State)</i> 键,选择 F1 <i>(On)</i> ,F2 <i>(Off)或</i> |
|       | F3(Inverted);来设定每组的输出 On/Off状                           |
|       | 态。                                                      |

Time 在 Delay 功能下,按动 F2 (Edit)键,选择 F3 (Time),LCD 上设定被激活,显示为红色 字体,采用数字键盘可直接设定,按 F1 (Second)键确定即可;或采用方向键结合 飞梭来完成。

- Patterm
   在 Delay 功能下,按动 F2*(Edit)*键,选择

   F4*(Pattern)*,再通过 F1*(01Patt)、*F2*(10Patt)* 

   来设定,LCD 上会实时看到设定的结果。
- Time Set 在 Delay 功能下, 按动 F2 (Edit)键,选择 F5 (Time Set),再通过 F1 (Model) 设定每组 的时间变化规律,有3种可选择(固定 (FixTime)、递增(Increare)、递减(Decline), LCD 上会实时看到设定的结果。
- On Delay 在 Time Set 设定为固定(FixTime)时,可以 Off Delay 统一设定 F2 (On Delay)和 F3 (Off Delay)的时 间值。 Base 在 Time Set 设定为递增(Increare)、递减
- Time(Decline)时,可以统一设定 F2(Base Time)Step起始时间和 F3(Step)组间变化的时间值。

菜单树

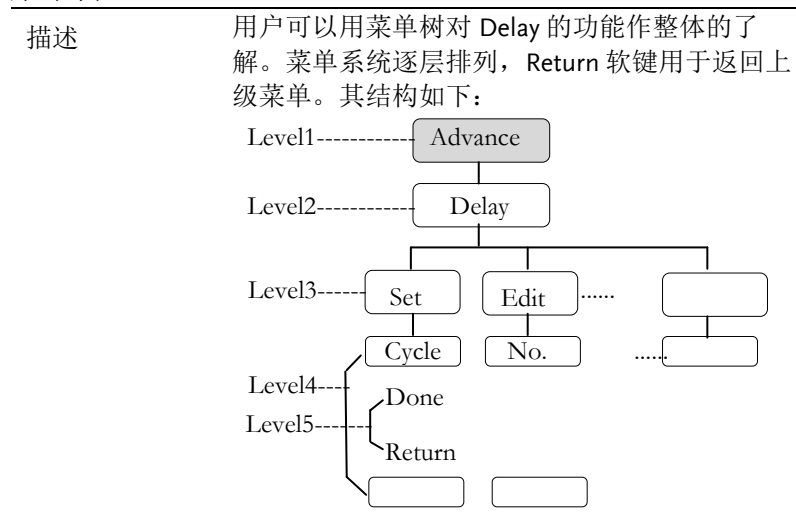

## **G**<sup>w</sup>INSTEK

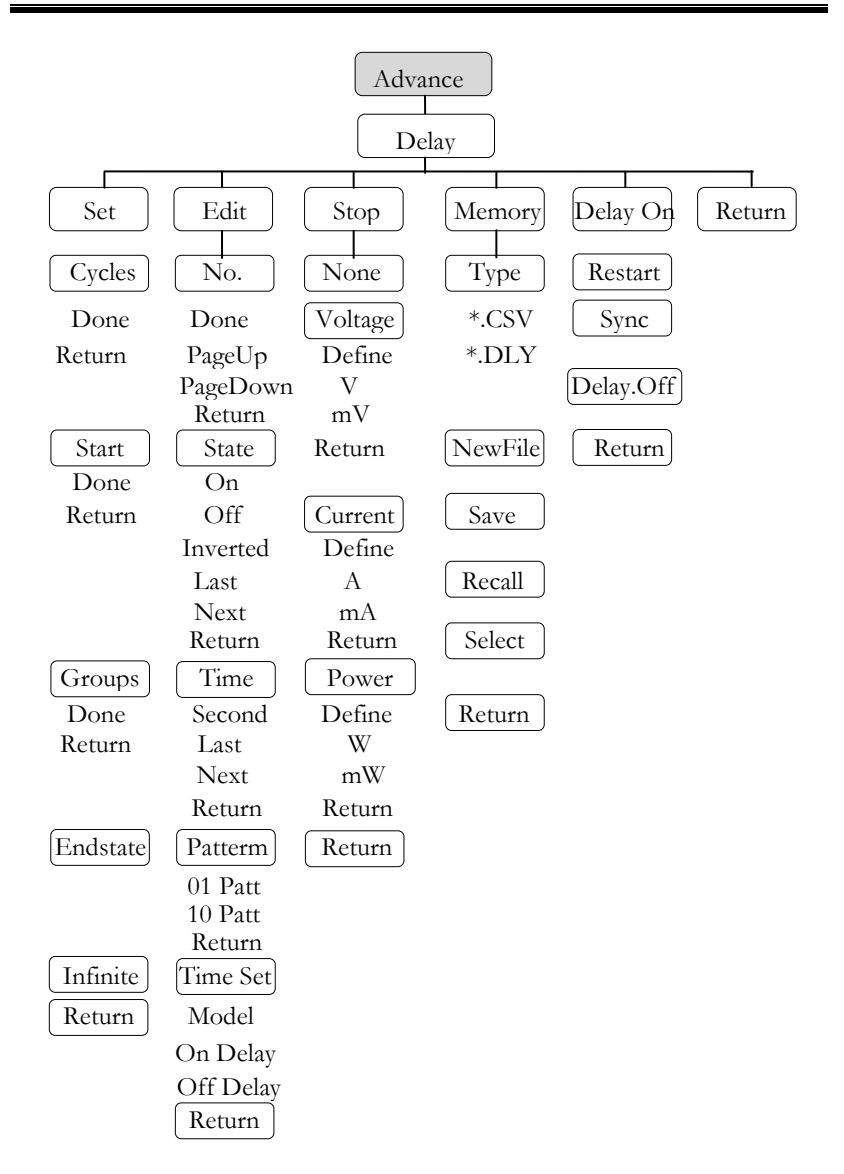

△提醒: Memory下, Type/\*.CSV/\*.DLY/New File/Select 只会在 U 盘 插入下才会出现。

## G<sup>W</sup>INSTEK

| 存储和计 | 周用                                         |                              |  |  |
|------|--------------------------------------------|------------------------------|--|--|
| 描述   | 描述 GPP 机器内可对内部 10 组或 U 盘的 Delay 资料进行存储和调用。 |                              |  |  |
| 参数   | Туре                                       | 用于选择是*.CSV 或*.DLY 的文件类型。     |  |  |
|      | New File                                   | 用于给*.CSV 或*.DLY 新建文件名。       |  |  |
|      | Save                                       | 将设定好的 delay 数据存储到指定的文件<br>里。 |  |  |
|      | Recall                                     | 调用存储在指定的文件数据。                |  |  |
|      | Select                                     | 选定需要打开的文件夹                   |  |  |
|      |                                            |                              |  |  |

操作 内部存储 1,在 Delay 界面下,按 F4(Momory)键,进 入如下画面:

| G <sup>w</sup> INSTEK   | CH1                                                                                                    | OTP 🚭 USB 💷 🖣 |
|-------------------------|----------------------------------------------------------------------------------------------------|---------------|
| Mem:                    |                                                                                                    |               |
| Ê Mem<br>È US3<br>È US3 | © DELAY00<br>© DELAY01<br>© DELAY02<br>© DELAY03<br>© DELAY03<br>© DELAY06<br>© DELAY06<br>© DELAY06<br>© DELAY06<br>© DELAY08<br>© DELAY09<br>© DELAY09 |               |
|                         |                                                                                                    |               |
|                         |                                                                                                    | Return        |

#### 2, 按右方向键, 进入10组文件列表里

| CHUCETEK       | CUI                                                                                                    |        | OTP -C+ |        |
|----------------|----------------------------------------------------------------------------------------------------|--------|---------|--------|
| GEILISTER      | UNI                                                                                                    |        |         | Jap    |
| Mem:\DELAY00   |                                                                                                    |        |         |        |
| ස Mem<br>ස USB | DELAY00<br>DELAY01<br>DELAY02<br>DELAY03<br>DELAY03<br>DELAY04<br>DELAY06<br>DELAY06<br>DELAY06<br>DELAY08<br>DELAY08<br>DELAY08 |        |         |        |
|                | Save                                                                                                    | Recall |         | Return |

54

3,转动 Encode,选择需要的文件

4,按F3(Save)键,将Delay的设定存入相应的文件里。

5,如需要调用,请按F4(Recall)键,将列表的 Delay 文件调入当前的序列设定里。

U 盘存储 1, 插入 U 盘后, 转动 Encode 选择 U 盘。

2, 按右键, 进入U盘的根目录里

3, 按 F1(Type)键,选择需要的文件类型 \*.CSV 或\*.DLY

4,转动 Encode,选择需要的文件

| G <sup>w</sup> INSTEK | C CH1                                                                    | 0TP 🗝 | USB |       |
|-----------------------|--------------------------------------------------------------------------|-------|-----|-------|
| USB:                  |                                                                          |       |     |       |
| 은 Mem<br>은 USB        | USB:\<br>È PPH2503<br>È GPD.33030V<br>È RD4R<br>È GPP.X.CSV<br>È CSV.CSV |       |     |       |
| Туре                  | New File Save Recall                                                     | (     | Re  | eturn |

5,按 F3(Save)键,将 Delay 的设定存入相应的文件里。

6,如需要调用,请按F4(Recall)键,将列表的 Delay 文件调入当前的序列设定里。

描述

# 输出监测功能(Monitor)

为了对长时间输出的通道进行了解,GPP加入了 实时的监控,并且可以通过设定一些条件来终止运 行,达到保护客户的负载。

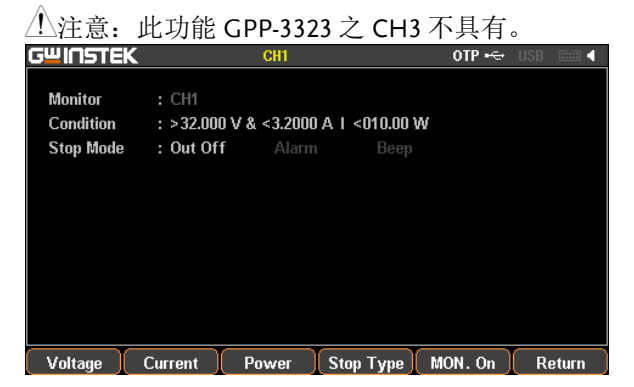

### 设定 Monitor

| 参数说明 | Voltage   | 设定电压的监控条件。                                                                                                    |  |  |  |
|------|-----------|----------------------------------------------------------------------------------------------------|--|--|--|
|      | Current   | 设定电流的监控条件。                                                                                                    |  |  |  |
|      | Power     | 设定功率的监控条件。                                                                                                    |  |  |  |
|      | Stop Type | 设定停止后的状态,有3种:输出关闭、<br>文本提示、声音报警                                                                                                    |  |  |  |
|      | Select    | 确定是否选择电压/电流/功率为监控对<br>象,显示为白色字体表示已选定,而显示<br>为灰色字体表示未选定。                                                                              |  |  |  |
| 参数设定 | Voltage   | 操作面板 Advance,选择 F4 <i>(Monitor)</i> 功<br>能,按动 F1 <i>(Voltage)</i> 键进入电压设定。<br>1,选择 F1 <i>(Set)</i> ,LCD上设定被激活,显<br>示为红色字体,采用数字键盘可直接设 |  |  |  |

|    |           | 定; 或采用方向键结合飞梭来完成。<br>2, 按动 F4 <i>(Define)</i> 键, 来定义终止条件<br>3, 按动 F5 <i>(Logic)</i> 键, 来定义与其他条件<br>的逻辑关系                                                                                                    |
|----|-----------|----------------------------------------------------------------------------------------------------|
|    | Current   | 操作面板 Advance,选择 F4 <i>(Monitor)</i> 功<br>能,按动 F2 <i>(Current)</i> 键进入电流设定。<br>1,选择 F1 <i>(Set)</i> ,LCD 上设定被激活,显<br>示为红色字体,采用数字键盘可直接设<br>定;或采用方向键结合飞梭来完成。<br>2,按动 F4 <i>(Define)</i> 键,来定义终止条件<br>3,按动 F5 <i>(Logic)</i> 键,来定义与其他条件<br>的逻辑关系 |
|    | Power     | 操作面板 Advance,选择 F4 <i>(Monitor)</i> 功<br>能,按动 F3 <i>(Power)</i> 键进入功率设定。<br>1,选择 F1 <i>(Set)</i> ,LCD 上设定被激活,显<br>示为红色字体,采用数字键盘可直接设<br>定;或采用方向键结合飞梭来完成。<br>2,按动 F4 <i>(Define)</i> 键,来定义终止条件<br>3,按动 F5 <i>(Logic)</i> 键,来定义与其他条件<br>的逻辑关系   |
|    | Stop Type | 操作面板 Advance,选择 F4 <i>(Monitor)</i> 功<br>能,按动 F4 <i>(Outoff)</i> 键设定停止输出;选<br>择 F2 <i>(Alarm)</i> 设定有文本提示;选择<br>F3 <i>(Beeper)</i> 设定有声音报警。                                                                                                  |
| 操作 | ON/OFF    | 按 F5 <i>(MON.On)</i> 键即开始进入实时监控。<br>状态栏上会有 MON 显示(单一通道开启                                                                                                    |

时为通道颜色,多个时为白色)

描述

# 输出记录功能(Recorder)

为了对长时间输出的通道进行了解,GPP加入了 实时记录的功能,并且可以通过媒体保存下来,以便 进一步的分析。

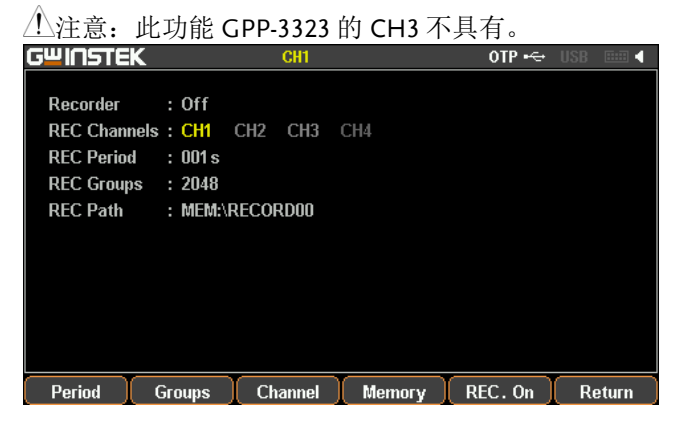

### 设定 Recorder

| 参数说<br>明 | Period  | 设定记录每个点的周期。                                                                                                    |  |  |
|----------|---------|----------------------------------------------------------------------------------------------------|--|--|
|          | Groups  | 设定记录的组数。                                                                                                    |  |  |
|          | Channel | 设定记录的通道。                                                                                                    |  |  |
|          | Memory  | 设定记录存放的位置。                                                                                                    |  |  |
| 参数设<br>定 | Period  | 操作面板 Advance,选择 F5 <i>(Recorder)</i> 功能,按 F1 <i>(Period)</i> 键进入记录周期的设定。<br>LCD上设定被激活,显示为红色字体,采用数字键盘可直接设定,按 F1 <i>(s)</i> 键确定即可;或采用方向键结合飞梭来完成。 |  |  |
|          | Groups  | 操作面板 Advance,选择 F5 <i>(Recorder)</i> 功<br>能,按 F2 <i>[</i> Groups <i>]</i> 键进入记录组数的设定。                                                          |  |  |

## G INSTEK

LCD上设定被激活,显示为红色字体,采用 数字键盘可直接设定,按F1 (Done)键确定 即可;或采用方向键结合飞梭来完成。

 Channel
 操作面板 Advance,选择 F5 (Recorder)功能,按 F3 (Channel)键进入记录通道的设定。可选择 F1 (CH1)、F2 (CH2)、F3 (CH3)、F4 (CH4)。通道数量依机型的不同有所改变。

Memory 操作面板 Advance,选择 F5 *(Recorder)*功 能,按 F4 *(Memory)*键进入记录存储的设

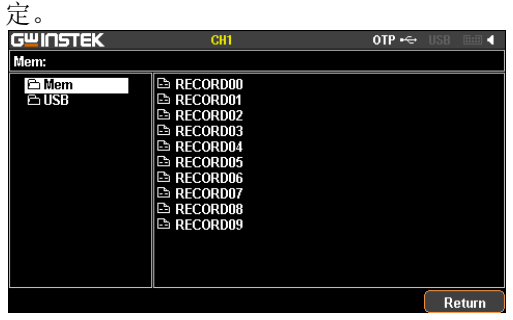

内部存储

1, 按有方向键,进入本机的10组记录里, 旋转 Encode,选择需要的文件名。如需要 进入 U 盘,则旋转 Encode 找到即可。

| GWINSTEK       | CH1                                                                                                    |        | OTP ⊷÷ | USB 💷 📢 |
|----------------|----------------------------------------------------------------------------------------------------|--------|--------|---------|
| Mem:\RECORD00  |                                                                                                    |        |        |         |
| 은 Mem<br>은 USB | RECORD00     RECORD01     RECORD01     RECORD03     RECORD03     RECORD04     RECORD04     RECORD05     RECORD06     RECORD07     RECORD08     RECORD09 |        |        |         |
|                | Save                                                                                                    | Recall |        | Return  |

2, 按 F3 (Save)键,可将临时记录的资料存入相应的文件里。

3, 按 F4 (Recall)键,将文件里的记录资料

60

存入临时存储空间里,用于导入U盘里。

| U盘的操作 | 选择 U                      | 盘时,      | 会出现        | Type/*. | CSV/  |         |
|-------|---------------------------|----------|------------|---------|-------|---------|
| 界面说明  | *.REC/New File/Select 按键: |          |            |         |       |         |
|       | GWINSTE                   | K        | CH1        |         | 0TP 🗝 | USB 💷 📢 |
|       | USB:                      |          |            |         |       |         |
|       | E Mem                     | US       | B:\        |         |       |         |
|       |                           | ë        | PPH2503    |         |       |         |
|       |                           | e        | GPD-3303DV |         |       |         |
|       |                           |          | RCD.REC    |         |       |         |
|       |                           |          |            |         |       |         |
|       |                           |          |            |         |       |         |
|       |                           |          |            |         |       |         |
|       |                           |          |            |         |       |         |
|       |                           |          |            |         |       |         |
|       | Туре                      | New File | Save       | Recall  | ) (   | Return  |
|       |                           |          |            | _       |       |         |
|       |                           |          |            |         |       |         |
|       |                           |          |            |         |       |         |
| ⚠.提醒: | Type 用                    | 于选择      | *.CSV 利    | □*.REC  | 文件    |         |

 New File 用于新建文件名

 Select 用于打开需要的文件夹

 操作
 ON/OFF

 按 F5 (REC.On)键即开始进入实时记录。状

态栏上会有 REC 显示(单一通道开启时为 通道颜色,多个时为白色)

# 外部控制端口(Control I/O)

| 描述     | GPP 系列机器提供了一个供用<br>户可控可设的外部 Trigger 接<br>口,用来对接部分功能的控制                                                                                       |  |  |
|--------|----------------------------------------------------------------------------------------------------|--|--|
| 功能     | 可以将每个 Data Line(D0,D1,D2,D3,D4)设定为输<br>入信号,控制以下 4 种功能:<br>1,通道 On/Off 的控制<br>2, Tracking 模式的控制<br>3, PWR/Load 模式的切换<br>4, Load 的 CC/CV/CR 切换 |  |  |
|        | 可以设定为输出信号,触发的条件是:<br>1,通道输出的 On/Off<br>2,超出 Voltage/Current/Power 的设定条件                                                                      |  |  |
| 后板控制接口 | 控制接口中有 10 个端子,上面<br>5 个端子可以设定为输入/输出<br>功能,下面 5 个为接地端子,<br>如右图(从背后看)。                                                                         |  |  |

#### 控制信号示意图 每个端口的控制线路如下图(以 D1 为例):

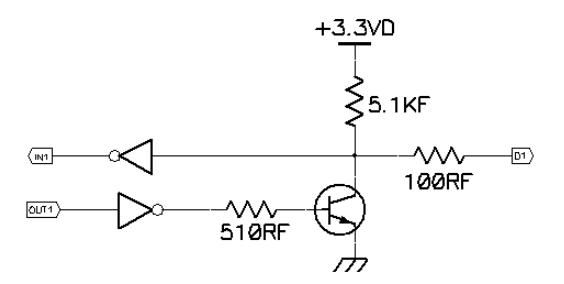

61

按键功能说明

Input/Output Mode 时:

| F, - | T         |                               |
|------|-----------|-------------------------------|
| 按键   | 功能        | 操作结果                          |
| F1   | Data Line | 选定 D0D4 之设定对象                 |
| F2   | Enabl e   | 设定该端口功能的启用 Enable 或关闭 disable |
| F3   | Mode      | 设定是 Input Mode 或 Output Mode  |
| F4   | Channel   | 选定对应的通道 F1(CH1),F2(CH2),F3    |
|      |           | <i>(CH3)</i> ,F4 <i>(CH4)</i> |
| F5   | More      |                               |
| F6   | Return    |                               |

### 设置为 Input Mode 时之 F5(More):

|    | 1           |                                                |
|----|-------------|------------------------------------------------|
| 按键 | 功能          | 操作结果                                           |
| F1 | type        | 选定触发类型 F1(RiseEdge), F2(FallEdge),             |
|    |             | F3 (Hi-Level), F4 (Lo-Level), F5(States Input) |
| F2 | Response    | 设定触发响应后的结果:                                    |
|    |             | F1(Output)是 ON、OFF 或反转 Toggle                  |
|    |             | F2 (PWR.Mode)设定通道为电源模式                         |
|    |             | F3 (Load Mode)设定通道负载 CV/CC/CR 模式               |
|    |             | F4(Track Mode)设定 CH1/CH2 的跟踪模式                 |
| F3 | Sensitivity | 设置触发灵敏度 High/Middle/Low                        |
| F4 |             |                                                |
| F5 |             |                                                |
| F6 | Return      |                                                |

#### 设置为 Output Mode 时之 F5(More):

| 按键 | 功能         | 操作结果                                |
|----|------------|-------------------------------------|
| F1 | Condition  | 选定触发类型 F1(Output), F2(Voltage),     |
|    |            | F3 (Current), F4 (Power), F5 (Auto) |
| F2 | Polarity   | 设置输出信号的极性 Positive/Negative         |
| F3 |            |                                     |
| F4 |            |                                     |
| F5 | State Out. | 打开或关闭状态输出                           |
| F6 | Return     |                                     |

## G≝INSTEK

| 操作说明                  |    |                                                                                                    |
|-----------------------|----|----------------------------------------------------------------------------------------------------|
| 操作                    | 1. | 操作面板 <i>System</i> ,选择 F1 <i>(Interface)</i> 功能,按<br>F5 <i>(Control I/O)</i> 键进入外部 I/O 的设定。                          |
|                       | 2. | 按 F1 <i>(Data line)</i> 键,再操作 F1-F5 功能键,在 D0<br>至 D5 中选择需要的 Data Line: F1 (D0), F2(D1),<br>F3(D2) , F4(D3) , F5(D4)。 |
|                       | 3. | 按 F2 <i>(Enable)</i> 键可设定此端子功能的启用,此键<br>可使 Enable 或 Disenable 被轮流选中。                                                 |
|                       | 4. | 按 F3 <i>(Mode)</i> 键可设定此端子为输入或输出功能,<br>此键可使 Input Mode 或 Output Mode 被轮流选<br>中。                                      |
|                       | 5. | 按 F4 (Channel)键可选择此端子对应的通道,进入<br>后按 F1 (CH1)键选择通道 1,按 F2 (CH2)键选择通<br>道 2,按 F3 (CH3)键选择通道 3,按 F4 (CH4)键选<br>择通道 4    |
| 键 F5<br><i>(More)</i> | 6. | 在 F3 <i>(Mode)</i> 键操作后, Input Mode 和 Output<br>Mode 将产生不同的结果,详细请参照上表.                                               |

【件操作

# 保存/调用

说明 系统可供用户 4 种不同类型文件各 10 组,包括参数设定 \*.SET,使用记录\*.REC,序列输出\*.SEQ,延时输出 \*.DLY。

⚠ 提示: U 盤里的文件夾和名字都限于 10 个字符以内。

设定文件 1. 按 *Memory* 键进入界面,按 Encode 选择需要操作的 \*.set 操作 是本机或 U 盘里文件。

| GWINSTEK       | CH1                                                                                                    | OTP 🚭 USB 💷 🖣 |
|----------------|----------------------------------------------------------------------------------------------------|---------------|
| Mem:           |                                                                                                    |               |
| Ê Mem<br>E USB | © STATE00<br>© STATE01<br>© STATE02<br>© STATE03<br>© STATE03<br>© STATE05<br>© STATE05<br>© STATE06<br>© STATE06<br>© STATE08<br>© STATE08 |               |
|                |                                                                                                    | Return        |

 按右方向键进入文件组中(\*.set),然后返回旋转飞梭 Encode 停留在需要的文件上。

| G≝I∩STEK       | CH1                                                                                                    | OTP 🗝 | USB 💷  |
|----------------|----------------------------------------------------------------------------------------------------|-------|--------|
| Mem:\STATE00   |                                                                                                    |       |        |
| A Mem<br>A USB | STATE00     STATE02     STATE02     STATE02     STATE03     STATE04     STATE05     STATE05     STATE06     STATE07     STATE07     STATE08     STATE09 |       |        |
|                | Save Recall                                                                                                    | )     | Return |

- 3. 按 F3 (Save)键可将当前的机器的设定存入相应的文件中。
- 4. 如需要调用,请按 F4 (*Recall*)键将相应的文件呼叫出来,此时状态栏上会显示调用的文件名。

| 记录文件<br>*.SEQ 操作 | 请参考 Sequence 数据的存储和调用章节第 46 页。                        |
|------------------|-------------------------------------------------------|
| <u>/</u> 提醒      | *.SEQ 文件可以在 PC 里以规范的格式编辑好(*.CSV 或*.SEQ),通过 U 盘导入至机器里。 |
| 记录文件<br>*.DLY 操作 | 请参考 Delay 数据的存储和调用章节第 54 页。                           |
| <u>/</u> 提醒      | *.DLY 文件可以在 PC 里以规范的格式编辑好(*.CSV 或*.DLY),通过 U 盘导入至机器里。 |
| 记录文件<br>*.REC 操作 | 请参考 Recorder 之 Memory 操作章节第 59 页。                     |
| ⚠提醒              | *.REC 文件可以通过 U 盘导入至 PC(*.CSV 或<br>*.REC)。             |

### 开机设定

在系统设定界面中,有一项 Power On,分别是 Last(上次 关机时状态)和 Default(默认值,出厂后无法修改)。

按 System 键进入界面,按 F2 (Power on)键选择即可。

| Interface<br>USB Baud<br>RS232 Baud          | : RS232<br>: 115200<br>: 115200       | 8,N,1,N |         |        |        |
|----------------------------------------------|---------------------------------------|---------|---------|--------|--------|
| Language<br>Beeper<br>Power On<br>Back Light | : English<br>: On<br>: Last<br>: High |         |         |        |        |
| Interface                                    | Power On                              | Setting | Version | Preset | Return |

## 恢复出厂设置

| 说明 | 系统有一组 Default 值,为机器出厂默认的设置(用     |
|----|----------------------------------|
|    | 户无法修改)。可在 System 的 PowerOn 里加以引用 |
|    | Default 或进行 Preset 操作。           |

操作 按 System 键进入界面,按 F2 (Power On)键选择 Default 或按 F4 (Preset)键皆可。

#### 各个通道默认设定

| 通道项       | 设定值               | 通道项         | 设定值        |
|-----------|-------------------|-------------|------------|
| Voltage   | V00.000           | Current     | 0.0000A    |
| OVP       | 35V (Off)         | OCP         | 3.5A (Off) |
| Disp Type | Type1(1326:Type4) | Vset(Load)  | 1.500V     |
| Model     | PWR               | Iset (Load) | 0.000A     |
| Tracking  | Indep.            | Rset(Load)  | 0050Ω      |

#### 系统默认设定

| 系统项          | 设定值     | 系统项         | 设定值             |
|--------------|---------|-------------|-----------------|
| Interface    | USB     | MAC Address | Factory setting |
| USB Baud     | 115200  | Subnet Mask | 255.255.255.0   |
| RS232 Baud   | 115200  | IP Address  | 169.254.129.17  |
| GPIB Address | 11      | IP Mode     | DHCP            |
| Веер         | On      | HOST Name   | GPP             |
| Backlight    | High    |             |                 |
| Power On     | Default |             |                 |

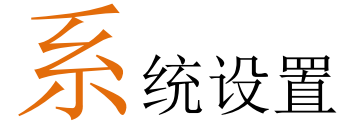

这章节简要地描述了 GPP 系列的系统信息设置和查 看,包含远程接口、开机状态、蜂鸣器、背光亮度、 系统复位等信息。

## 信息查看

| 系统信息 | 如图为系统信息的完整显示,当选配的接口(GPIB,<br>LAN)没有时,相应的信息就会消失。                                                                                                    |                                                                                                    |  |
|------|----------------------------------------------------------------------------------------------------|----------------------------------------------------------------------------------------------------|--|
| GPIB | Interface : USB<br>USB Baud :115200<br>RS232 Baud :115200 8,N,1,<br>GPIB Addr :11<br>Language : English<br>Beeper : On<br>Power On : Default<br>Back Light : High | LAN Boot Mode : AutoIP<br>IP Address : 169.254.129.17<br>N NetMask : 255.255.0.0<br>GateWay : 0.0.0.0<br>Mac Address : 00-22-24-69-11-80<br>Host Name : y0998<br>VISA Resource name:<br>TCPIP0::169.254.129.17::1026::SOCKET |  |
| 查看操作 | 按面板上的 System                                                                                                    | 键就会显示以上画面                                                                                                    |  |
| 版本信息 | Model                                                                                                    | 查看整机型号。                                                                                                    |  |
|      | Firmware                                                                                                    | 软件版本。                                                                                                    |  |
|      | Serial Number                                                                                                    | 查看机器序列号。                                                                                                    |  |
| 查看操作 | 按 System 键,按 F4<br>窗口。                                                                                                    | 4(Version)键会弹出上述的版本信息                                                                                                    |  |

# 系统设定

| 说明                             | 可对机器的各项系统信息进行操作                                                                                                    |                 |  |
|--------------------------------|----------------------------------------------------------------------------------------------------|-----------------|--|
| 信息设定                           | Interface                                                                                                    | 远程接口及相关数据输出设定   |  |
|                                | PowOn                                                                                                    | 开机初始状态设定        |  |
|                                | Language                                                                                                    | 菜单语言的设定         |  |
|                                | BackLight                                                                                                    | 调节 LCD 屏的亮度。    |  |
|                                | Веер                                                                                                    | 修改是否开启蜂鸣提醒报警功能。 |  |
|                                | Upgrade                                                                                                    | 韧体升级            |  |
|                                | Hardcopy                                                                                                    | 用于截屏操作          |  |
|                                | Preset                                                                                                    | 恢复出厂数据          |  |
| 远程接口设定<br>操作<br>开机初始状态<br>设定操作 | 在 System 界面,按 F1 <i>(Interface)</i> 键,选择需要的接口。详细请参阅第 73 页。<br>在 System 界面,按 F2 <i>(Power On)</i> 键,选择需要的开机设定: Last (上次关机设定)或 Default (出厂设定)。请参阅第 66 页。                 |                 |  |
| 菜单语言的设<br>定                    | 在 System 界面,按 F3 <i>(Setting)</i> 键后,再选择<br>F1 <i>(Language),</i> 找到需要的英文 F1 <i>(English)</i> 或中文<br>F2 <i>(Chinese)</i>                                               |                 |  |
| 背光亮度调节                         | 在 System 界面,按 F3 <i>(Setting)</i> 键后,再选择<br>F2 <i>(Backlight),</i> 可设定背光亮度,有 High、Middle、<br>Low 三档可选。可操作 F1 <i>(Low)</i> 或 F2 <i>(Middle)</i> 或<br>F3 <i>(High)</i> 。 |                 |  |
| 蜂鸣报警操作                         | 在 System 界面,按 F3 <i>(Setting)</i> 键后,再选择<br>F3 <i>(Beeper)</i> ,连续操作此键可设定蜂鸣器的开启或关闭。                                                                                    |                 |  |

- 韧体升级 在 System 界面,按 F3 (Setting)键后,再选择
   F4 (Upgrade),可升级本机软体,请参阅第 71 页。
- 截屏操作 在 System 界面,按 F3 *(Setting)*键后,再选择 F5 *(Hardcopy)*,可进行截屏操作,请参阅第 72 页。
- 恢复出厂数据 在 System 界面,按 F5*(Preset)*键后,可恢复出厂设 置,请参阅第 67 页。
# 固件升级

| 许可升级条件 | 系统发生故障; 应?               | 统发生故障;应客户或者固纬电子要求。         |  |  |
|--------|--------------------------|----------------------------|--|--|
| 升级必备   | 固件文件                     | 由固纬电子提供。                   |  |  |
|        | U 盘                      | USB2.0/USB3.0,FAT 文件系<br>统 |  |  |
| 操作     | ● 插上 U 盘,状结              | 态栏会显示相应符号;                 |  |  |
|        | ● 按 System 键;            |                            |  |  |
|        | ● 按F3 <i>(Setting)</i> 转 | 建;                         |  |  |
|        | ● 按 F4 <i>(Upgrade</i> ) | )键;                        |  |  |
|        | ● 旋转飞梭 Enco              | de选择相应的文件;                 |  |  |
|        | ● 按 F4 <i>(Enter)</i> 键  | ,开始升级;                     |  |  |
|        | ● 看到升级成功的                | 的提示信息即可。                   |  |  |

# 移动盘使用

72

- 说明 用于软件升级,截屏及文件的导入/导出。
- 操作 将 U 盘插入 USB Host 接口中,系统识别到 U 盘后在 状态栏会有标识显示。
- 软件升级 请见 71 页固件升级;

截屏操作 将机器界面操作到想要的界面后,按 System 键-->F1 (Setting)键-->按 F5 (Hardcopy)键,旋转 Encode,找到 需要的界面后按 Enter 键即开始保存,截屏成功会发出 一声音以确认。

| G <sup>w</sup> INSTEK |            | CH1     |         | OTP 🗝    |    |       |
|-----------------------|------------|---------|---------|----------|----|-------|
|                       |            |         |         |          |    |       |
| Interface             | : USB      |         |         |          |    |       |
| USB Baud              | : 115200   |         |         |          |    |       |
| RS232 Baud            | : 115200   | 8,N,1,N |         |          |    |       |
|                       |            |         |         |          |    |       |
| Language              | : English  |         |         |          |    |       |
| Beeper                | : On       |         |         |          |    |       |
| Power On              | : Default  |         |         |          |    |       |
| Back Light            | : High     |         |         |          |    |       |
| Comp. Mode            | : Off      |         |         |          |    |       |
|                       |            |         |         |          |    |       |
|                       |            |         |         |          |    |       |
| Language              | Back Lignt | Beeper  | Upgrade | Hardcopy | Re | eturn |

截屏的文件格式为\*.BMP,默认的存储位置在 U 盘的 根目录下。

 数据导入
 机器内部的 Sequence(\*.SEQ), Recorder(\*.REC),

 /导出
 Delay(\*.DLY)等文件,除了自有的格式外,还可以转化

 为\*.CSV 的文件格式,方便用户在 PC 上查看和编辑,

 具体操作请见 64 页文件的存储和调用;

**栏**控接口

- 连接使用
- 本节主要描述如何对接口做设定、开启和操作前的 准备。
- 接口种类 GPP 有 2 种标配的远程接口(RS-232, USB), 2 种选 配的接口(GPIB, LAN)
- 接口选择 客户每次只能用1种远程方式来操作 GPP,所以使 用前需要选择和确认。
- 操作 按 *System* 键,再按 F1(*Interface*)键,选择需要的接 口: F1(*RS-232*), F2(*USB*), F3(*GPIB*), F4(*LAN*),在 LCD 上会显示当前可使用的接口 Interface :USB.
- 状态 在状态栏上会显示已经选定的接口,字符颜色为灰 色,如 1899,当有指令操作成功后字符转为白色。

### **RS-232**

| 说明 | GPP 系列机器能够经 RS                                 | -232 连接被远程控制。                                           |
|----|------------------------------------------------|---------------------------------------------------------|
| 界面 | 后板 RS-232 接口                                   | o (*****) o                                             |
| 连接 | 关机状态下,连接上 RS<br>定 RS-232 接口,状态栏<br>符。首条指令连接成功质 | -232 线,在 Interface 界面选<br>会显示灰色的 USB232 字<br>5, 字符变为白色。 |

连接成功后, 面板操作自动处于锁定状态。

参数设定 按 System 键,再按 F1(Interface)键,选择接口 F1(RS-232)后,自动跳入波特率的设定,选择需要的即可。

显示 在 LCD 上会显示 RS-232 的参数信息,说明如下: RS232 Baud :115200 8,N,1,N 115200---->传输波特率 8 --->数据位 8bit N--->无奇偶校验位 1 --->停止位 1bit N--->没有流控制位

功能检测 执行一些查询语句

\* IDN?

将返回机器识别信息: 厂家、型号、序列号及软体版本。

GW INSTEK, GPP-3323, SN: xxxxxxxx, Vx.xx

解除远程控制 ● 从 PC 发送 Locall 退出指令

● 按面板上 F6(Unlock)解锁键

/ 提醒: RS-232 为非热插拔器件,请在断电的情形 下进行连线的操作。

### USB

模式

| 说明 | GPP 系列机器能够经经 USB 连接被远程控的是 USB Device CDC 模式。 | 2制,采) | 丮 |
|----|----------------------------------------------|-------|---|
| 界面 | 后板 USB 接口                                    |       |   |

连接与驱动 在 PC 端安装好供应商提供的 USB 驱动程序

连接上 USB 线,在 Interface 界面选定 USB 接口。 状态栏会显示灰色的 USB 字符。首条指令连接成功 后,字符变为白色。

连接成功后, 面板操作自动处于锁定状态。

参数设定 按 System 键,再按 F1(Interface)键,选择接口 F2(USB)后,自动跳入波特率的设定,选择需要的即 可。

显示 在 LCD 上会显示 RS-232 的参数信息,说明如下: USB Baud :115200 115200---->传输波特率

功能检测 执行一些查询语句

•

\* IDN?

将返回机器识别信息: 厂家、型号、序列号及软体 版本。

GW INSTEK, GPP-2323, SN: xxxxxxxx, Vx.xx

- 解除远程控制模 从 PC 发送 Locall 退出指令 式 故 声标 1 5 5 (1) ↓ D 知時(#
  - 按面板上 F6(Unlock)解锁键
    - 从后板拔去连线。

↓ 提醒: USB 为热插拔器件,可直接拔去连线并 退出。

### GPIB

说明 在使用 GPIB 接口时要在电源上通讯地址。

## **G**<sup>w</sup>INSTEK

GPP 系列可编程直流电源供应器操作手册

| 界面          | 后板 GPIB 接口                                                                  | 0000                                             |
|-------------|-----------------------------------------------------------------------------|--------------------------------------------------|
| 连接          | 连接上 GPIB 线,在 Inte<br>状态栏会显示灰色的 GP<br>后,字符变为白色。                              | rface 界面选定 GPIB 接口,<br>IB 字符。首条指令连接成功            |
|             | 连接成功后,面板操作自                                                                 | 动处于锁定状态。                                         |
| 参数设定        | 按 System 键,再按 F1(In<br>F3(GPIB)后,自动跳入通<br>Addr 的设定变为红色字<br>认请按 F1(Enter)即可。 | uterface)键,选择接口<br>词讯地址的设定,GPIB的<br>体,输入需要的地址号,确 |
| 显示          | 在 LCD 上会显示 GPIB 自<br>GPIB Addr : 11<br>11>当前机器设定的 G                         | 的地址信息,说明如下:<br>GPIB 地址                           |
| 除远程控制模<br>式 | <ul> <li>从 PC 发送 Locall 退</li> <li>按面板上 F6(Unlock)</li> </ul>               | 出指令)解锁键                                          |

LAN

- 说明 在使用 LAN 接口时要在电源上设定好相关参数。
- 连接 连接上 LAN 线,在 Interface 界面选定 LAN 接口。 状态栏会显示灰色的 LAN 字符。首条指令连接成功 后,字符变为白色。

连接成功后, 面板操作自动处于锁定状态。

| 设置接口         | A, 按 System 键进入系统界面,按 F1(Interface)键去<br>配置接口参数                                                                                                    |
|--------------|----------------------------------------------------------------------------------------------------|
|              | B,按F4(LAN)键去配置网络接口参数                                                                                                    |
|              | C,按 F1(Remote)键去关闭或开启 LAN,LCD 会显<br>示当前设定的功能:开启 Enable 或关闭 Disable                                                                                                    |
| 修改 Host name | A, 按 System 键进入系统界面, 按 F1(Interface)键去<br>配置接口参数                                                                                                    |
|              | B,按F4(LAN)键去配置网络接口参数                                                                                                    |
|              | C, 按F2(Config)键去配置相关参数                                                                                                    |
|              | D, 按 F4(Host Name)键去手动输入,进入设定后<br>Name 区域被激活成红色字体,默认第一个字母是<br>A,旋转飞梭 Encoder 可变化成不同的字符(逆时针<br>方向依次是 A,BZ,a,b,z,1,29,0,-),按 F1(Enter<br>Char)键确认当前的字符并自动进入下一个字符的输<br>入,如此循环直至写完整个名称。 |
| IP Mode      | IP 地址获取方式可分为"DHCP"和"Manual IP"。                                                                                                    |
| Manual IP    | A, 按 System 键进入系统界面,按 F1(Interface)键去<br>配置接口参数                                                                                                    |
|              | B,按F4(LAN)键去配置网络接口参数                                                                                                    |
|              | C, 按F2(Config)键去配置相关参数                                                                                                    |
|              | D, 按F3(Manual)键去手动配置                                                                                                    |
|              | E, 按 F1(IP Addr)键去手动输入 IP 地址, 被设定的<br>内容会激活成红色字体, 输入需要的数据, 确认请<br>按 F1(Done)即可, 如有错误请按 F5(Clear)清除后重<br>新输入。                                                                        |

F,返回至按 Manual 设置界面,继续手动设置 Net Mask,按 F2(Net Mask)键去手动输入数据,被设定的内容会激活成红色字体,输入需要的数据,确认请按 F1(Done)即可,如有错误请按 F5(Clear)清除后重新输入。

G,返回至按 Manual 设置界面,继续手动设置 GateWay,按F3(GateWay)键去手动输入数据,被 设定的内容会激活成红色字体,输入需要的数据, 正确请按F1(Done)即可,如有错误请按F5(Clear)清 除后重新输入。

以上参数说明如下:

IP Address: IP 地址,范围为 1.0.0.0 至 223.255.255.255 (127.nnn.nnn 除外);

Subnet Mask: 子网地址掩码,范围为 1.0.0.0 至 255.255.255.255;

Gateway: 网络网关,范围为 1.0.0.0 至 223.255.255.255 (127.nnn.nnn 除外);

VISA Resource name: TCPIP0::169.254.129.17::1026::SOCKET

DHCP A, 按 System 键进入系统界面, 按 F1(Interface)键去 配置接口参数

B, 按 F4(LAN)键去配置网络接口参数

C, 按 F2(Config)键去配置相关参数

D,按F1(DHCP)键,由当前网络中的DHCP服务器 向仪器分配IP地址、子网掩码和默认网关等网络参 数,并显示在相应的参数栏中,可按方向键进行查 看。 上位机操作 1,获取仪器 IP 地址后,在 IE 浏览器中输入该地址,进入下图所示欢迎界面,该页面显示仪器的相关信息,并提供三大功能供用户选择,包括: Welcome Page (欢迎界面)、Brower Web Contral (页面控制)、Modify Config (网络设置).

| Simply Reliable           | GFF-3525 Flogra                                | ammable Power Supply                                                                     |  |  |  |
|---------------------------|------------------------------------------------|------------------------------------------------------------------------------------------|--|--|--|
| Welcome Page              | Web-Enabled GPP-3323 Programmable Power Supply |                                                                                          |  |  |  |
| Browser<br>Web Control    | tion about this Web-Enabled I                  | nstrument                                                                                |  |  |  |
| 2011 New & Mostly Instrum | ent                                            | GPP-3323                                                                                 |  |  |  |
| Serial N                  | umber:                                         |                                                                                          |  |  |  |
| Descrip                   | tion:                                          |                                                                                          |  |  |  |
| Hostnar                   | ne:                                            |                                                                                          |  |  |  |
| Config                    |                                                |                                                                                          |  |  |  |
| IP Addr                   |                                                |                                                                                          |  |  |  |
| VISA TO                   | PIP Connect String:                            |                                                                                          |  |  |  |
| MAC Ad                    | dress:                                         |                                                                                          |  |  |  |
| Softwar                   | e Version:                                     |                                                                                          |  |  |  |
| Auto-Mt                   | XX Capable :                                   |                                                                                          |  |  |  |
| Use the r                 | navigation bar on the left to access your      | Programmable Power Supply and related information.<br>?span id="Manufacturer"> .jnc.2017 |  |  |  |

2, 点击"Brower Web Contral"图标,进入网络状态信息界面,如下图所示。通过该界面,可执行相应指令控制。

|                                | GPP-3323 Programmable Power Supply |       |                |        |
|--------------------------------|------------------------------------|-------|----------------|--------|
| Welcome Page                   |                                    | SCPI: |                | Submit |
| Browser<br>Web Control         |                                    |       | SCPI Response: |        |
| View & Modily<br>Configuration |                                    |       |                | *<br>* |
|                                |                                    |       |                |        |

3, 点击 "View" 图标, 进入 Modify Config 设置界 面, 如下图所示。

|                                  | GPP-3323 Programmable Power Supply                                        |            |                     |     |                         |
|----------------------------------|---------------------------------------------------------------------------|------------|---------------------|-----|-------------------------|
| Reisona Page                     |                                                                           |            | Configuring your    |     |                         |
| Branser<br>Web Control           |                                                                           | GPP-33     | 323 Programmable Po | wer | Supply                  |
| Steer & Marchin<br>Configuration | 8                                                                         | Undo Edita | Save and Restart    | fa  | ctory Delauta           |
|                                  | Parameter                                                                 |            | Configured Value    |     | Edit Configuration      |
|                                  | IP Settings may be obtained automatically using the following:            |            |                     |     |                         |
|                                  | Config Type: *                                                            |            | DHOP                |     | C DHCP C AutoP C Manual |
|                                  | IP Settings to use if automatic modes are off or servers are unavailable: |            |                     |     |                         |
|                                  | IP Address: *                                                             |            | 132.168.0.101       |     |                         |
|                                  | Subnet Mask: *                                                            |            | 255.255.255.0       |     |                         |
|                                  | Default Geteway.*                                                         |            | 132.168.0.1         |     |                         |
|                                  | Ons Sever: *                                                              |            |                     |     |                         |
|                                  | Netrane *                                                                 | _          |                     |     |                         |
|                                  | Ethernet Connection Monitoring: *                                         |            |                     |     | C ON C OFF              |
|                                  | Description:                                                              |            |                     |     |                         |

4, 点击"Modify Config"图标, 进入网络设置界面, 如下图所示。使用鼠标点击仪器"Save and Restart"按键即可改变相关设置,实现对 GPP 的远程控制。

|                               | GPP-3323 Programmable Power Supply                                   |                                           |                          |   |
|-------------------------------|----------------------------------------------------------------------|-------------------------------------------|--------------------------|---|
| Diver                         |                                                                      | Configuring yo<br>GPP-3323 Programmable F | ur<br>Power Supply       |   |
| The & Modily<br>Configuration | ۵                                                                    | Saw and Restart                           | Factory Defaults         |   |
|                               | Perseneter                                                           | Configured Value                          | Edit Configuration       |   |
|                               | P Settings may be obtained automatically using the following:        |                                           |                          |   |
|                               | Coolig Type: *                                                       | DHOP                                      | R DHCP C AutolP C Manual |   |
|                               | IP Settings to use if automatic modes are off or servers are unavail | lable:                                    |                          |   |
|                               | P Address."                                                          | 192, 168 (), 101                          | 192.168.0.101            |   |
|                               | Subnet Nask: *                                                       | 255.255.255.0                             | 255.255.251.0            |   |
|                               | Delauk Gateway: *                                                    | 192 168 1 1                               | 192.168.0.1              |   |
|                               | DasSevec."                                                           |                                           |                          |   |
|                               |                                                                      |                                           |                          |   |
|                               | follume: "                                                           |                                           |                          |   |
|                               | Ethernet Connection Monitoring: *                                    |                                           | C ON C OFF               |   |
|                               | Description:                                                         |                                           |                          | - |

<u>人</u> 提醒

提醌

80

点击"Undo Edits"按键取消上一步设置。

点击"Factory Defaults"按键恢复出厂设置。

| 解除远程控制模 | • | 从 PC 发送 Locall 退出指令 |
|---------|---|---------------------|
| 式       | • | 按面板上 F6(Unlock)解锁键  |
|         | • | 从后板拔去连线。            |
|         |   |                     |

LAN 为热插拔器件,可直接拔去连线并退出。

# 指令语法

GPP-X323 中所用到的指令都满足 IEEE488.2 和 SCPI 标准。

SCPI 语言简介

命令格式

SCPI 是一种基于 ASCII 的仪器命令语言,专供测试测量仪器使用。 SCPI 命令呈分级结构(树系统),并分为不同的子系统,每个子系统以 不同的根关键字区分。每个命令由一个根关键字和一个或多个层次关 键字构成,关键字之间用冒号":"分隔。命令关键字后面跟随参数, 并且关键字和参数之间用"空格"分开。命令行后面添加问号"?", 表示查询功能。

例如:

:SYSTem:BEEPer:STATe {0|1|OFF|ON}

:SYSTem:BEEPer:STATe?

SYSTem 是命令的根关键字,BEEPer 和 STATe 分别是第二、第三级 关键字,各级关键字之间用":"分开。"{}"括起的部分表示参数。 命令关键字 SYSTem:BEEPer:STATe 和参数{0|1|OFF|ON }之间用"空 格"分开。:SYSTem:BEEPer:STATe?表示查询。

此外,在一些带多个参数的命令中,参数之间通常用逗号","分隔,例如::STATus:QUEue:ENABle(-110:-222,-220)

符号说明

SCPI 命令中约定如下的符号,它们不是命令中的内容,但是通常用于辅助说明命令中的参数。

1. 大括号 { }

## **G**<sup>w</sup>INSTEK

大括号括住命令串中参数,例如:{OFF|ON}

2. 竖线 |

竖线分隔两个或多个可选的参数。使用命令时,每次只能选择其中一个参数,例如:{ON|OFF}只能选择 ON 或 OFF。

3. 方括号 [ ]

方括号中的内容表示可省略的关键字或参数,不管是否省略均被执行。例如::OUTPut[:STATe]{ON | OFF},其中[:STATe]可以省略。

4. 尖括号<>

尖括号中的参数必须用一个有效值来替换。例如:

:DISPlay:CONTrast< brightness>

其中<br/>brightness>要用一个数值来代替,如:DISPlay:CONTrast1

参数类型

命令中有以下几种参数类型,参数的设置方法将根据参数类型而定。

1. 布尔型

参数取值为"OFF"、"ON"。例如:

DISPlay:FOCUs{ON | OFF}, "ON"表示开启焦点显示功能, "OFF"表示关闭焦点显示功能。

2. 连续整型

参数取值为连续的整数,例如:

:DISPlay:CONTrast<br/>brightness>,<br/>brightness>可取值的范围是 1~3 之间(包括1和3)的整数。

3. 连续实型

参数在有效值范围内和精度要求下,可以任意取值。例如:

## **G**<sup>w</sup>**INSTEK**

CURRent {<current>|MINimum|MAXimum},该命令用于设定 当前操作通道的电流值,<current>参数可取当前通道电流设定范围 内的任意实数。

4. 离散型

参数取值为所列举的值,例如:

\*RCL{0|1|2|3|4|5|6|7|8|9},参数只能取 0、1、2、3、4、5、6、 7、8 或 9.

#### 5. ASCII 字符串

参数取值为 ASCII 字符的组合。例如:

:MODE <name>命令中,参数<name>是 ASCII 字符的组合。

#### 命令缩写

按照 SCPI 语法,大多数命令以大小写字母混合的方式表示,大写字母表示命令的缩写。

所有命令对大小写不敏感,您可以全部采用大写或小写。请注 意;若要使用命令缩写形式,必须完整输入命令格式中指定的大写字 母,例如::MEASure: CURRent?

可缩写成::MEAS:CURR?

### 命令终止符

发送到函数发生器的命令串必须以一个<换行>字符结尾。可以将 IEEE-488 EOI 结束或标识信息当作<换行>字符,并用来代替<换行> 字符。终止命令串<回车>后跟一个<换行>符也是可行的命令串终止。 命令语法的终止总是将当前的 SCPI 命令路径复位到根级。 回读值以 0x0A 终止

### GPP 系列可编程直流电源供应器操作手册

# 指令列表

| 测量指令                                       |      |
|--------------------------------------------|------|
| :MEASure[1 2 3 4] : <function>?</function> | 93页  |
| VOUT <x>?</x>                              | 93页  |
| IOUT <x>?</x>                              | 93 页 |
| 显示指令                                       |      |
| :DISPlay:ENABle <b></b>                    | 94页  |
| :DISPlay:ENABle?                           | 94页  |
| :DISPlay:BRIGhtness <nrf></nrf>            | 94页  |
| :DISPlay:BRIGhtness?                       | 94页  |
| :DISPlay:TYPE{0 1 2 3 4 5 6 7}             | 94页  |
| :DISPlay:TYPE?                             | 94 页 |
| 输出控制指令                                     |      |
| :OUTPut[1 2 3 4][:STATe] <b></b>           | 95页  |
| :OUTPut[1 2 3 4][:STATe]?                  | 95页  |
| :ALLOUTON                                  | 95页  |
| :ALLOUTOFF                                 | 95页  |
| OUT <boolean></boolean>                    | 96页  |
| :OUTPut[1 2 3 4]:OVP:STATe <b></b>         | 96页  |
| :OUTPut[1 2 3 4]:OVP:STATe?                | 96页  |
| :OUTPut[1 2 3 4]:OVP <value></value>       | 96页  |
| :OUTPut[1 2 3 4]:OVP?                      | 97页  |
| :OUTPut[1 2 3 4]:OCP:STATe <b></b>         | 97页  |
| :OUTPut[1 2 3 4]:OCP:STATe?                | 97页  |
| :OUTPut[1 2 3 4]:OCP <value></value>       | 97页  |

| :OUTPut[1 2 3 4]:OCP?                                | 98页   |
|------------------------------------------------------|-------|
| 电源和负载指令                                              |       |
| :SOURce[1 2 3 4]:CURRent <nrf></nrf>                 | 98页   |
| ISE <x>:<nr2></nr2></x>                              | 98页   |
| :SOURce[1 2 3 4]:CURRent?                            | 98页   |
| ISE <x>?</x>                                         | 98页   |
| :SOURce[1 2 3 4]:CURRent[:LIMit]:STATe?              | 99页   |
| :SOURce[1 2 3 4]:VOLTage <nrf></nrf>                 | 99页   |
| VSET <x>:<nr2></nr2></x>                             | 99页   |
| :SOURce[1 2 3 4]:VOLTage?                            | 99页   |
| VSET <x>?</x>                                        | 99页   |
| :SOURce[1 2]:RESistor <nrf></nrf>                    | 100 页 |
| :SOURce[1 2]:RESistor?                               | 100 页 |
| :OUTPut:SERies {ON OFF}                              | 100 页 |
| :OUTPut:PARallel {ON OFF}                            | 100 页 |
| TRACK <nr1></nr1>                                    | 101 页 |
| :LOAD[1 2]:CV {ON OFF}                               | 101 页 |
| :LOAD[1 2]:CC {ON OFF}                               | 101 页 |
| :LOAD[1 2]:CR {ON OFF}                               | 101 页 |
| :MODE[1 2]?                                          | 101 页 |
| :LOAD[1 2]:RESIstor <nrf></nrf>                      | 102页  |
| :LOAD[1 2]:RESIstor?                                 | 102 页 |
| :DELAy[1 2]:CYCLEs {N I}[, <value>]</value>          | 102页  |
| :DELAy[1 2]:CYCLEs?                                  | 102页  |
| :DELAy[1 2]:ENDState {ON OFF LAST}                   | 103 页 |
| :DELAy[1 2]:ENDState?                                | 103 页 |
| :DELAy[1 2]:GROUPs <nrf< td=""><td>103 页</td></nrf<> | 103 页 |
| :DELAy[1 2]:GROUPs?                                  | 103 页 |

| :DELAy[1 2]:PARAmeter <no>,{ON OFF},<time></time></no>                   | 104 页 |
|--------------------------------------------------------------------------|-------|
| :DELAy[1 2]:PARAmeter? <no>,<count></count></no>                         | 104页  |
| :DELAy[1 2]:STARt <value></value>                                        | 104页  |
| :DELAy[1 2]:STARt?                                                       | 104页  |
| :DELAy[1 2][:STATe] {ON OFF}                                             | 105 页 |
| :DELAy[1 2][:STATe]?                                                     | 105 页 |
| :DELAy[1 2]:STATe:GENerate {01P 10P}                                     | 105 页 |
| :DELAy[1 2]:STATe:GENerate?                                              | 105 页 |
| :DELAy[1 2]:STOP{NONE  <v >V =V <c >C =C <p >P =P}</p ></c ></v >        | 106页  |
| [, <value>]</value>                                                      |       |
| :DELAy[1 2]:STOP?                                                        | 106页  |
| :DELAy[1 2]:TIME:GENerate{FIX INC DEC}[, <value0></value0>               | 106页  |
| [, <value1>]]</value1>                                                   |       |
| :DELAy[1 2]:TIME:GENerate?                                               | 107页  |
| :MONItor[1 2 3 4]:CURRent:CONDition{ <c >C =C NONE},</c >                | 107页  |
| {AND OR NONE}                                                            |       |
| :MONItor[1 2 3 4]:CURRent:CONDition?                                     | 108页  |
| :MONItor[1 2 3 4]:CURRent[:VALue]{ <value> MINimum MAXim<br/>um}</value> | 108 页 |
| :MONItor[1 2 3 4]:CURRent[:VALue]?                                       | 108页  |
| :MONItor[1 2 3 4]:POWER:CONDition { <p >P =P NONE}</p >                  | 108页  |
| :MONItor[1 2 3 4]:POWER:CONDition?                                       | 109页  |
| :MONItor[1 2 3 4]:POWER[:VALue]{ <value> MINimum MAXim<br/>um}</value>   | 109页  |
| :MONItor[1 2 3 4]:POWER[:VALue]?                                         | 109页  |
| :MONItor[1 2 3 4][:STATe] {ON OFF}                                       | 109页  |
| :MONItor[1 2 3 4][:STATe]?                                               | 109页  |
| :MONItor[1 2 3 4]:STOPway{OUTOFF ALARM BEEPER},<br>{ON OFF}              | 109页  |
| :MONItor[1 2 3 4]:STOPway                                                | 110页  |

| :MONItor[1 2 3 4]:VOLTage:CONDition{ <v >V =V NONE},</v >                    | 110页  |
|------------------------------------------------------------------------------|-------|
| {AND OR NONE}                                                                |       |
| :MONItor[1 2 3 4]:VOLTage:CONDition?                                         | 110 页 |
| :MONItor[1 2 3 4]:VOLTage[:VALue]{ <value> MINimum MAXim<br/>um}</value>     | 111 页 |
| :MONItor[1 2 3 4]:VOLTage[:VALue]?                                           | 111 页 |
| :RECOrder[1 2 3 4]:PATH?                                                     | 111 页 |
| :RECOrder[1 2 3 4]:MEMory{1 2 3 4 5 6 7 8 9 10}                              | 111 页 |
| :RECOrder[1 2 3 4]:USB <dest></dest>                                         | 111 页 |
| :RECOrder[1 2 3 4]:PERIod <value></value>                                    | 112 页 |
| :RECOrder[1 2 3 4]:PERIod?                                                   | 112 页 |
| :RECOrder[1 2 3 4][:STATe] {ON OFF}                                          | 112 页 |
| :RECOrder[1 2 3 4][:STATe]?                                                  | 113 页 |
| :RECOrder[1 2 3 4]:GROUPs <value></value>                                    | 113 页 |
| :RECOrder[1 2 3 4]:GROUPs?                                                   | 113 页 |
| :RECOrder[1 2 3 4]:ENABle {ON OFF}                                           | 113 页 |
| :RECOrder[1 2 3 4]:ENABle?                                                   | 113 页 |
| :SEQUence[1 2]:CYCLEs {N I}[, <value>]</value>                               | 114 页 |
| :SEQUence[1 2]:CYCLEs?                                                       | 114 页 |
| :SEQUence[1 2]:ENDState {OFF LAST}                                           | 114 页 |
| :SEQUence[1 2]:ENDState?                                                     | 114 页 |
| :SEQUence[1 2]:GROUPs <value></value>                                        | 115 页 |
| :SEQUence[1 2]:GROUPs?                                                       | 115 页 |
| :SEQUence[1 2]:PARAmeter <no>,<volt>,<curr>,<time></time></curr></volt></no> | 115 页 |
| :SEQUence[1 2]:PARAmeter? <no>,<timecount></timecount></no>                  | 115 页 |
| :SEQUence[1 2]:STARt <value></value>                                         | 116页  |
| :SEQUence[1 2]:STARt?                                                        | 116页  |
| :SEQUence[1 2][:STATe] {ON OFF}                                              | 116页  |
| :SEQUence[1 2][:STATe]?                                                      | 117 页 |

| :SEQUence[1 2]:TEMPlet:CONSTruct                                                    | 117页  |
|-------------------------------------------------------------------------------------|-------|
| :SEQUence[1 2]:TEMPlet:FALLRate <value></value>                                     | 117页  |
| :SEQUence[1 2]:TEMPlet:FALLRate?                                                    | 117页  |
| :SEQUence[1 2]:TEMPlet:INTErval <value></value>                                     | 118页  |
| :SEQUence[1 2]:TEMPlet:INTErval?                                                    | 118页  |
| :SEQUence[1 2]:TEMPlet:INVErt {ON OFF}                                              | 118页  |
| :SEQUence[1 2]:TEMPlet:INVErt?                                                      | 118页  |
| :SEQUence[1 2]:TEMPlet:MAXValue{ <value> MINimum MAXim<br/>um}</value>              | 119 页 |
| :SEQUence[1 2]:TEMPlet:MAXValue?                                                    | 119页  |
| :SEQUence[1 2]:TEMPlet:MINValue{ <value> MINimum MAXim<br/>um}</value>              | 119页  |
| :SEQUence[1 2]:TEMPlet:MINValue?                                                    | 119页  |
| :SEQUence[1 2]:TEMPlet:OBJect{V C}                                                  | 120页  |
| :SEQUence[1 2]:TEMPlet:OBJect?                                                      | 120页  |
| :SEQUence[1 2]:TEMPlet:POINTs <value< td=""><td>120页</td></value<>                  | 120页  |
| :SEQUence[1 2]:TEMPlet:POINTs?                                                      | 120页  |
| :SEQUence[1 2]:TEMPlet:RISERate <value></value>                                     | 120页  |
| :SEQUence[1 2]:TEMPlet:RISERate?                                                    | 121页  |
| :SEQUence[1 2]:TEMPlet:SELect{SINE PULSE RAMP UP DN UP<br>DN RISE FALL}             | 121 页 |
| : SEQUence[1 2]:TEMPlet:SELect?                                                     | 121页  |
| : SEQUence[1 2]:TEMPlet:SYMMetry <value></value>                                    | 121页  |
| : SEQUence[1 2]:TEMPlet:SYMMetry?                                                   | 121页  |
| : SEQUence[1 2]:TEMPlet:WIDTh <value></value>                                       | 122 页 |
| :SEQUence[1 2]:TEMPlet:WIDTh?                                                       | 122 页 |
| :TRIGger:IN[:ENABle] {D0 D1 D2 D3 D4},{ON OFF}                                      | 122页  |
| :TRIGger:IN[:ENABle]? {D0 D1 D2 D3 D4}                                              | 122 页 |
| :TRIGger:IN:RESPonse{D0 D1 D2 D3 D4},{ON OFF TOGGLE P<br>OWER CV CC CR IND SER PAR} | 122 页 |

# GWINSTEK

| :TRIGger:IN:RESPonse? {D0 D1 D2 D3 D4}                                              | 123 页         |
|-------------------------------------------------------------------------------------|---------------|
| :TRIGger:IN:SENSitivity{D0 D1 D2 D3 D4},{LOW MID HIGH}                              | 124 页         |
| :TRIGger:IN:SENSitivity? {D0 D1 D2 D3 D4}                                           | 1 <b>24</b> 页 |
| :TRIGger:IN:SOURce{D0 D1 D2 D3 D4},{CH1 CH2 CH3 CH4},<br>{ON OFF}                   | 124 页         |
| :TRIGger:IN:SOURce? {D0 D1 D2 D3 D4}                                                | 124 页         |
| :TRIGger:IN:TYPE{D0 D1 D2 D3 D4},{RISE FALL HIGH LOW S<br>TATE}                     | 124 页         |
| :TRIGger:IN:TYPE? {D0 D1 D2 D3 D4}                                                  | 125 页         |
| :TRIGger:OUT:CONDition{D0 D1 D2 D3 D4},{OUTOFF                                      | 125 页         |
| OUTON >V  <v =v >C <c =c >P <p =p auto},<value></p =p auto},<value></c =c ></v =v > |               |
| :TRIGger:OUT:CONDition? {D0 D1 D2 D3 D4}                                            | 126页          |
| :TRIGger:OUT[:ENABle] {D0 D1 D2 D3 D4},{ON OFF}                                     | 126页          |
| :TRIGger:OUT[:ENABle]? {D0 D1 D2 D3 D4}                                             | 126页          |
| :TRIGger:OUT:POLArity{D0 D1 D2 D3 D4},{POSItive NEGAtive<br>}                       | 127 页         |
| :TRIGger:OUT:POLArity? {D0 D1 D2 D3 D4}                                             | 127 页         |
| :TRIGger:OUT:SOURce {D0 D1 D2 D3 D4},{CH1 CH2 CH3}                                  | 127 页         |
| :TRIGger:OUT:SOURce? {D0 D1 D2 D3 D4}                                               | 128 页         |
| <br>状态指令                                                                            |               |
| STATUS?                                                                             | 128页          |
| :STATus:PRESet                                                                      | 128页          |
| :STATus:OPERation[:EVENt]?                                                          | 128页          |
| :STATus:OPERation:CONDition?                                                        | 129页          |
| :STATus:OPERation:ENABle <nrf></nrf>                                                | 129页          |
| :STATus:OPERation:ENABle?                                                           | 129页          |
| :STATus:MEASurement[:EVENt]?                                                        | 129 页         |
| :STATus:MEASurement:ENABle <nrf></nrf>                                              | 129页          |
| :STATus:MEASurement:ENABle?                                                         | 130页          |

| :STATus:MEASurement:CONDition?                    | 130页  |
|---------------------------------------------------|-------|
| :STATus:QUEStionable[:EVENt]?                     | 130页  |
| :STATus:QUEStionable:CONDition?                   | 130页  |
| :STATus:QUEStionable:ENABle <nrf></nrf>           | 131 页 |
| :STATus:QUEStionable:ENABle?                      | 131 页 |
| :STATus:QUEue[:NEXT]?                             | 131 页 |
| :STATus:QUEue:ENABle <list></list>                | 131 页 |
| :STATus:QUEue:ENABle?                             | 132页  |
| :STATus:QUEue:DISable <list></list>               | 132 页 |
| :STATus:QUEue:DISable?                            | 132页  |
| :STATus:QUEue:CLEar                               | 132 页 |
| 石伏北人                                              |       |
| <i>余</i> 须 佰 令                                    |       |
| :SYSTem:VERSion?                                  | 133 页 |
| :SYSTem:ERRor?                                    | 133 页 |
| ERR?                                              | 133 页 |
| :SYSTem:CLEar                                     | 134页  |
| :SYSTem:POSetup <name></name>                     | 134 页 |
| :SYSTem:POSetup?                                  | 134 页 |
| :SYSTem:COMMunicate:LAN:DHCP[:STATe] <b></b>      | 134 页 |
| :SYSTem:COMMunicate:LAN:DHCP[:STATe]?             | 135 页 |
| :SYSTem:COMMunicate:LAN:IPADdress <ip 地址=""></ip> | 135 页 |
| :SYSTem:COMMunicate:LAN:IPADdress?                | 135 页 |
| :SYSTem:COMMunicate:LAN:SMASk <掩码>                | 135 页 |
| :SYSTem:COMMunicate:LAN:SMASk?                    | 136页  |
| :SYSTem:COMMunicate:LAN:GATEway <ip 地址=""></ip>   | 136页  |
| :SYSTem:COMMunicate:LAN:GATEway?                  | 136页  |
| :SYSTem:COMMunicate:LAN:DNS <地址>                  | 136页  |
| :SYSTem:COMMunicate:LAN:DNS?                      | 137 页 |

| :SYSTem:COMMunicate:LAN:MANualip[:STATe] <b></b> | 137 页 |
|--------------------------------------------------|-------|
| :SYSTem:COMMunicate:LAN:MANualip[:STATe]?        | 137 页 |
| :SYSTem:COMMunicate:LAN:APPLy                    | 137 页 |
| :SYStem:REMote                                   | 137 页 |
| REMOTE                                           | 138 页 |
| :SYSTem:BEEPer:STATe {0 1 OFF ON}                | 138页  |
| BEEP <boolean></boolean>                         | 138 页 |
| :SYSTem:BEEPer:STATe?                            | 138 页 |
| :SYStem:LOCal                                    | 139 页 |
| LOCAL                                            | 138 页 |
| BAUD <nr1></nr1>                                 | 138页  |
| HELP                                             | 139 页 |
|                                                  |       |
| 与系统相关指令                                          |       |
| *IDN?                                            | 141 页 |
| *RST                                             | 141 页 |
| *SAV <nrf></nrf>                                 | 141 页 |
| SAV <nr1></nr1>                                  | 141 页 |
| *RCL <nrf></nrf>                                 | 142 页 |
| RCL <nr1></nr1>                                  | 142 页 |
|                                                  |       |
| IEEE488.2 共同命令                                   |       |
| *SRE<允许值>                                        | 146 页 |
| *SRE?                                            | 147页  |
| *STB?                                            | 147页  |
| *ESE<允许值>                                        | 147页  |
| *ESE?                                            | 147 页 |
| *ESR?                                            | 147 页 |
| *CLS                                             | 148页  |
|                                                  |       |

| *OPC  | 148 页 |
|-------|-------|
| *OPC? | 148 页 |

## 指令详解

说明: 命令中[1]代表通道 1,2代表通道 2,3代表通道 3,4代表通 道 4; 对通道 1 执行命令时可以省略 1, 对通道 2, 3, 4 执行命令时 必须加上。.

## 测量指令

| 指令  | :MEASure[1]           | :MEASure[1 2 3 4] [: <function>]?</function> |  |
|-----|-----------------------|----------------------------------------------|--|
| 功能  | 在指定函数。                | 中执行回读功能                                      |  |
| 参数  | <function></function> | CURRent[:DC]: 测量电流                           |  |
|     |                       | VOLTage[:DC]: 测量电压                           |  |
|     |                       | POWEr[:DC]: 测量功率                             |  |
| 例子  | :MEASure2:C           | :URRent?                                     |  |
|     | 指定测量通过                | 道 <b>2</b> 电流并读取返回值                          |  |
| 指令  | VOUT <x>?</x>         |                                              |  |
| 功能  | 查询输出电应                | Ŧ                                            |  |
| 参数  | <x> : 1= CH</x>       | 11, 2= CH2, (4323: 3 = CH3, 4= CH4)          |  |
| 例子  | VOUT1?                |                                              |  |
|     | 返回通道1自                | 的输出电压                                        |  |
| 指令  | IOUT <x>?</x>         |                                              |  |
| 功能  | 查询输出电;                | 态                                            |  |
| 会粉  | ∠X> · 1- CI           | ні 2- сн2 (4323·3- сн3 4- сн4)               |  |
| 学 外 |                       |                                              |  |
| 例子  | IOUT1?                |                                              |  |

返回通道1的输出电流

| 显示指令   | >                                                  |  |
|--------|----------------------------------------------------|--|
| 指令     | :DISPlay:ENABle <b></b>                            |  |
| 功能     | 使能或禁止 LCD 显示                                       |  |
| 参数     | b 0/OFF: 禁止面板显示                                    |  |
|        | 1/ON: 打开面板显示                                       |  |
| 例子     | :DISPlay:ENABle ON                                 |  |
|        | 打开 LCD 显示                                          |  |
| 指令     | :DISPlay:ENABle?                                   |  |
| 功能     | 查询面板显示的状态                                          |  |
| 例子     | :DISPlay:ENABle?                                   |  |
|        | 返回 LCD 显示的状态                                       |  |
| 指令     | :DISPlay:BRIGhtness< NRf >                         |  |
| 功能     | 设定屏幕 LCD 背光亮度                                      |  |
| 参数     | <pre><nrf>: Low(低), Middle(中), High(高)</nrf></pre> |  |
| <br>例子 | :DISPlay:BRIGhtnessLow                             |  |
|        | 设定 LCD 背光为低亮度                                      |  |
| 指令     | :DISPlay:BRIGhtness?                               |  |
| 功能     | 查询 LCD 显示的亮度                                       |  |
| <br>例子 | :DISPlay:BRIGhtness?                               |  |
|        | 返回 LCD 显示的亮度                                       |  |
| 指令     | :DISPlay:TYPE {1 2 3 4 5 6 7}                      |  |
| 功能     | 设定 LCD 的显示类型,最多有 7 种可选择,请参阅第 25 页。                 |  |

# **G**<sup>W</sup>INSTEK

- 例子 :DISPlay:TYPE 4 选择 Type4 的显示类型
- 指令 :DISPlay:TYPE?
- 功能 查询 LCD 的显示类型
- 例子 :DISPlay:TYPE? 返回 LCD 的显示类型

### 输出控制指令

- 指令
   :OUTPut [1]2]3]4][:STATe]<b>

   功能
   输出的打开与关断

   参数
   <b> 0/OFF: 关闭输出

   1/ON: 打开输出

   例子
   :OUTPut1:STATeON

   打开 CH1 输出
- 指令 :OUTPut[1|2|3|4][:STATe]?
- 功能 查询输出状态
- 例子 :OUTPut1? 返回 CH1 输出状态
- 指令 :ALLOUTON
- 功能 打开所有通道输出
- 例子 :ALLOUTON 打开所有通道输出

### 指令 :ALLOUTOFF

# **G**<sup>w</sup>**INSTEK**

- 功能 关闭所有通道输出
- 例子 :ALLOUTOFF 关闭所有通道输出
- 指令 OUT<Boolean>
- 功能 输出的打开与关断
- 参数 <Boolean>: 0=off, 1=on
- 例子 OUT1输出打开
- 指令 :OUTPut[1|2|3|4]:OVP:STATe <b>
- 功能 设定 OVP 保护状态
- 参数 <b> 0/OFF: 关断 OVP 保护功能 1/ON: 打开 OVP 保护功能
- 例子 :OUTPut2:OVP:STATe ON 打开通道 2OVP 保护功能
- 指令 :OUTPut[1]2]3]4]:OVP:STATe?
- 功能 查询 OVP 保护功能状态
- 例子 :OUTPut2:OVP:STATe? 返回通道 2OVP 保护功能状态
- 指令 :OUTPut[1|2|3|4]:OVP<value>
- 功能 设定 OVP 保护启动电压
- 参数 <value>: CH1 0.50-35.00V CH2 0.50-35.00V CH3 0.50-5.50V(GPP-4323)
  - CH4 0.50-16.50V(GPP-4323)

| 例子 | :OUTPut2:OVP 10.05                   |  |
|----|--------------------------------------|--|
|    | 设定通道 2OVP 保护启动电压为 10.05V             |  |
| 指令 | :OUTPut[1 2 3 4]:OVP?                |  |
| 功能 | 查询 OVP 保护启动电压                        |  |
| 例子 | :OUTPut2:OVP?                        |  |
|    | 返回通道 2OVP 保护启动电压                     |  |
| 指令 | :OUTPut[1 2 3 4]:OCP:STATe <b></b>   |  |
| 功能 | 设定 OCP 保护状态                          |  |
| 参数 | <b> 0/OFF: 关断 OCP 保护功能</b>           |  |
|    | 1/ON: 打开 OCP 保护功能                    |  |
| 例子 | :OUTPut2:OCP:STATe ON                |  |
|    | 打开通道 2OCP 保护功能                       |  |
| 指令 | :OUTPut[1 2 3 4]:OCP:STATe?          |  |
| 功能 | 查询 OCP 保护功能状态                        |  |
| 例子 | :OUTPut2:OCP:STATe?                  |  |
|    | 返回通道 2OCP 保护功能状态                     |  |
| 指令 | :OUTPut[1 2 3 4]:OVP <value></value> |  |
| 功能 | 设定 OCP 保护启动电流                        |  |
| 参数 | <value>: CH1 0.05-3.50A</value>      |  |
|    | CH2 0.05-3.50A                       |  |
|    | CH3 0.05-1.20A(GPP-4323)             |  |
|    | CH4 0.05-1.20A(GPP-4323)             |  |
| 例子 | :OUTPut2:OCP 1.50                    |  |

设定通道 2 OCP 保护启动电流为 1.50A

指令 :OUTPut[1]2]3]4]:OCP?

功能 查询 OCP 保护启动电流

例子 :OUTPut2:OCP? 返回通道 20CP 保护启动电流

## 电源和负载指令

- 指令 :SOURce[1|2|3|4]:CURRent <NRf>
- 功能 设定电流限流电点的值
- 参数 <NRf>: 范围 0.0000-6.2000
- 例子 :SOURce2:CURRent 1.0005 设定限通道 2 通道流电为 1.0005A
- 指令 ISET<X>:<NR2>
- 功能 设定电流限流电点的值
- 参数 <X> :1= CH1, 2= CH2, (4323: 3 = CH3, 4= CH4) <NR2>: 范围 0-6.200A
- 例子 ISET2:1.500 设定限通道 2 通道流电为 1.500A
- 指令 :SOURce[1|2|3|4]:CURRent?
- 功能 查询电流限流电点的值
- 例子 :SOURce2:CURRent? 返回通道 2 电流限流电点的值
- 指令 ISET<X>?

# **G**<sup>W</sup>INSTEK

| 功能 | 查询电流限流电点的值                                       |
|----|--------------------------------------------------|
|    | <x> :1= CH1, 2= CH2, (4323: 3 = CH3, 4= CH4)</x> |
| 例子 | ISET1?                                           |
|    | 返回通道1电流限流电点的值                                    |
| 指令 | :SOURce[1 2 3 4]:CURRent[:LIMit]:STATe?          |
| 功能 | 查询电流的限流状态,返回0表示未限流,1表示限流                         |
| 例子 | :SOURce2:CURRent:STATe?                          |
|    | 返回通道2电流的限流状态                                     |
| 指令 | :SOURce[1 2 3 4]:VOLTage < NRf >                 |
| 功能 | 设定输出电压幅值                                         |
| 参数 | < NRf >: 范围 0.000-MAX                            |
| 例子 | :SOURce2:VOLTage 5.321                           |
|    | 设定输出通道 2 电压 5.321V                               |
| 指令 | VSET <x>:<nr2></nr2></x>                         |
| 功能 | 设定输出电压幅值                                         |
| 参数 | <x>: 1= CH1, 2= CH2, (4323: 3 = CH3, 4= CH4)</x> |
|    | <nr2>: 范围 0-32.000V</nr2>                        |
| 例子 | VSET1:20.345                                     |
|    | 设定输出通道 2 电压 20.345V                              |
| 指令 | :SOURce[1 2 3 4]:VOLTage?                        |
| 功能 | 查询已设定电压幅值                                        |
| 例子 | :SOURce2:VOLTage?                                |
|    | 返回通道2设定电压                                        |

# G<sup>W</sup>INSTEK

- 指令 VSET<X>?
- 功能 查询输出电压幅值

参数 <X>: 1= CH1, 2= CH2, (4323: 3 = CH3, 4= CH4)

例子 VSET1?

返回输出通道1的电压

- 指令 :SOURce[1|2]:RESistor< NRf>
- 功能 设定电阻值
- 参数 < NRf>: 范围 1-1000
- 例子 :SOURce2: RESistor 1000 设定通道 2 的电阻值为 1000 欧
- 指令 :SOURce[1|2]:RESistor?
- 功能 查询已设定电阻值
- 例子 :SOURce2: RESistor? 返回通道 2 设定电阻值
- 指令 :OUTPut:SERies {ON|OFF}
- 功能 CH1, CH2 设置為串联模式.
- 参数 {ON|OFF}: ON 为串联模式, OFF 为独立模式
- 例子 :OUTPut:SERies ON 设置 CH1, CH2 為串联模式.
- 指令 :OUTPut:PARallel {ON|OFF}
- 功能 CH1/CH2 设置為并联模式.
- 参数 {ON|OFF}: ON 为并联模式, OFF 为独立模式

| 例子 | :OUTPut:PARallel ON               |
|----|-----------------------------------|
|    | 设置 CH1, CH2 為并联模式.                |
| 指令 | TRACK <nr1></nr1>                 |
| 功能 | 设置串并联模式                           |
|    | NR10: 独立, 1: 串联, 2: 并联            |
| 例子 | TRACK0                            |
|    | 设置为独立模式                           |
| 指令 | :LOAD[1 2]:CV{ON OFF}             |
| 功能 | CH1 或 CH2 设置為负载 CV 模式.            |
| 参数 | {ON OFF}: ON 为负载 CV 模式, OFF 为电源模式 |
| 例子 | :LOAD2:CV ON                      |
|    | 设置 CH2 為负载 CV 模式.                 |
| 指令 | :LOAD[1 2]:CC{ON OFF}             |
| 功能 | CH1 或 CH2 设置為负载 CC 模式             |
| 参数 | {ON OFF}: ON 为负载 CC 模式,OFF 为电源模式  |
| 例子 | :LOAD2:CC ON                      |
|    | 设置 CH2 為负载 CV 模式.                 |
| 指令 | :LOAD[1 2]:CR{ON OFF}             |
| 功能 | CH1 或 CH2 设置為负载 CR 模式             |
| 参数 | {ON OFF}: ON 为负载 CR 模式, OFF 为电源模式 |
| 例子 | :LOAD2:CR ON                      |
|    | 设置 CH2 為负载 CR 模式.                 |

指令 :MODE[1|2]?

| 功能    | 查询 CH1 或 CH2 的工作模式.有以下 6 种:                 |
|-------|---------------------------------------------|
|       | Series, Parallel, Independent,              |
|       | CV Load,CC Load,CR Load                     |
| 例子    | :MODE1?                                     |
|       | 返回 CH1 的工作模式.                               |
|       |                                             |
| 指令    | :LOAD[1 2]: RESIstor <nrf></nrf>            |
| 功能    | CH1 或 CH2 设置為负载 CR 模式时阻值大小.                 |
| 参数    | <nrf>: 范围 1-1000 欧</nrf>                    |
| 例子    | :LOAD2: RESIstor 100                        |
|       | 设置 CH2 负载 CR 模式时阻值為 100Ω.                   |
|       |                                             |
| 指令    | :LOAD[1 2]: RESIstor?                       |
| 功能    | 查询 CH1 或 CH2 设置為负载 CR 模式时阻值大小.              |
| 参数    | <nrf>: 范围 1-1000 欧</nrf>                    |
| 例子    | :LOAD2: RESIstor?                           |
|       | 返回 CH2 设置為负载 CR 模式时阻值大小.                    |
|       |                                             |
| 指令    | :DELAy[1 2]:CYCLEs {N I}[, <value>]</value> |
| 功能    | CH1或 CH2 设置為延时器时的循环次数.                      |
| 参数    | <value>: 范围 50-1000</value>                 |
|       | {N   I}: I 表示无限次循环, N 表示有限次循环,循环次数          |
|       |                                             |
| ן ניס | 设置 CH2 為延时器时的循环次数为 100                      |
|       |                                             |
| 指令    | :DELAy[1 2]:CYCLEs?                         |
| 功能    | 查询 CH1 或 CH2 设置為延时器的循环次数.                   |

| 例子 | :DELAy2:CYCLEs?                             |
|----|---------------------------------------------|
|    | 返回 CH2 设置為延时器时的循环次数: I 或 N, <value></value> |
|    | (例如: N,100).                                |
|    |                                             |
| 指令 | :DELAy[1 2]: ENDState {ON OFF LAST}         |
| 功能 | 设置 CH1 或 CH2 為延时器时的终止状态.                    |
| 参数 | {ON OFF LAST}:                              |
|    | ON:输出打开                                     |
|    | OFF:输出关闭                                    |
|    | LAST:停留在最后一组的输出状态                           |
| 例子 | :DELAy2: ENDState OFF                       |
|    | 设置 CH2 为延时器的终止状态是输出关闭.                      |
|    |                                             |
| 指令 | :DELAy[1 2]: ENDState?                      |
| 功能 | 查询 CH1 或 CH2 设置為延时器的终止状态.                   |
| 参数 | {ON OFF LAST}:                              |
|    | ON:输出打开                                     |
|    | OFF:输出关闭                                    |
|    | LAST:停留在最后一组的输出状态                           |
| 例子 | :DELAy2: ENDState?                          |
|    | 返回 CH2 为延时器时的终止状态.                          |
|    |                                             |
| 指令 | :DELAy[1 2]:GROUPs <nrf></nrf>              |
| 功能 | 设置 CH1 或 CH2 设置為延时器的输出组数.                   |
| 参数 | <nrf>: 范围1-2048</nrf>                       |
| 例子 | :DELAy2:GROUPs 100                          |
|    | 设置 CH2 為延时器时的输出组数是 100.                     |
|    |                                             |

指令 :DELAy[1|2]:GROUPs?

## GUINSTEK GPP 系列可编程直流电源供应器操作手册

功能 查询 CH1 或 CH2 设置為延时器的输出组数.

例子 :DELAy2:GROUPs?返回 CH2 设置為延时器时的输出组数.

指令 :DELAy[1]2]:PARAmeter <No>,{ON|OFF},<time>

功能 设置 CH1 或 CH2 设置為延时器的延时参数.

参数 <No>:设置其延时参数的组序号整型 0-2047 {ON|OFF}:该组的输出状态 <time>:该组的延时时间,范围 1s-300s

例子:DELAy2:PARAmeter 1, ON, 10
 设置 CH2 设置為延时器的延时参数为第1组, 输出为 ON, 延时 10S.

指令 :DELAy[1]2]:PARAmeter?<No>[,<count>]

功能 查询 CH1 或 CH2 设置為延时器时的指定几组的延时参数.

- 参数 <No>:设置其延时参数的组序号整型 0-2047
- 例子 :DELAy2:PARAmeter?2,2

返回 CH2 设置為延时器时从第 2 组起的 2 组延时参数. 每组延时参数的格式均为"序号,输出状态,延时时间", 多组参数之间以分号";"隔开。 例如: 2,OFF,3; 3,ON,1;表示共两组延时参数;

- 指令 :DELAy [1|2]:STARt <value>
- 功能 设定开始执行的序列组号

<value>:1 至 1920 的整数

例子 :DELAy2:STARt 0010设定 CH2 序列输出从第 10 组开始

指令 :DELAy [1|2]:STARt?

功能 查询通道延时输出开始执行的序列组号

| 例子 | :DELAy 2:STARt 0010                         |
|----|---------------------------------------------|
|    | 返回 CH2 序列输出的开始组号                            |
| 指令 | :DELAy[1 2][:STATe] {ON OFF}                |
| 功能 | 打开或关闭 CH1 或 CH2 设置為延时器时的延时输出功能.             |
| 参数 | {ON OFF}:该组的输出状态                            |
| 例子 | :DELAy2 ON<br>打开 CH2 通道的延时输出功能.             |
| 指令 | :DELAy[1 2][:STATe]?                        |
| 功能 | 查询 CH1 或 CH2 设置為延时器时的输出功能的开关状态, ON 或 OFF    |
| 例子 | :DELAy2:STATe?<br>返回 CH2 设置為延时器时的输出功能的开关状态  |
| 指令 | :DELAy[1 2]:STATe:GENErate {01P 10P}        |
| 功能 | 设置 CH1 或 CH2 為延时器时的自动生成状态的使用模型.             |
| 参数 | {01P 10P}:                                  |
|    | 01P:自动生成的状态以先 Off后 On 的顺序重复                 |
|    | 10P:自动生成的状态以先 On 后 Off 的顺序重复                |
| 例子 | :DELAy2:STATe: GENErate 01P                 |
|    | 设置 CH2 為延时器时自动生成的状态为先 Off 后 On 的顺序重复        |
| 指令 | :DELAy[1 2]:STATe: GENErate?                |
| 功能 | 查询 CH1 或 CH2 设置為延时器时的自动生成状态时的使用模型 01P 或 10P |
| 例子 | :DELAy2:STATe: GENErate?                    |
|    | 返回 CH2 设置為延时器时的自动生成状态时使用的模型                 |

- 指令 :DELAy[1|2]:STOP{NONE|<V|>V|=V|<C|>C|=C|<P|>P|=P}[,<v alue>]
- 功能 设置 CH1 或 CH2 為延时器时的停止条件。
- 参数 {NONE | <V | >V | =V | <C | >C | =C | <P | >P | =P}:
  NONE :停止条件类型设置为"无"
  <V, >V, =V:停止条件类型设置为"小于电压值", "大于电压值", "等于电压值"
  <C,>C,=C:停止条件类型设置为"小于电流值", "大于电流值", "等于电流值"
  <P,>P,=P:停止条件类型设置为"小于功率值", "大于功率

<value>:用于设置停止条件中的电压,电流或功率值,范 围是0至当前通道的最大电压/电流/功率值

 例子
 :DELAy2:STOP >V,8

 设置 CH2 为延时器时的停止条件为大于 8V

值","等干功率值"

- 指令 :DELAy[1|2]:STOP?
- 功能 查询 CH1 或 CH2 设置為延时器时的停止条件。

# 例子 :DELAy2:STOP?

返回 CH2 设置為延时器时的停止条件

- 指令 :DELAy[1|2]:TIME:GENErate{FIX|INC|DEC}[,<value0>[,<value1>]]
- 功能 设置 CH1 或 CH2 為延时器时自动生成时间的方法及相应 的参数
| 参数 | <value0>:状态为"ON"的持续时间</value0>                                                                                                    |
|----|----------------------------------------------------------------------------------------------------|
|    | <value1>:状态为"OFF"的持续时间</value1>                                                                                                    |
|    | FIX:(固定时间)设置 <value0>和<value1>时间,范围均为<br/>1s 至 300s。仅指定一个时间参数时,默认设置 ON 延迟<br/>时间。</value1></value0>                                                                                                    |
|    | INC, DEC:(单调上升或单调下降)持续时间以单调上升或<br>下降的规律生成。从时间基值开始,以步进值递增或递<br>减,从而生成时间。可以设置时间基值( <value0>)和步进<br/>值(<value1>),二者满足关系式:时间基值+输出组数*步<br/>进值≤300s。<value0>的实际可设置范围为1s至(300s-<br/>输出组数*步进值),<value1>的实际可设置范围为1s-<br/>((300s-时间基值)/输出组数)。仅指定一个时间参数时,<br/>默认为设置时间基值</value1></value0></value1></value0> |
| 例子 | :DELAy2:TIME: GENErate E INC,3,5                                                                                                    |
|    | 设置 CH2 延时器自动生成时间的方法为单调上升,时间<br>基值为 3 秒,步进为 5 秒                                                                                                    |
| 指令 | :DELAy[1 2]:TIME: GENErate E?                                                                                                    |
| 功能 | 查询 CH1 或 CH2 為延时器时自动生成时间的生成方法及<br>其相应的参数                                                                                                    |
| 例子 | :DELAy2:TIME: GENErate E?                                                                                                    |
|    | 返回 CH2 延时器自动生成时间的方法及其参数                                                                                                    |
| 指令 | :MONItor[1 2 3 4]:CURRent:CONDition{ <c >C =C NONE},{<br/>AND OR NONE}</c >                                                                                                    |
| 功能 | 设置通道监测器的电流监测条件                                                                                                    |
| 参数 | { <c >C NONE}:设置电流监测条件为"<c"(小于电<br>流),"&gt;C"(大于电流) ,"=C"(等于电流)或" NONE"(表示不监<br/>测电流)</c"(小于电<br></c >                                                                                                    |
|    | {AND OR NONE} :实际的监测条件为电压,电流和功率三<br>者之间的逻辑组合,"AND"(与),"OR"(或),<br>" NONE"(表示不设置逻辑关系)                                                                                                    |

### **G**<sup>w</sup>INSTEK

例子 : MONItor2:CURRent:CONDition <1, AND 设置 CH2 监测器的电流监测条件为小于 1A, 逻辑关系为 与 指令 :MONItor[1]2]3]4]:CURRent:CONDition? 功能 杳询通道监测器的电流监测条件 例子 :MONItor2:CURRent:CONDition? 返回 CH2 监测器的电流监测条件 指令 :MONItor[1]2]3]4]:CURRent[:VALue]{<value>|MINimum|MA Ximum} 功能 设置通道监测器的电流监测值 参数 <value>:范围是0至当前通道的最大电流值 例子 : MONItor2: CURRent 2 设置 CH2 监测器的电流监测值为 2A 指令 :MONItor[1]2]3]4]:CURRent[:VALue]? 功能 杳询通道监测器的电流监测值 例子 : MONItor2: CURRent? 返回 CH2 监测器的电流监测值 指令 :MONItor[1]2]3]4]:POWER:CONDition {<P|>P|=P|NONE} 功能 设置通道监测器的功率监测条件 参数 {<PI>PINONE}:设置功率监测条件为"<P"(小于功率), ">P"(大于功率), "=P"(等于功率)或"NONE"(表示不监测 功率) : MONItor2: POWER: CONDition <10 例子 设置 CH2 监测器的功率监测条件为小于 1W

### **G**<sup>W</sup>INSTEK

| 指令 | :MONItor[1 2 3 4]:POWER:CONDition?                                     |
|----|------------------------------------------------------------------------|
| 功能 | 查询通道监测器的功率监测条件                                                         |
| 例子 | : MONItor:POWER:COND?                                                  |
|    | 返回 CH2 监测器的功率监测条件                                                      |
|    |                                                                        |
| 指令 | :MONItor[1 2 3 4]:POWER[:VALue]{ <value> MINimum MAX<br/>imum}</value> |
| 功能 | 设置通道监测器的功率监测值                                                          |
| 参数 | <value>:范围是0至当前通道的最大功率值</value>                                        |
| 例子 | : MONItor2:POWER 20                                                    |
|    | 设置 CH2 监测器的功率监测值为 20W                                                  |
|    |                                                                        |
| 指令 | :MONItor[1 2 3 4]:POWER[:VALue]?                                       |
| 功能 | 查询通道监测器的功率监测值                                                          |
| 例子 | : MONItor2:POWER?                                                      |
|    | 返回 CH2 监测器的功率监测值                                                       |
|    |                                                                        |
| 指令 | :MONItor[1 2 3 4][:STATe] {ON OFF}                                     |
| 功能 | 打开或关闭通道监测器                                                             |
| 例子 | : MONItor2 ON                                                          |
|    | 打开 CH2 监测器                                                             |
|    |                                                                        |
| 指令 | :MONItor[1 2 3 4][:STATe]?                                             |
| 功能 | 查询通道监测器的开关状态, ON 或 OFF                                                 |
| 例子 | :MONItor2?                                                             |
|    | 返回 CH2 监测器的开关状态                                                        |
|    |                                                                        |
|    |                                                                        |

指令 :MONItor[1|2|3|4]:STOPway{OUTOFF|ALARM|BEEPER}, {ON|OFF}

# GUINSTEK GPP 系列可编程直流电源供应器操作手册

功能 设置通道监测器的停止方式

参数 {OUTOFF|ALARM|BEEPER}:设置的停止方式为关闭输出 (OUTOFF),提示报警(ALARM)或蜂鸣(BEEPER)

- 例子 : MONItor2: STOPway ALARM,ON 打开 CH2"提示报警"停止方式
- 指令 :MONItor[1]2]3]4]:STOPway?
- 功能 查询通道监测器的停止方式
- 例子 :MONItor2:STOPway?

返回 CH2 监测器的停止方式状态

- 指令 :MONItor[1|2|3|4]:VOLTage:CONDition{<V|>V|=V|NONE},{ AND|OR|NONE}
- 功能 设置通道监测器的电压监测条件
- 参数 {<V|>V|NONE}:设置电压监测条件为"<V"(小于电压),

">V"(大于电压), "=V"(等于电压)或

- "NONE"(表示不监测电压)
- {AND|OR|NONE}:实际的监测条件为电压,电流和功率
  - 三者之间的逻辑组合, "AND"(与), "OR"(或),
  - "NONE"(表示不设置逻辑关系)
- 例子 : MONItor2: VOLTage:CONDition <10,AND</li>
   设置 CH2 监测器的电压监测条件为"小于 10V,同其他条件是"与"的关系
- 指令 :MONItor[1]2]3]4]:VOLTage:CONDition?
- 功能 查询通道监测器的电压监测条件
- 例子 :MONItor2:VOLTage:CONDition? 返回 CH2 监测器的电压监测条件

| 指令  | :MONItor:VOLTage[:VALue]{ <value> MINimum MAXimum}</value> |
|-----|------------------------------------------------------------|
| 功能  | 设置通道监测器的电压监测值                                              |
| 参数  | <value> 范围是0至当前通道的最大电压值</value>                            |
| 例子  | : MONItor2: VOLTage 5                                      |
|     | 设置 CH2 监测器的电压监测值为 5V                                       |
| 指今  | :MONItor[][2]3]4]:VOLTage[:VALue]?                         |
| 功能  | 查询通道监测器的由压监测值                                              |
|     |                                                            |
| 111 | 返回 CH2 监测器的电压监测值                                           |
| 指令  | :RECOrder[1 2 3 4]:PATH?                                   |
| 功能  | 查询通道录制文件的保存路径                                              |
|     | :RECOrder2:PATH?                                           |
|     | 返回 CH2 录制文件的保存路径                                           |
| 指令  | :RECOrder[1 2 3 4]:MEMory{0 1 2 3 4 5 6 7 8 9}             |
| 功能  | 将通道录制文件以指定名称存储到内部存储器中的指定存<br>储位置                           |
| 参数  | {0 1 2 3 4 5 6 7 8 9}分别代表内部存储器的 10 个录<br>制文件存储位置.          |
| 例子  | :RECOrder2:MEMory 5                                        |
|     | 将 CH2 录制文件存储到内部存储器中录制文件的存储位置 5                             |
| 指令  | :RECOrder[1 2 3 4] :USB <dest></dest>                      |
| 功能  | 将通道录制文件存储到外部存储器中的指定路径                                      |

### G<sup>W</sup> INSTEK

参数 <dest>:为外部存储器中的指定路径,格式为 usb:\<name>.CSV,文件名可包括英文字符和数字,最长 8个字符,.CSV为录制文件名称后缀,可省略.当录制器 打开时不可设置录制周期和保存路径,所以请在打开录制 器前设置所需的保存路径.

关闭录制器时, 仪器自动将录制文件以指定名称存储到指定的保存路径.

- 例子 :RECOrder2:USB:\R001.CSV将录制文件以名称"R001.CSV"存储到外部存储器中
- 指令 :RECOrder[1]2]3]4]:PERIod <value>
- 功能 设置通道录制器的录制周期
- 参数 <value>:范围是 1s 至 300s,指打开录制器时,仪器采样 并记录各通道输出的时间间隔.
- 例子 :RECOrder2:PERIod 5设置 CH2 录制器的录制周期为 5 秒
- 指令 :RECOrder[1]2]3]4]:PERIod?
- 功能 设置通道录制器的录制周期,范围1至300之间的整数

例子 :RECOrder2:PERIod?

返回 CH2 录制器的录制周期

- 指令 :RECOrder[1|2|3|4][:STATe] {ON|OFF}
- 功能 打开或关闭通道录制器

当录制器打开时,不可设置录制周期和保存路径,仪器以 当前设置的录制周期为间隔对各通道的输出进行采样并记 录。录制过程中,请保证各通道的输出已打开,对于未打 开输出的通道,对应的录制数据将全部为零。 关闭录制器时,本次录制结束,仪器自动将录制文件存储 至当前设置的保存路径。

### **G**<sup>W</sup>INSTEK

| 例子 | : RECOrder2 ON                            |
|----|-------------------------------------------|
|    | 打开 CH2 录制器                                |
|    |                                           |
| 指令 | :RECOrder[1 2 3 4][:STATe]?               |
| 功能 | 查询通道录制器的状态                                |
| 例子 | :RECOrder2?                               |
|    | 返回 CH2 录制器的状态, ON 或 OFF                   |
|    |                                           |
| 指令 | :RECOrder[1 2 3 4]:GROUPs <value></value> |
| 功能 | 设置通道录制的组数                                 |
| 例子 | :RECOrder2:GROUPs 100                     |
|    | 设置通道录制的组数为100                             |
|    |                                           |
| 指令 | :RECOrder[1 2 3 4]:GROUPs?                |
| 功能 | 查询通道录制器的组数                                |
| 例子 | :RECOrder2?                               |
|    | 返回 CH2 录制的组数                              |
|    |                                           |
|    |                                           |
| 指令 | :RECOrder[1 2 3 4]:ENABle {ON OFF}        |

- 功能 设置通道录制的开启或关闭
- 例子 :RECOrder2:ENABle ON 开启 CH2 的录制
- 指令 :RECOrder[1|2|3|4]:ENABle?
- 功能 查询通道录制的状态

例子 :RECOrder2:ENABle? 返回 CH2 录制的状态, ON 或 OFF

- 指令 :SEQUence[1|2]:CYCLEs {N|I}[,<value>]
- 功能 设置通道序列输出的循环数
- 参数 {N|I}:设置循环数为无限(I)或者指定值(N, <value>)
- 例子 : SEQUence2:CYCLEs N,20设置 CH2 序列输出的循环数为 20
- 指令 :SEQUence[1|2]:CYCLEs?
- 功能 查询通道序列输出的循环数
- 例子 :SEQUence2:CYCLEs? 返回 CH2 序列输出的循环数
- 指令 :SEQUence[1|2]:ENDState {OFF|LAST}
- 功能 设置通道序列输出的终止状态
- 参数 {OFF|LAST}:

输出关闭(OFF):完成输出后,仪器自动关闭输出.

最后一组(LAST):完成输出后,仪器停留在最后一组的 输出状态

- 例子 :SEQUence2:ENDState LAST设置 CH2 序列输出的终止状态为"最后一组"
- 指令 :SEQUence[1|2]:ENDState?
- 功能 查询通道序列输出的终止状态
- 例子 :SEQUence2:ENDState? 返回 CH2 序列输出的终止状态, OFF 或 LAST

| 指令 | :SEQUence[1 2]:GROUPs <value></value>                                                                                                    |
|----|----------------------------------------------------------------------------------------------------|
| 功能 | 设置通道序列输出的输出组数                                                                                                    |
| 参数 | <value>:输出组数定义为,电源在每个循环中输出的预设<br/>电压/电流的组数.范围是1至2048<br/>序列输出的总组数=输出组数×循环数,其中,循环数<br/>由:SEQUence:CYCLEs {N I}[,<value>]命令设置.<br/>电源在完成总组数次输出后终止序列输出功能.此时,电<br/>源的状态由:SEQUence:ENDState {OFF LAST}命令的设置<br/>决定</value></value> |
| 例子 | :SEQUence2:GROUPs 25                                                                                                    |
|    | 设置 CH2 序列输出的输出组数为 25                                                                                                    |
| 指令 | :SEQUence[1 2]:GROUPs?                                                                                                    |
| 功能 | 查询通道序列输出的输出组数,范围是1至2048之间的<br>整数                                                                                                    |
| 例子 | : SEQUence2:GROUPs?                                                                                                    |
|    | 返回 CH2 序列输出的输出组数                                                                                                    |
| 指令 | :SEQUence[1 2]:PARAmeter <no>,<volt>,<curr>,<time></time></curr></volt></no>                                                                                                    |
| 功能 | 设置通道指定组的序列输出参数                                                                                                    |
| 参数 | <no>:为指定组序列输出参数的组序号,0至2047<br/><volt>:该组序列输出参数中的电压,单位为V<br/><curr>:该组序列输出参数中的电流,单位为A<br/><time>:该组序列输出参数中的时间,单位为s,1s至<br/>300s</time></curr></volt></no>                                                                      |
| 例子 | : SEQUence2:PARAmeter 1,8,1,10                                                                                                    |
|    | 设置 CH2 第 1 组序列输出参数为 8V, 1A, 10 秒                                                                                                    |
|    |                                                                                                    |

指令 :SEQUence[1|2]:PARAmeter?<No>,<count>

### G<sup>W</sup> INSTEK

功能 查询通道指定的几组序列输出参数

返回一个以#开始的字符串.数据块头用于描述数据流长度 信息,以#开始.例如: #900000037中的9表示其后跟随 的9位数据(000000037)用于表示数据流长度(37个字节). 每组序列输出参数的格式均为"序号,电压,电流,定时 时间",多组参数之间以分号";"隔开。例 如:1,8.000,1.0000,10;2,6.000,1.0000,10;表示共两组定时参 数;第1组序列输出参数的序号为1,电压值为8.000V, 电流值为1.0000A,定时时间为10s;第2组序列输出参 数的序号为2,电压值为6.000V,电流值为1.0000A,定时时间为10s.

参数 <No>:需要查询的几组序列输出参数中第一组的

序号,0至2047

<count>:为需要查询的序列输出参数的组数,

1至2048的整数

- 例子: SEQUence2:PARAmeter? 1,2 返回 CH2 从第1 组起的2 组序列输出参数
- 指令 :SEQUence[1]2]:STARt <value>
- 功能 设定开始执行的序列组号 <value>:1 至 1920 的整数
- 例子 :SEQUence2:STARt 0010设定 CH2 序列输出从第 10 组开始
- 指令 :SEQUence[1|2]:STARt?
- 功能 查询通道序列输出开始执行的序列组号
- 例子 :SEQUence2:STARt 0010 返回 CH2 序列输出的开始组号
- 指令 :SEQUence[1|2][:STATe] {ON|OFF}

| 功能     | 打开或关闭通道序列输出功能                                                                                                    |
|--------|----------------------------------------------------------------------------------------------------|
|        | 打开序列输出会改变通道输出状态,打开前请确认输出状态改变不会对与电源相连接的设备造成影响。<br>打开序列输出且打开通道输出时,序列输出才生效。<br>打开序列输出期间,不可修改定时参数。<br>对于多通道型号,切换当前通道并设置所选通道的序列输出参数、打开或关闭序列输出。<br>不能同时打开序列输出和延时器。 |
| <br>例子 | :SEQUence2:STATe ON                                                                                                    |
|        | 打开 CH2 序列输出输出                                                                                                    |
| 指令     | :SEQUence[1 2][:STATe]?                                                                                                    |
| 功能     | 查询当前序列输出的状态                                                                                                    |
| 例子     | :SEQUence2:STATe?                                                                                                    |
|        | 返回 CH2 序列输出的状态, ON 或 OFF                                                                                                    |
| 指令     | :SEQUence[1 2]:TEMPlet:CONSTruct                                                                                                    |
| 功能     | 设定通道所选的模板和设置的参数构建序列输出参数                                                                                                    |
| 例子     | :SEQUence2:TEMPlet:CONSTruct 设定 CH2 依所选的模板<br>和设置的参数构建序列输出                                                                                                   |
| 指令     | :SEQUence[1 2]:TEMPlet:FALLRate <value></value>                                                                                                    |
| 功能     | 设置通道 ExpFall 的下降指数                                                                                                    |
| 参数     | <value> 整型 0 至 10</value>                                                                                                    |
| 例子     | : SEQUence2:TEMPlet:FALLR 5                                                                                                    |
|        | 设置 CH2 的 ExpFall 下降指数为 5                                                                                                    |
| 指令     | :SEQUence[1 2]:TEMPlet:FALLRate?                                                                                                    |
| 功能     | 查询通道设置的 ExpFall 的下降指数,为0至10之间的整<br>数                                                                                                    |

### G<sup>W</sup> INSTEK

- 例子 :SEQUence2:TEMPlet:FALLRate? 返回 CH2 设置的 ExpFall 的下降指数
- 指令 :SEQUence[1|2]:TEMPlet:INTErval <value>
- 功能 设置通道序列的时间间隔
- 参数 <value>:范围 1s 至 300s,时间间隔是指输出由当前所选 模板构建的每一组序列输出参数时所持续的时间,Pulse 模板类型不支持此参数
- 例子 :SEQUence2:TEMPlet:INTErval 15 设置 CH2 的序列输出时间间隔为 15 秒
- 指令 :SEQUence[1|2]:TEMPlet:INTErval?
- 功能 查询通道设置的序列输出时间间隔,为1至 99999 之间的 整数
- 例子 :SEQUence2:TEMPlet:INTErval? 返回 CH2 设置的时间间隔
- 指令 :SEQUence[1]2]:TEMPlet:INVErt {ON|OFF}
- 功能 打开或关闭通道序列输出所选模板的反相功能。打开反相 功能时, 仪器先将已确定的波形翻转, 然后构建序列输出 参数。仅 Sine,Pulse 和 Ramp 模板类型支持反相功能。
- 例子 :SEQUence2:TEMPlet:INVErt ON 打开 CH2 序列输出时所选模板的反相功能
- 指令 :SEQUence[1]2]:TEMPlet:INVErt?
- 功能 查询通道序列输所选模板是否打开反相

# 例子 :SEQUence2:TEMPlet:INVErt?返回 CH2 序列输所选模板是否打开反相, ON 或 OFF

| 指令 | :SEQUence[1 2]:TEMPlet:MAXValue{ <value> MINimum MA<br/>Ximum}</value>                                               |
|----|----------------------------------------------------------------------------------------------------|
| 功能 | 设置通道序列输出所选模板的最大电压或电流值                                                                                                |
| 参数 | { <value> MINimum MAXimum}:编辑对象为电压时,设置<br/>的是最大电压值。当编辑对象为电流时,设置的是最大电<br/>流值。当模板类型为 Pulse 时,该命令用于设置高电平<br/>值。</value> |
| 例子 | :SEQUence2:TEMPlet:MAXValue 5                                                                                        |
|    | 设置 CH2 序列输出所选模板的最大电压为 5V                                                                                             |
| 指令 | :SEQUence[1 2]:TEMPlet:MAXValue?                                                                                     |
| 功能 | 查询通道序列输出当前所选模板的最大电压或电流值                                                                                              |
| 例子 | :SEQUence2:TEMPlet:MAXValue?                                                                                         |
|    | 返回 CH2 序列输出当前所选模板的最大电压或最大电流<br>值                                                                                     |
| 指令 | :SEQUence[1 2]:TEMPlet:MINValue{ <value> MINimum MA<br/>Ximum}</value>                                               |
| 功能 | 设置通道序列输出所选模板的最小电压或电流值                                                                                                |
| 参数 | <value>:编辑对象为电压时,设置的是最小电压值.编辑<br/>对象为电流时,设置的是最小电流值<br/>当模板类型为 Pulse 时,该命令用于设置高电平值</value>                            |
| 例子 | :SEQUence2:TEMPlet:MINValue 0.5                                                                                      |
|    | 设置 CH2 序列输出所选模板的最小电压为 0.5V                                                                                           |
| 指令 | :SEQUence:TEMPlet:MINValue?                                                                                          |
| 功能 | 查询通道序列输出所选模板的最小电压或电流值                                                                                                |
| 例子 | :SEQUence2:TEMPlet:MINValue?                                                                                         |
|    | 返回 CH2 序列输出所选模板的最小电压值或最小电流值                                                                                          |

# GUINSTEK GPP 系列可编程直流电源供应器操作手册

指令 :SEQUence[1|2]:TEMPlet:OBJect{V|C} 功能 选择当前模板编辑的对象. 参数 {V|C}:选择编辑对象为电压 V 或电流 C 例子 :SEQUence:TEMPlet:OBJect V 设置当前模板编辑的对象是电压. :SEQUence[1|2]:TEMPlet:OBJect? 指令 功能 查询当前所选的模板编辑的对象. 例子 :SEQUence:TEMPlet:OBJect? 返回当前所选的模板编辑的对象. 指令 :SEQUence[1|2]:TEMPlet:POINTs <value> 功能 设置通道序列输出总点数(使用当前所选模板构建的序列 参数的组数, Pulse 类型不支持此参数),. 参数 <value>:范围 10 - 2048。 例子 :SEQUence2:TEMPlet:POINTs 10 设置 CH2 序列输出总点数为 10. 指令 :SEQUence[1|2]:TEMPlet:POINTs? 功能 查询通道序列输出设置的总点数. 例子 :SEQUence:TEMPlet:POINTs? 返回 CH2 序列输出设置的总点数。 :SEQUence[1|2]:TEMPlet:RISERate <value> 指令 功能 设置通道序列输出 ExpRise 的上升指数,当前所选模板为 ExpRise 时,由于指数函数自身的特点,构建的序列参数 将不能达到最大值。构建的序列参数可达到的范围与当前 设置的上升指数有关,上升指数越大,序列参数可达到的 范围越大), 参数 <value>:范围 0 至 10。

| 例子               | :SEQUence2:TEMPlet:RISERate 10                                                     |  |
|------------------|------------------------------------------------------------------------------------|--|
|                  | 设置 CH2 序列输出 ExpRise 的上升指数为 10.                                                     |  |
| +H: A            |                                                                                    |  |
| 指令               | :SEQUence[1]2]: I EMPlet: RISERate?                                                |  |
| 功能               | 查询通道序列输出设置的 ExpRise 的上升指数.                                                         |  |
| 例子               | :SEQUence2:TEMPlet:RISERate?                                                       |  |
|                  | 返回 CH2 序列输出设置的 ExpRise 的上升指数.                                                      |  |
| 指令               | :SEQUence[1 2]:TEMPlet:SELect<br>{SINE PULSE RAMP UP DN UPDN RISE FALL}            |  |
| 功能               | 选择通道序列输出模板类型.                                                                      |  |
| 参数               | {SINE PULSE RAMP UP DN UPDN RISE FALL}                                             |  |
| 例子               | :SEQUence2:TEMPlet:SELectSINE                                                      |  |
|                  | 设置 CH2 序列输出模板类型为 SINE.                                                             |  |
| 指今               | ·SEOLIence[1]2]·TEMPlet·SELect?                                                    |  |
| 功能               | 查询通道序列输出所洗的模板类刑                                                                    |  |
| <u>例</u> 卍<br>例子 | E MAREAN / Marken / KEA/LE :<br>SEQUence2:TEMPlet:SELect?<br>返回 CH2 序列输出当前所选的模板类型. |  |
| 指令               | :SEQUence[1 2]:TEMPlet:SYMMetry <value></value>                                    |  |
| 功能               | 设置通道序列输出 RAMP 的对称性.                                                                |  |
| 参数               | <value>:范围 0 至 100</value>                                                         |  |
| 例子               | :SEQUence2:TEMPlet:SYMMetry 50                                                     |  |
|                  | 设置 CH2 序列输出 RAMP 的对称性 50%.                                                         |  |
| 指令               | :SEQUence[1 2]:TEMPlet:SYMMetry?                                                   |  |
| 功能               | 查询通道序列输出设置的 RAMP 的对称性.                                                             |  |
|                  |                                                                                    |  |

### **G**<sup>w</sup>INSTEK

:SEQUence2:TEMPlet:SYMMetry? 例子 返回 CH2 序列输出设置的 RAMP 的对称性型. 指令 :SEQUence[1|2]:TEMPlet:WIDTh <value> 功能 设置通道序列输出 Pulse 的脉宽. 参数 <value>:可设置范围与当前设置的周期有关,实际可设置 范围为1s至(周期-1s) 例子 :SEQUence2:TEMPlet:WIDTh 5 设置 CH2 序列输出 Pulse 的脉宽为 5 秒. :SEQUence[1|2]:TEMPlet:WIDTh? 指令 功能 查询通道序列输出设置的 Pulse 的脉宽. :SEQUence2:TEMPlet:WIDTh? 例子 返回 CH2 序列输出设置的 Pulse 的脉宽. :TRIGger:IN[:ENABle] {D0|D1|D2|D3|D4}, {ON|OFF} 指令 功能 启用或禁用指定数据线的触发输入功能. 例子 :TRIGger:IND0 ON 启用 D0 数据线的触发输入功能. :TRIGger:IN[:ENABle]? {D0|D1|D2|D3|D4} 指令 功能 查询指定数据线的触发输入功能的状态. 例子 :TRIGger:IN? D0 返回 D0 数据线的触发输入功能的状态 :TRIGger:IN:RESPonse{D0|D1|D2|D3|D4},{ON|OFF|TOGGL 指令 E|POWER|CV|CC|CR|IND|SER|PAR} 功能 设置指定数据线触发输入的输出响应。.

| 参数 | {ON OFF TOGGLE   POWER   CV   CC   CR   IND   SER   P<br>AR}:                                                                                                    |
|----|----------------------------------------------------------------------------------------------------|
|    | 输出打开(ON):当指定数据线上的输入信号满足设置的<br>触发条件时,打开当前选择的受控的通道输出。<br>输出关闭(OFF):当指定数据线上的输入信号满足设置<br>的触发条件时,关闭当前选择的受控的通道输出。<br>输出反相(TOGGLE):当指定数据线上的输入信号满足<br>设置的触发条件时,反相当前选择的受控的通道输出。 |
|    | 输出电源模式(POWER):当指定数据线上的输入信号满<br>足设置的触发条件时,设定当前的受控通道为电源模式。                                                                                                    |
|    | 输出负载 CV 模式(CV):当指定数据线上的输入信号满<br>足设置的触发条件时,设定当前的受控通道为负载 CV 模<br>式。                                                                                                    |
|    | 输出负载 CV 模式(CC):当指定数据线上的输入信号满<br>足设置的触发条件时,设定当前的受控通道为负载 CC 模<br>式。                                                                                                    |
|    | 输出负载 CR 模式(CR):当指定数据线上的输入信号满<br>足设置的触发条件时,设定当前的受控通道为负载 CR 模<br>式。                                                                                                    |
|    | 输出独立模式(IND):当指定数据线上的输入信号满足<br>设置的触发条件时,设定 CH1/CH2 为独立电源模式。                                                                                                    |
|    | 输出串联模式(SER):当指定数据线上的输入信号满足<br>设置的触发条件时,设定 CH1/CH2 为串联立电源模式。                                                                                                    |
|    | 输出并联模式(PER):当指定数据线上的输入信号满足<br>设置的触发条件时,设定 CH1/CH2 为并联电源模式。                                                                                                    |
| 例子 | :TRIGger:IN:RESPonse D0ON<br>设置 D0 数据线触发输入的输出响应为 ON.                                                                                                    |
| 指令 | : TRIGger:IN:RESPonse? {D0 D1 D2 D3 D4}                                                                                                    |
| 功能 | 查询指定数据线触发输入的输出响应.                                                                                                    |
|    |                                                                                                    |

例子 TRIGger:IN:RESPonse? D0 返回 D0 数据线触发输入的输出响应

# GUINSTEK GPP 系列可编程直流电源供应器操作手册

| 指令 | : TRIGger:IN:SENSitivity<br>{D0 D1 D2 D3 D4},{LOW MID HIGH}                                  |
|----|----------------------------------------------------------------------------------------------|
| 功能 | 设置指定数据线触发输入的触发灵敏度。.                                                                          |
| 参数 | {LOW MID HIGH}:                                                                              |
|    | 选择较低的触发灵敏度可以避免在噪声处产生误触发。                                                                     |
| 例子 | : TRIGger:IN:SENSitivity D0LOW                                                               |
|    | 设置 D0 数据线触发输入的触发灵敏度为 LOW.                                                                    |
| 指令 | : TRIGger:IN:SENSitivity? {D0 D1 D2 D3 D4}                                                   |
| 功能 | 查询指定数据线触发输入的触发灵敏度.                                                                           |
| 例子 | TRIGger:IN:SENSitivity?D0<br>返回 D0数据线触发输入的触发灵敏度                                              |
| 指令 | :TRIGger:IN:SOURce<br>{D0 D1 D2 D3 D4},{CH1 CH2 CH3 CH4},{ON OFF}<br>[CH1[,CH2[,CH3[,CH4]]]] |
| 功能 | 设置指定数据线触发输入的受控源.                                                                             |
| 参数 | {CH1   CH2   CH3   CH4}:可以选择 CH1、CH2 、CH3 或<br>CH4 中的任意一个为受控源。                               |
| 例子 | :TRIGger:IN:SOURceD0CH1,ON                                                                   |
|    | 设置 D0 数据线触发输入的受控源为 CH1.                                                                      |
| 指令 | :TRIGger:IN:SOURce? {D0 D1 D2 D3 D4}                                                         |
| 功能 | 查询指定数据线触发输入的受控源                                                                              |
| 例子 | :TRIGger:IN:SOURce? D0<br>返回 D0数据线触发输入的受控源                                                   |
| 指令 | :TRIGger:IN:TYPE<br>{D0 D1 D2 D3 D4},{RISE FALL HIGH LOW STATE}                              |
| 功能 | 设置指定数据线触发输入的触发类型.                                                                            |

### **G**<sup>W</sup>INSTEK

| 参数 | <ul> <li>{RISE FALL HIGH LOW}:选择在输入信号的上升沿</li> <li>(RISE)、下降沿(FALL)、高电平(HIGH)、低电平</li> <li>(LOW)或STATE触发。对于输入信号,高电平:</li> <li>2.5V~3.3V;低电平:0V~0.8V;噪声容限:0.4V</li> </ul> |
|----|----------------------------------------------------------------------------------------------------|
| 例子 | :TRIGger:IN:TYPE D0RISE                                                                                                    |
|    | 设置 D0 数据线触发输入的触发类型为 RISE                                                                                                    |
| 指令 | :TRIGger:IN:TYPE? {D0 D1 D2 D3 D4}                                                                                                    |
| 功能 | 查询指定数据线触发输入的触发类型                                                                                                    |
| 例子 | :TRIGger:IN:TYPE?D0<br>返回 D0 数据线触发输入的触发类型                                                                                                    |
| 指令 | :TRIGger:OUT:CONDition                                                                                                    |
|    | {D0 D1 D2 D3 D4},{OUTOFF OUTON >V  <v =v >C <c =c <br>&gt;P <p =p auto},<value></p =p auto},<value></c =c <br></v =v >                                                   |
| 功能 | 设置指定数据线触发输出的触发条件.                                                                                                    |

### **G**<sup>w</sup>INSTEK

参数 {OUTOFF|OUTON|>V|<V|=V|>C|<C|=C|>P|<P|=P|AUTO}: 选中 OUTOFF、 OUTON 或 AUTO 时,参数<value>省 略。

输出触发:包括输出关闭(OUTOFF)和输出打开

(OUTON),即关闭或打开指定控制源的输出时触发。 电压触发:包括大于电压(>V)、小于电压(<V)和等于电 压(=V),即当指定控制源的输出电压满足设置的触发条 件时触发。

电流触发:包括大于电流(>C)、小于电流(<C)和等于电流(=C),即当指定控制源的输出电流满足设置的触发条件时触发。

功率触发:包括大于功率(>P)、小于功率(<P)和等于功率(=P),即当指定控制源的输出功率满足设置的触发条件时触发。

自动触发:使能后仪器自动触发。仅当选择电压触发 (>V、<V、=V)、电流触发(>C、<C、=C)或功率触发 (>P、<P、=P)时,需设置参数<value>(触发条件中指 定的电压、电流或功率值)。

- 例子: TRIGger:OUT:CONDition D0OUTOFF>V,10 设置 D0 数据线触发输出的触发条件为输出电压>10V
- 指令 :TRIGger:OUT:CONDition? {D0|D1|D2|D3|D4}

功能 返回指定数据线触发输出的触发条件

例子 :TRIGger:OUT:CONDition? D0 返回 D0 数据线触发输出的触发条件型

指令 :TRIGger:OUT[:ENABle] {D0|D1|D2|D3|D4},]{ON|OFF}

功能 启用或禁用指定数据线的触发输出功能。启用触发输出功 能后,当指定控制源的输出信号满足设置的触发条件时, 指定数据线将按照输出信号中的设置输出指定电平或方 波。

### 例子 :TRIGger:OUTD0ON 启用 D0 数据线的触发输出功能

126

| 指令 | :TRIGger:OUT[:ENABle]? {D0 D1 D2 D3 D4}                                |
|----|------------------------------------------------------------------------|
| 功能 | 查询指定数据线的触发输出功能的状态。                                                     |
| 例子 | :TRIGger:OUT?D0<br>返回 D0 数据线的触发输出功能的状态。                                |
| 指令 | :TRIGger:OUT:POLArity<br>{D0 D1 D2 D3 D4},{POSItive NEGAtive}          |
| 功能 | 设置指定数据线触发输出中输出信号的极性.                                                   |
| 参数 | {POSItive NEGAtiv}:                                                    |
|    | 正极性( POSItive):当满足触发条件时,输出当前指定的输出信号。<br>负极性( NEGAtive):当满足触发条件时,将当前指定的 |
|    | 输出信号                                                                   |
| 例子 | :TRIGger:OUT:POLArity D0,POSItive                                      |
|    | 设置 D0 数据线触发输出中输出信号的极性为 POSItive                                        |
| 指令 | :TRIGger:OUT:POLArity? {D0 D1 D2 D3 D4}                                |
| 功能 | 查询指定数据线触发输出中输出信号的极性。                                                   |
| 例子 | :TRIGger:OUT:POLArity? D0<br>返回 D0 数据线触发输出中输出信号的极性。                    |
| 指令 | :TRIGger:OUT:SOURce<br>{D0 D1 D2 D3 D4},{CH1 CH2 CH3 CH4}              |
| 功能 | 设置指定数据线触发输出的控制源.                                                       |
| 参数 | {CH1 CH2 CH3 CH4}:可以选择 CH1、 CH2 、 CH3 或<br>CH4 中的任意一个通道作为触发输出的控制源      |
| 例子 | :TRIGger:OUT:SOURce D0,CH1                                             |
|    | 设置 D0 数据线触发输出的控制源为 CH1                                                 |

# G凹INSTEK GPP 系列可编程直流电源供应器操作手册

#### 指令 :TRIGger:OUT:SOURce? {D0|D1|D2|D3|D4}

功能 查询指定数据线触发输出的控制源(通道)。

例子 :TRIGger:OUT:SOURce? D0 返回 D0 数据线触发输出的控制源。

#### 状态指令

- 指令 STATus?
- 功能 返回设置状态

#### 8 bits in the following format

| Bit⊭       | ltem.      | Description                                                  |
|------------|------------|--------------------------------------------------------------|
| <b>0</b> . | CH1.       | 0=CC mode, 1=CV mode                                         |
| 1.         | CH2        | 0=CC mode, 1=CV mode                                         |
| 2, 3.      | Tracking.₀ | 01=Independent, 11=Tracking series,<br>10=Tracking parallel₀ |
| <b>4</b> . | Beep₊      | 0=Off, 1=On.                                                 |
| <b>5</b> . | Output     | 0=Off, 1=On                                                  |
| 6, 7.      | Baud.      | 00=115200bps, 01=57600bps,<br>10=9600bps。                    |

#### 例子 STATus?

#### 指令 :STATus:PRESet

- 功能 清除操作事件使能寄存器 (Operation event enable register), 测量事件使能寄存器 (Measurement event enable register),以 及問題事件使能寄存器 (Questionable event enable register), 并返回为默认设置状态
- 例子 :STATus:PRESet
- 指令 :STATus:OPERation[:EVENt]?
- 功能 读取操作事件寄存器组中之事件记录寄存器

#### 例子 :STATus:OPERation?

读取操作事件寄存器组中之事件记录寄存器

| 指令 | :STATus:OPERation:CONDition?                      |   |  |
|----|---------------------------------------------------|---|--|
| 功能 | 读取操作事件寄存器组中之状态寄存器                                 |   |  |
| 例子 | :STATus:OPERation:CONDition?<br>读取操作事件寄存器组中之状态寄存器 |   |  |
| 指令 | :STATus:OPERation:ENABle <nrf></nrf>              |   |  |
| 功能 | 编程使能指定的操作事件寄存器组中事件记录寄存器                           |   |  |
| 参数 | <nrf> 8:CL 使能位</nrf>                              |   |  |
|    | 16:CLT 使能位                                        |   |  |
|    | 64:PSS 使能位                                        | _ |  |
| 例子 | :STATus:OPERation:ENABle 64                       |   |  |
|    | 使能 PSS 功能                                         |   |  |
|    |                                                   |   |  |
| 指令 | :STATus:OPERation:ENABle?                         |   |  |
| 功能 | 读取操作事件寄存器组中使能寄存器                                  |   |  |
| 例子 | :STATus:OPERation:ENABle?                         |   |  |
|    | 读取操作事件寄存器组中使能寄存器                                  |   |  |
|    |                                                   |   |  |
| 指令 | :STATus:MEASurement[:EVENt]?                      |   |  |
| 功能 | 读取测量状态寄存器组中之事件记录寄存器                               | _ |  |
| 例子 | :STATus:MEASurement?                              |   |  |
|    | 读取测量状态寄存器组中之事件记录寄存器                               |   |  |
|    |                                                   |   |  |
| 指令 | :STATus:MEASurement:ENABle <nrf></nrf>            |   |  |
| 功能 | 编程设置测量状态寄存器组中之使能寄存器                               |   |  |
|    |                                                   |   |  |

- 参数 <NRf> 8:读取溢出 ROF 使能位 16:脉冲触发溢出 PTT 使能位 32:读取可用功能 RAV 使能位 512:缓冲器满使能位(寄存器是 16 位的, <value> 值在 512~1023 肯定有效,在 1024~65535 之間 須保證 BF (bit9) 有效的數才可。)
- 例子 :STATus:MEASurement:ENABle 8 使能读取溢出功能
- 指令 :STATus:MEASurement:ENABle?
- 功能 读取测量状态寄存器组中之使能寄存器
- 例子 :STATus:MEASurement:ENABle? 读取测量状态寄存器组中之使能寄存器
- 指令 :STATus:MEASurement:CONDition?
- 功能 读取测量状态寄存器组中之状态寄存器
- 例子 :STATus:MEASurement:CONDition? 读取测量状态寄存器组中之状态寄存器
- 指令 :STATus:QUEStionable[:EVENt]?
- 功能 读取问题事件记录寄存器
- 例子 :STATus:QUEStionable? 读取问题事件记录寄存器
- 指令 :STATus:QUEStionable:CONDition?
- 功能 读取问题事件状态寄存器
- 例子 :STATus:QUEStionable:CONDition? 读取问题事件状态寄存器

### **G**<sup>W</sup> INSTEK

| 指令           | :STATus:                        | :STATus:QUEStionable:ENABle <nrf></nrf>                                                 |  |  |
|--------------|---------------------------------|-----------------------------------------------------------------------------------------|--|--|
| 功能           | 编程设定                            | 编程设定问题状态寄存器组中的使能寄存器                                                                     |  |  |
| 参数           | <nrf></nrf>                     | 256:校正使能位                                                                               |  |  |
|              |                                 | 寄存器是 16 位的, <value>值在 256~511 肯定有<br/>效,在 512~65535 之間須保證 Cal(bit8)有效的<br/>數才可。</value> |  |  |
| 例子           | :STATus:QUEStionable:ENABle 256 |                                                                                         |  |  |
|              | 指定使能                            | 能 Cal 功能位                                                                               |  |  |
| 指令           | :STATus:QUEStionable:ENABle?    |                                                                                         |  |  |
| 功能           | 读取问题状态寄存器组中的使能寄存器               |                                                                                         |  |  |
| 例子           | :STATus:QUEStionable:ENABle?    |                                                                                         |  |  |
|              | 读取问题状态寄存器组中的使能寄存器               |                                                                                         |  |  |
| 指令           | :STATus:                        | :STATus:QUEue[:NEXT]?                                                                   |  |  |
| 功能           | 读取最i                            | 读取最近的出错信息                                                                               |  |  |
| 例子           | :STATus:QUEue?                  |                                                                                         |  |  |
|              | 读取最近                            | 近的出错信息                                                                                  |  |  |
| 指令           | :STATus:                        | :STATus:QUEue:ENABle <list></list>                                                      |  |  |
| 功能           | 指定出错                            | 指定出错和状态信息进入出错队列                                                                         |  |  |
| 参数           | <list></list>                   | 可指定范围(-440:+900)                                                                        |  |  |
|              |                                 | (-110):单条出错信息进入出错队列                                                                     |  |  |
|              |                                 | (-110:-222):指定范围内的出错信息进入出错队列                                                            |  |  |
|              |                                 | (-110:-222, -220):指定一定范围内的出错信息和某<br>一条一起进入出错队列                                          |  |  |
| <i>k</i> 1 → | 0717                            |                                                                                         |  |  |

例子:STATus:QUEue:ENABle(-110:-222)指定(-110:-222)区间内的出错和状态信息进入出错队列

# G凹INSTEK GPP 系列可编程直流电源供应器操作手册

- 指令 :STATus:QUEue:ENABle?
- 功能 读取已被使能的信息列表空间
- 例子 :STATus:QUEue:ENABle?

读取已被使能的信息列表空间

- 指令 :STATus:QUEue:DISable<list>
- 功能 指定消息不被放入出错队列
- 参数 参数 参数 \* 可指定范围(-440:+900) (-110):单条出错信息进入出错队列 (-110:-222):指定范围内的出错信息进入出错队列 (-110:-222, -220):指定某范围内的出错信息和某一 条一起进入出错队列
- 例子 :STATus:QUEue:DISable(-110:-222) 指定(-110:-222)范围内的出错信息不能进入出错队列
- 指令 :STATus:QUEue:DISable?
- 功能 读取未被使能的消息
- 例子 :STATus:QUEue:DISable? 读取未被使能的消息
- 指令 :STATus:QUEue:CLEar

132

- 功能 清空出错队列中的所有消息
- 例子 :STATus:QUEue:CLEar 清空出错队列中的所有消息

### 系统指令

| 指令                  | :SYSTem:VERSion? |
|---------------------|------------------|
| 功能                  | 查询 SCPI 的版本级别    |
| 例子 :SYSTem:VERSion? |                  |
|                     | 返回 SCPI 的版本级别    |
|                     |                  |
| 指令                  | :SYSTem:ERRor?   |
| 功能                  | 读取并清除错误队列中的错误信息  |
| 例子                  | :SYSTem:ERRor?   |
|                     | 读取并清除错误队列中的错误信息  |
|                     |                  |

#### 指令 ERR?

功能 读取错误队列中的错误信息

| Me | ssage contents.                     | Descriptions                                                                                                    |
|----|-------------------------------------|----------------------------------------------------------------------------------------------------|
| a₽ | Program<br>mnemonic too<br>long॰    | The command length must be 15 characters or less                                                                      |
| b₽ | Invalid character.                  | Invalid characters, such as symbols, are entered. Example: VOUT#.                                                     |
| C₽ | Missing parameter∉                  | The parameter is missing from the command Example: VSET: (should have a number).                                      |
| d₽ | Data out of range <sub>e</sub>      | The entered value exceeds the specification. Example: VSET:33 (should be $\leq$ 32V).                                 |
| e₽ | Command not<br>allowed <sub>?</sub> | The entered command is not allowed in the circumstance. Example: trying to set CH2 output while in the tracking mode. |
| f₽ | Undefined header@                   | The entered command does not exist, or the syntax is wrong                                                            |

#### 例子 ERR?

读取错误队列中的错误信息

- 指令 :SYSTem:CLEar
- 功能 清空出错队列
- 例子 :SYSTem:CLEar 清空出错队列
- 指令 :SYSTem:LFRequnecy?
- 功能 查询电源线的频率
- 例子 :SYSTem:LFRequnecy? 返回电源线的频率
- 指令 :SYSTem:POSetup<name>
- 功能 选择开机调用设定模式
- 参数 <name> RST:机器默认设置 Last:上次关机状态
- 例子 :SYSTem:POSetup SAV0指定开机调用设定为用户已存储设置 0
- 指令 :SYSTem:POSetup?
- 功能 查询开机所调用的设定模式
- 例子 :SYSTem:POSetup? 返回开机所调用的设定模式
- 指令 :SYSTem:COMMunicate:LAN:DHCP[:STATe] <b>
- 功能 设置 DHCP 配置模式的状态
- 参数 <b> 0/OFF:关闭
  - 1/ON:打开

需要执行:SYSTem:COMMunicate:LAN:APPLy 命令,新设置的状态才会生效

- 例子 :SYSTem:COMMunicate:LAN:DHCP ON 打开设置 DHCP 配置模式
- 指令 :SYSTem:COMMunicate:LAN:DHCP[:STATe]?
- 功能 查询服务器开关状态
- 例子 :SYSTem:COMMunicate:LAN:DHCP? 返回 DHCP 配置模式的状态
- 指令 :SYSTem:COMMunicate:LAN:IPADdress<IP 地址>
- 功能 IP 地址设定
- 参数 <IP 地址>: ASCII 字符串,取值范围为 1.0.0.0 至 223.255.255.255 (127.nnn.nnn.nnn 除外)。

该命令仅在手动 IP 模式下有效,发送该命令后,需要执行 SYSTem:COMMunicate:LAN:APPLy 命令,新设置的 IP 地址才 可生效。

- 例子 :SYSTem:COMMunicate:LAN:IPADdress 172.131.161.152 设定 IP 地址为: 172.131.161.152
- 指令 :SYSTem:COMMunicate:LAN:IPADdress?
- 功能 查询 IP 地址
- 例子 :SYSTem:COMMunicate:LAN:IPADdress? 返回 IP 地址
- 指令 :SYSTem:COMMunicate:LAN:SMASk<掩码>
- 功能 子网掩码设置
- 参数 <掩码>: ASCII 字符串,取值范围为 1.0.0.0 至 255.255.255.255。

发送该命令后,需要执:SYSTem:COMMunicate:LAN:APPLy 命令,新设置的子网掩码才可生效。

135

### **G**<sup>w</sup>INSTEK

例子 :SYSTem:COMM:LAN:SMAS 255.255.255.0 设置子网掩码为 255.255.255.0

- 指令 :SYSTem:COMMunicate:LAN:SMASk?
- 功能 查询子网掩码
- 例子 :SYSTem:COMMunicate:LAN:SMASk? 返回子网掩码
- 指令 :SYSTem:COMMunicate:LAN:GATEway<IP 地址>
- 功能 设置网关 IP 地址
- 参数 <IP 地址>: ASCII 字符串,取值范围为 1.0.0.0 至 223.255.255.255 (127.nnn.nnn 除外)。

发送该命令后,需要执:SYSTem:COMMunicate:LAN:APPLy 命令,新设置的网关才可生效。

- 例子 :SYSTem:COMMunicate:LAN:GATEway 172.16.3.1 设置网关为 172.16.3.1
- 指令 :SYSTem:COMMunicate:LAN:GATEway?
- 功能 查询网关
- 例子 :SYSTem:COMMunicate:LAN:GATEway? 返回网关
- 指令 :SYSTem:COMMunicate:LAN:DNS <IP 地址>
- 功能 设置网络的 DNS 服务器
- 参数 <IP 地址>: ASCII 字符串,取值范围为 1.0.0.0 至 223.255.255.255 (127.nnn.nnn 除外)。

发送该命令后,需要执:SYSTem:COMMunicate:LAN:APPLy 命令,新设置的 DNS 服务器才可生效。

| 例子 | :SYSTem:COMMunicate:LAN:DNS 172.16.2.3           |  |  |  |
|----|--------------------------------------------------|--|--|--|
|    | 设置网络的 DNS 服务器地址为 172.16.2.3                      |  |  |  |
| 指令 | :SYSTem:COMMunicate:LAN:DNS?                     |  |  |  |
| 功能 | 查询网络的 DNS 服务器                                    |  |  |  |
| 例子 | :SYSTem:COMMunicate:LAN:DNS?                     |  |  |  |
|    | 返回网络的 DNS 服务器                                    |  |  |  |
| 指令 | :SYSTem:COMMunicate:LAN:MANualip[:STATe] <b></b> |  |  |  |
| 功能 | 手动设置 IP 开关                                       |  |  |  |
|    | <b>&gt; 0/OFF:关闭</b>                             |  |  |  |
|    | 1/ON:打开                                          |  |  |  |
| 例子 | :SYSTem:COMMunicate:LAN:MANualipON               |  |  |  |
|    | 打开手动设置 IP 开关                                     |  |  |  |
| 指令 | :SYSTem:COMMunicate:LAN:MANualip[:STATe]?        |  |  |  |
| 功能 | 查询手动设置 IP 开关状态                                   |  |  |  |
| 例子 | :SYSTem:COMMunicate:LAN:MANualip?                |  |  |  |
|    | 返回手动设置 IP 开关状态                                   |  |  |  |
| 指令 | :SYSTem:COMMunicate:LAN:APPLy                    |  |  |  |
| 功能 | 执行该命令,仪器将应用所设置的 LAN 参数                           |  |  |  |
| 例子 | :SYSTem:COMMunicate:LAN:APPLy                    |  |  |  |
|    | 应用已设置的 LAN 参数                                    |  |  |  |
| 指令 | :SYSTem:REMote                                   |  |  |  |
| 功能 | 设置为远程控制                                          |  |  |  |

### G<sup>W</sup> INSTEK

- 例子 :SYSTem:REMote 设置为远程控制
- 指令 REMote
- 功能 设置为远程控制
- 例子 REMote 设置为远程控制
- 指令 :SYSTem:BEEPer:STATe<b>
- 功能 设置蜂鸣器开关状态
  - <b> 0/OFF:关闭蜂鸣器 1/ON:打开蜂鸣器
- 例子 :SYSTem:BEEPer:STATe OFF 关闭蜂鸣器
- 指令 BEEP<Boolean>
- 功能 设置 BEEP 的开或关
- 参数 <Boolean>: 0=off, 1=on
- 例子 BEEP1 设置 BEEP 为打开
- 指令 :SYSTem:BEEPer:STATe?
- 功能 查询蜂鸣器开关状态
- 例子 :SYSTem:BEEPer:STATe? 返回蜂鸣器开关状态
- 指令 :SYSTem:LOCal

### **G**<sup>W</sup>INSTEK

功能 断开远程控制

例子 :SYSTem:LOCal 断开远程控制

- 指令 LOCal
- 功能 断开远程控制

例子 LOCal 断开远程控制

- 指令 BAUD<NR1>
- 功能 设置通讯的波特率
- 参数 <NR1> 0: 115200bps, 1: 57600bps, 2: 9600bps

例子 BAUD0 设置波特率为115200

指令 HELP?

139

140

功能 显示所用到的简易指令 ISET<x>:<NR2> Sets the value of current. VSET<x>:<NR2> Sets the value of voltage. ISET<x>? Return the value of current. VSET<x>? Return the value of voltage. IOUT<x>? Returns actual output current, VOUT<x>? Returns actual output voltage. TRACK<NR1> Sets the output of the power supply working on independent or tracking mode. BAUD< NR1 >Set the value of baud rate. RCL<NR1> Recall the setting data from the memory which previous saved. SAV<NR1> Saves the setting data to memory. BEEP<Boolean> Sets the BEEP state on or off. OUT<Boolean> Sets the output state on or off. LOCAL Return to local mode **REMOTE** Return to remote mode \*IDN? Returns instrument identification. ERR? Returns instrument error messages. STATUS? Returns the power supply state.s

与系统相关指令

- 指令 \*IDN?
- 功能 读取仪器的标识<字符串>。
- 参数 <字符串>: 包含有四个逗号分隔的字段,第一个字段是 制造商的名称,第二个字段是型号,第三个 字段是机器的特定序列号,第四个字段是版 本号。
- 例子 \*IDN?
  返回 GPP 的特征
  GW INSTEK, GPP-3323,XXXXXXXX,V1.00
  GW INSTEK:制造商名称,
  GPP-3323:机器的型号,
  XXXXXXXXX:机器的序列号,
  V1.00:软件版本号。
- 指令 \*RST
- 功能 复位机器,从存储单元 RST 中调用用户设置。

#### 例子 \*RST

复位机器

- 指令 \*SAV<NRf>
- 功能 保存现在设置到用户保存设置中
- 参数 <NRf>: 保存设置的存储单元,范围 0-9

例子 \*SAV 3

保存当前设置到存储单元 SAV3 中

- 指令 SAV <NR1>
- 功能 保存现在设置到用户保存设置中

### GUINSTEK

- 参数 范围 1-4 <NR1>:
- 例子 SAV1 保存当前设置到存储单元 SAV1 中
- 指令 \*RCL <NRf>
- 功能 从寄存器中调用用户已保存设置
- 参数 <NRf>: 调用设置的存储单元,范围 0-9

\*RCI 2 例子 从存储单元 SAV2 中调用用户保存设置

- 指令 RCL <NR1>
- 功能 从寄存器中调用用户已保存设置,
- <NR1> 范围 1-4 参数
- 例子 \*RCL 2

从存储单元 SAV2 中调用用户保存设置

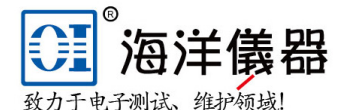

北京海洋兴业科技股份有限公司

传真: 010-62176619

北京昌平区西三旗东黄平路19号龙旗广场4号楼(E座)906室 邮编: 100096

电话: 010-62176775 62178811 62176785 企业QQ: 800057747 维修QQ: 508005118 微信公众号: Oceanxingye1984 企业微信号: 13699295117 企业官网: www.hyxyyq.com 系统集成: www.oitek.com.cn 在线商城: www.gooxian.com

手机: 13699295117 邮箱: market@oitek.com.cn

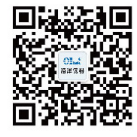
## SCPI 状态模式

所有 SCPI 仪器配置都以相同方法提供给状态寄存器。状态系统在三 个寄存器组中记录各种仪器状况,这三个寄存器组:状态字节 (Status Byte)寄存器、标准事件(Standard Event)寄存器和质疑数 据(Questionable Data)寄存器。状态字节寄存器记录了其它寄存器 群组中报告的高阶摘要信息。下图就是 SCPI 状态系统图。

#### SCPI 状态系统

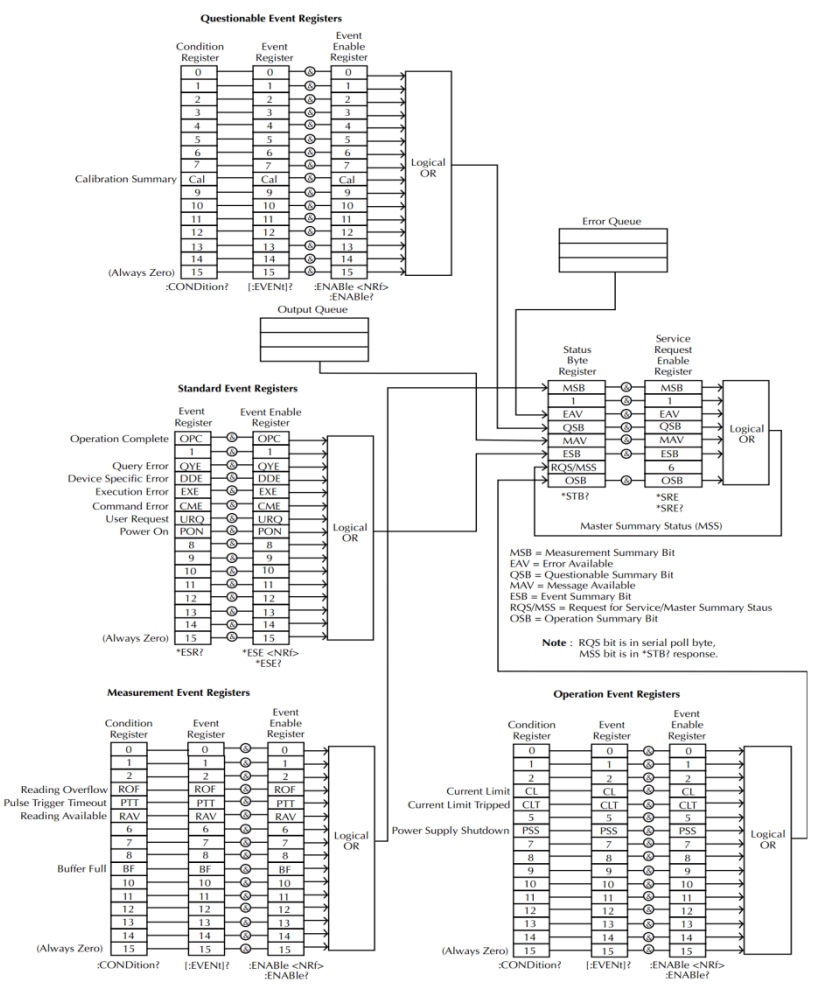

143

# G<sup>W</sup> INSTEK

\* note: URQ 表示操作面板上的"Lock" key 被操作過(從 unlock 進入 lock 或者從 lock 進入 unlock)。

#### 事件寄存器

标准事件和质疑数据寄存器都有事件寄存器。事件寄存器是只读寄存器,它反应了仪器中所定义的状况。寄存器中的各个位都是锁存的,只要一个事件位被设定,接下来的状态变更都会被忽略。查询寄存器(如\*ESR?)或发送\*CLS 命令,都会自动清除事件寄存器中的各个位。 复位(\*RST)或设备清除命令,不会清除事件寄存器中的各个位。查 询事件寄存器传回一个十进位的数值,表示寄存器中设备的所有位的 二进制加权之和。

### 允许寄存器

允许寄存器定义在对应的事件寄存器中哪些位进行逻辑或操作形成唯一的累加位。允许寄存器即可读也可写。查询允许寄存器不会清除寄存器的值。\*CLS(清除状态)命令不会清除允许寄存器,但会清除事件寄存器中的各个位。若要设定允许寄存器中的各个位,必须将想设定的位所代表的二进位数,以十进位表表示,写入寄存器。

### 状态字节寄存器

状态字节累加寄存器报告其他状态寄存器的状态。可通过"信息可用 位"(第4位)立即报告函数发生器输出缓冲区中待发的数据。从其 他一个寄存器组中清除一个事件寄存器,将会清除状态字节条件寄存 器中相应的位。读取输出缓冲区中的所有信息,包括任何未决的查询, 将清除"信息可用"位。要设置允许寄存器掩码并生成一个 SRQ (服务请求),必须使用\*SRE 命令将一个十进制值写入寄存器。

| 位编号    | 十进制<br>值 | 定义                  |
|--------|----------|---------------------|
| 0未使用   | 1        | 未使用。返回"0"           |
| 1未使用   | 2        | 未使用。返回"0"           |
| 2 错误队列 | 4        | 存储在"错误队列"中的一个或多个错误。 |

位定义--状态字节寄存器

### **G**<sup>w</sup>**INSTEK**

| 3 可疑数据 | 8   | 在可疑数据寄存器中设置一个或多个位<br>(这些位必须已启用) |  |
|--------|-----|---------------------------------|--|
| 4信息可用  | 16  | 仪器输出缓冲器中可用的数据                   |  |
| 5 标准事件 | 32  | 在标准事件寄存器中设置一个或多个位<br>(这些位必须已启用) |  |
| 6主累加   | 64  | 在状态字节寄存器中设置一个或多个位<br>(这些位必须已启用) |  |
| 7 未使用  | 128 | 未使用。返回"0"                       |  |

出现下列情况时,会清除状态字节条件寄存器:

•执行\*CLS 清除状态命令。

•从其他一个寄存器组中读取事件寄存器(只清除条件寄存器中相应的位)。

出现下列情况时会清除状态字节允许寄存器:

•执行\*SRE 0 命令

使用\*STB? 读取状态字节

\*STB? 命令返回的结果只要允许的条件仍然保留就不清除第6位。

使用\*OPC显示输出缓冲器中的信号

一般而言,最好是使用标准事件寄存器的"执行完毕"位(位0),来 表示命令序列已经执行完毕。在执行\*OPC命令之后,这个位就会被 设为1.如果在将信息载入仪器输出缓冲器的命令(无论是读取数据或 查询数据)之后发送\*OPC,可以使用执行完毕位来判断什么时候信 息可利用。不过,如果在\*OPC命令执行(依序)之前有太多信息产 生,输出缓冲器会饱和,仪器就会停止取读数。

#### 标准事件寄存器

标准事件寄存器组报告下列类型的事件:加电检测、命令语法错误、 命令执行错误、自检或校准错误、查询错误或者已执行的\*OPC 命令, 任一或全部状态都可以通过允许寄存器报告给标准事件累加位。要设 置允许寄存器掩码,必须使用\*ESE 命令向寄存器中写入一个十进制 的值。 **G**<sup>w</sup>INSTEK

GPP 系列可编程直流电源供应器操作手册

| 位定ゞ | 义—1 | 际准 | 事 | 4: | 寄 | 存 | 器 |
|-----|-----|----|---|----|---|---|---|
|-----|-----|----|---|----|---|---|---|

| 位编号    | 十进制值 | 定义                                                                   |  |
|--------|------|----------------------------------------------------------------------|--|
| 0操作完成  | 1    | 所有*OPC之前的命令(包括*OPC命<br>令)都已完成,并且重叠的命令也已经<br>完成。                      |  |
| 1未使用   | 2    | 未使用, 返回 "0"                                                          |  |
| 2 查询错误 | 4    | 该仪器试图读取输出缓冲器,但它是空<br>的。或者在读取上一次查询之前接收到<br>一个新的命令行,或者输入和输出缓冲<br>区都已满。 |  |
| 3设备错误  | 8    | 出现自检、校准或其它设备特定的错误                                                    |  |
| 4执行错误  | 16   | 出现执行错误                                                               |  |
| 5命令错误  | 32   | 出现命令语法错误                                                             |  |
| 6未使用   | 64   | 未使用,返回"0"                                                            |  |
| 7 接通电源 | 128  | 自从上次读取或清除事件寄存器之后,<br>一直开关电源                                          |  |

出现下列情况时会清除标准事件寄存器

•执行\*CLS 命令

•使用\*ESR? 命令查询事件寄存器

出现下列情况时会清除标准事件允许寄存器

•执行\*ESE 0 命令

状态字节寄存器命令

- 指令 \*SRE<允许值>
- 功能 启动状态字节允许寄存器中的位, SRER 寄存器中设定的所 有位代表的二进制加权之和。

参数 <允许值>: 一个十进制位值: 0~255

例子 \*SRE 7 设置 SRER 为 0000 0111

### **G**<sup>W</sup>**INSTEK**

- 指令 \*SRE?
- 功能 查询状态字节允许寄存器。它会传回一个十进制位值,表 示寄存器中设定的所有位代表的二进制加权之和,范围是 0 ~255。
- 例子 \*SRE?

返回 7,因为此时 SRER 被设置为 0000 0111

- 指令 \*STB?
- 功能 查询状态字节累加寄存器,该命令返回的结果与串行轮询的相同,但"主累加"位(第6位)不会被\*STB?命令清除。返回值范围是0~255。
- 例子 \*STB?

返回 81, 如果 SBR 被设置为 0101 0001

标准事件寄存器命令

- 指令 \*ESE<允许值>
- 功能 设置标准事件寄存器。允许值的范围是 0~255
- 例子 \*ESE 65

设置 ESER 为 0100 0001

- 指令 \*ESE?
- 功能 查询标准事件寄存器。它会传回一个十进制位值,表示寄存器中设定的所有位的二进制加权之和。

例子 \*ESE?

返回 65, 因为 ESER 为 0100 0001

指令 \*ESR?

### G≝INSTEK

功能 查询标准事件寄存器。它会传回一个十进制位值。表示寄存器中设定的所有位所代表的二进制加权之和,范围是 0~255。

例子 \*ESR? 返回 198,因为 ESER 为 1100 0110

### 其它状态寄存器命令

- 指令 \*CLS
- 功能 清除状态字节累加寄存器和所有事件寄存器,涵盖 Standard event registers, Operation event registers, Measurement event registers, Questionable event registers。
- 例子 \*CLS 清除所有事件寄存器
- 指令 \*OPC
- 功能 执行命令之后,设定标准事件寄存器中的"执行完毕" 位。
- 例子 \*OPC
- 指令 \*OPC?

功能 当询问时,会传回"1"到输出缓冲器在执行命令之后。

例子 \*OPC? 在执行完上一个指令后,返回"1"到输出缓冲器。

### 错误

错误信息

- •以先进先出(FIFO)的顺序检索错误。返回的第一个错误即是存储的第一个错误。读取错误时,错误即被清除。
- •如果产生的错误超过 10 个,存储在队列中的最后一个错误(最新错误)会被替换为"Queue overflow"。除非清除队列中的错误,否则不再存储其他错误。如果在读取错误队列时没有出现错误,则仪器将响应"No error"。
- •可以使用::SYSTem:CLEar 命令或开关电源来清除错误队列。当您读 取错误队列时,错误也被清除。当仪器复位(使用\*RST 命令)时,不 会清除错误队列。
- •远程接口操作见上述指令介绍

命令错误

- -440 Query unterminated after indefinite
- -430 response
- -420 Query deadlocked
- -410 Query unterminated
- -363 Query interrupted
- -350 Input buffer overrun
- -330 Queue overflow
- -314 Self-test failed
- -315 Save/recall memory lost
- -260 Configuration memory lost
- -241 Expression error
- -230 Hardware missing
- -225 Data corrupt or stale
- -224 Out of memory
- -223 Illegal parameter value

#### GPP 系列可编程直流电源供应器操作手册

- -222 Too much data -221 Parameter data out of range -220 Settings conflict -200 Parameter error -178 Execution error -171 Expression data not allowed -170 Invalid expression -161 Expression error -160 Invalid block data -158 Block data error -154 String data not allowed -151 String too long Invalid string data String data error -150 Character data not allowed -148 -144 Character data too long -141 Invalid character data -140 Character data error -124 Too many digits Exponent too large -123 Invalid character in number -121 -120 Numeric data error -114 Header suffix out of range -113 Undefined header -112 Program mnemonic too long -111 Header separator error -110 Command header error Missing parameter -109 -108 Parameter not allowed -105 GET not allowed
- -104 Data type error
- -103 Invalid separator

# GWINSTEK

| -102  | Syntax error                    |
|-------|---------------------------------|
| -101  | Invalid character               |
| -100  | Command error                   |
| +000  | No error                        |
| +101  | Operation complete              |
| +301  | Reading overflow                |
| +302  | Pulse trigger detection timeout |
| +306  | Reading available               |
| +310  | Buffer full                     |
| +320  | Current limit event             |
| +321  | Current limit tripped event     |
| +4090 | TP Error                        |
| +410  | OVP Error                       |
| +438  | Date of calibration not set     |
| +440  | Gain-aperture correction error  |
| +500  | Calibration data invalid        |
| +510  | Reading buffer data lost        |
| +511  | GPIB address lost               |
| +512  | Power-on state lost             |
| +514  | DC Calibration data lost        |
| +515  | Calibration dates lost          |
| +522  | GPIB communication data lost    |
| +610  | Questionable calibration        |
|       |                                 |

+900 Internal system error

附录

# 保险丝的替换

步骤

拿走电源线然后用小螺丝刀取走保险丝盒。

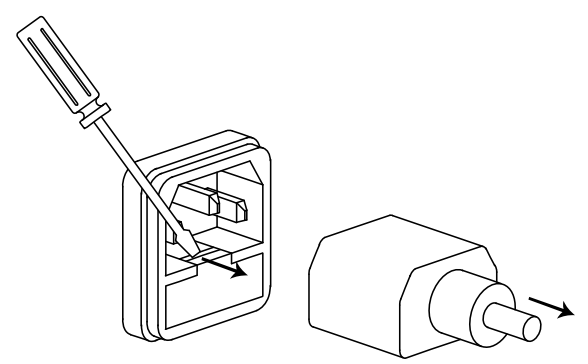

替换保险丝装在内部。

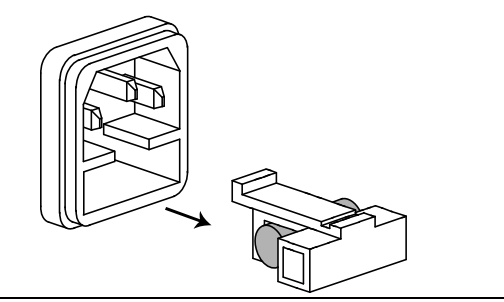

- 额定值 T3.15A/250V(220V/230V)
  - T6.30A/250V (100V/120V)

# 规格

GPP 系列机器的规格应用在热机 30 分钟后,温度在+20℃-+30℃。

电源模式

| 输出额定值 | CH1,CH2 独立   | 0 - 32.000V, 0 - 3.0000A(1326: 0 - 6.0000A)                      |
|-------|--------------|------------------------------------------------------------------|
|       | CH1,CH2 串联   | 0 - 64.000V , 0 - 3.0000A                                        |
|       | CH1,CH2 并联   | 0 - 32.000V , 0 - 6.0000A                                        |
|       | CH3          | 0 - 5.000V, 0 - 1.0000A (4323)                                   |
|       | CH4          | 0 - 15.000V, 0 - 1.0000A(4323)                                   |
| 电压源   | 电源变动率        | ≤ 0.01% + 3mV                                                    |
|       | 负载变动率        | $\leqslant$ 0.01% + 3mV (rating current $\leqslant$ 3A)          |
|       |              | $\leqslant$ 0.02% + 5mV (rating current > 3A)                    |
|       | 涟波和噪声        | ≤0.35mVrms,                                                      |
|       | (5Hz - 1MHz) | ≪0.5mVrms(1326)                                                  |
|       |              | ≤1mVrms(4323:CH3/CH4)                                            |
|       | 恢复时间         | ≪50μs , (1326: ≪100μs)                                           |
|       |              | (50% load change, minimum load 0.5A)                             |
|       | 温度系数         | ≤ 300ppm/°C                                                      |
| 电流源   | 电源变动率        | $\leq$ 0.2% + 3mA                                                |
|       | 负载变动率        | $\leq$ 0.2% + 3mA                                                |
|       | 涟波和噪声        | ≤2mArms                                                          |
|       |              | ≪4mArms (1326)                                                   |
| 跟踪操作  | 跟踪误差         | $\leqslant$ 0.1% +10mV of Master (0 - 32V) (No Load,             |
|       |              | with load add load regulation≤100mV)                             |
|       | 并联变动率        | Line: $\leq 0.01\% + 3mV$                                        |
|       |              | Load: $\leqslant$ 0.01% + 3mV $$ (rating current $\leqslant$ 3A) |
|       |              | $\leqslant$ 0.02% + 5mV $$ (rating current > 3A)                 |
|       | 串联变动率        | Line:≤ 0.01% + 5mV                                               |
|       |              | Load:≤ 100mV                                                     |
|       | 涟波和噪声        | ≤1mVrms (5Hz - 1MHz)                                             |
| 分辨率   | 电压电流         | Voltage: 编程 1mV, 回读 0.1mV                                        |
|       |              | Current: 编程/回读 0.1mA (1326: 0.2mA)                               |
| 精确度   | 电流表          | 3.2A 最大值 (1326:6.2A), 编程 5 digits, 回读 5                          |
|       |              | digits                                                           |
|       | 电压表          | 33V 最大值, 编程 5 digits, 回读 6 digits                                |

| GWINSTEK |         | GPP 系列可编程直流电源供应器操作手册                                                                |
|----------|---------|-------------------------------------------------------------------------------------|
| 设定精度     |         | Voltage: $\pm$ (0.03% of reading + 10mV)<br>Current: $\pm$ (0.3% of reading + 10mA) |
|          | 回读精度    | Voltage: $\pm$ (0.03% of reading + 10mV)<br>Current: $\pm$ (0.3% of reading + 10mA) |
| 插座       | 输出电压    | 1.8V/2.5V/3.3V/5.0V, ±5%                                                            |
|          | 限制电流    | 5A                                                                                  |
| CH3      | 电源变动率   | ≪3mV                                                                                |
| (3323)   | 负载变动率   | ≪5mV                                                                                |
|          | 涟波和噪声   | ≤2mVrms (5Hz - 1MHz)                                                                |
|          | 恢复时间    | $\leq 100 \mu s$ (50% load change, minimum load 0.5A)                               |
| USB 🗆    | 输出电压    | 1.8V/2.5V/3.3V/5.0V, ±0.35V, 3 A                                                    |
| 1. 提醒    | 两种端子的输出 | 电流合计不能超过 5A.                                                                        |

### 负载模式

|              | •          |                             |
|--------------|------------|-----------------------------|
| 显示           | 电压         | 1-33.00V                    |
|              | 电流         | 0-3.200A(1326:0-6.200A)     |
|              | 功率         | 0-50.00W(1326:0-100.00W)    |
| <b>CV</b> 模式 | 设定 CH1/CH2 | 1.50V- 33.00V               |
|              | 设定/回读精度    | ≪0.1% + 30mV                |
|              | 分辨率        | 10mV                        |
| <b>CC</b> 模式 | 设定 CH1/CH2 | 0 - 3.200A                  |
|              |            | 0 - 6.200A(1326)            |
|              | 设定/回读精度    | ≤±0.3% +10mA                |
|              | 分辨率        | lmA                         |
| CR 模式        | CH1/CH2    | 1Ω -1kΩ                     |
|              | 设定/回读精度    | ≤±(3%+1Ω)(电压≥0.1V,且电流≥0.1A) |
|              | 分辨率        | 1Ω                          |

其他要求

| OVP | 电源模式 | OFF,ON(0.5V-35.0V) (CH1/CH2)<br>OFF,ON(0.5V - 5.5V) (4323:CH3)<br>OFF,ON(0.5V - 16.5V) (4323:CH4)<br>固定 5.5V (3323:CH3) |
|-----|------|----------------------------------------------------------------------------------------------------|
|     | 负载模式 | OFF,ON(1.5V-35.0V) (CH1/CH2)                                                                                            |
|     | 设定精度 | ±100mV                                                                                                    |

154

北京海洋兴业科技股份有限公司(证券代码:839145) 电话:010-62176775 网址:www.hyxyyq.com

## **G**<sup>W</sup> INSTEK

|      | 分辨率                 | 100mV                                |  |  |
|------|---------------------|--------------------------------------|--|--|
| ОСР  | 电源/负载模              | OFF,ON (0.05A - 7.00A) (1326)        |  |  |
|      | 式                   | OFF,ON(0.05A - 3.50A) (CH1/CH2)      |  |  |
|      |                     | OFF,ON(0.05A - 1.20A) (4323:CH3/CH4) |  |  |
|      |                     | 3.1A(USB port) (3323:CH3)            |  |  |
|      | 设定精度                | ±20mA                                |  |  |
|      | 分辨率                 | 10mA                                 |  |  |
| 绝缘度  | 底座与端子间              | 20M $\Omega$ or above (DC 500V)      |  |  |
|      | 底座与交流电              | 30M $\Omega$ or above (DC 500V)      |  |  |
|      | 源线间                 |                                      |  |  |
| 操作环境 | 户内使用                |                                      |  |  |
|      | 海拔 <b>:</b> ≤ 2000m |                                      |  |  |
|      | 40°C                |                                      |  |  |
|      | 相对湿度≤ 80%           |                                      |  |  |
|      | 安装等级:Ⅱ              |                                      |  |  |
|      | 污染程度:2              |                                      |  |  |
| 储存环境 | 环境温度 10-            | 70°C                                 |  |  |
|      | 相对湿度≤70             | %                                    |  |  |
| 电源输入 | AC 100V/120V        | /220V/230V±10%, 50/60Hz              |  |  |
| 附件   | 使用手册1份              |                                      |  |  |
|      | 测试线 GPP-1           | 326:GTL-104Ax1, GTL-105Ax1           |  |  |
|      | GPP-2               | 323:GTL-104Ax2                       |  |  |
|      | GPP-3323:GTL-104Ax3 |                                      |  |  |
|      | GPP-4               | 323:GTL-104Ax2, GTL-105Ax2           |  |  |
| 材积   | 213 (W) x 145       | (H) x 312 (D) mm                     |  |  |
| 重量   | 大约 7.5kg            |                                      |  |  |

# 可选配件

| USB 线 | GTL-246 | USB 2.0, A-B type |  |
|-------|---------|-------------------|--|